# *e*Control

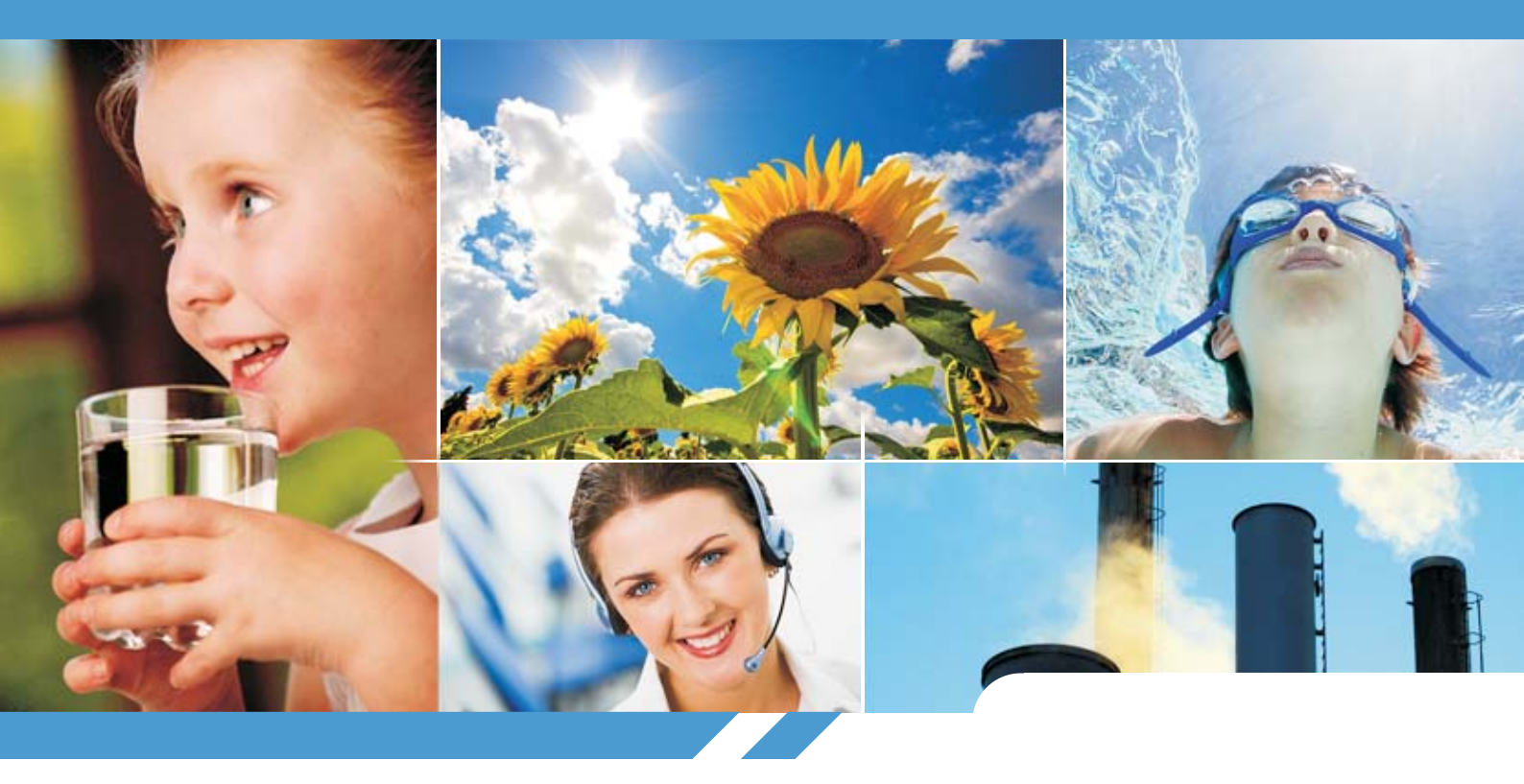

NORME DI INSTALLAZIONE, USO E MANUTENZIONE

OPERATING INSTRUCTIONS AND MAINTENANCE

IT

UK

CE

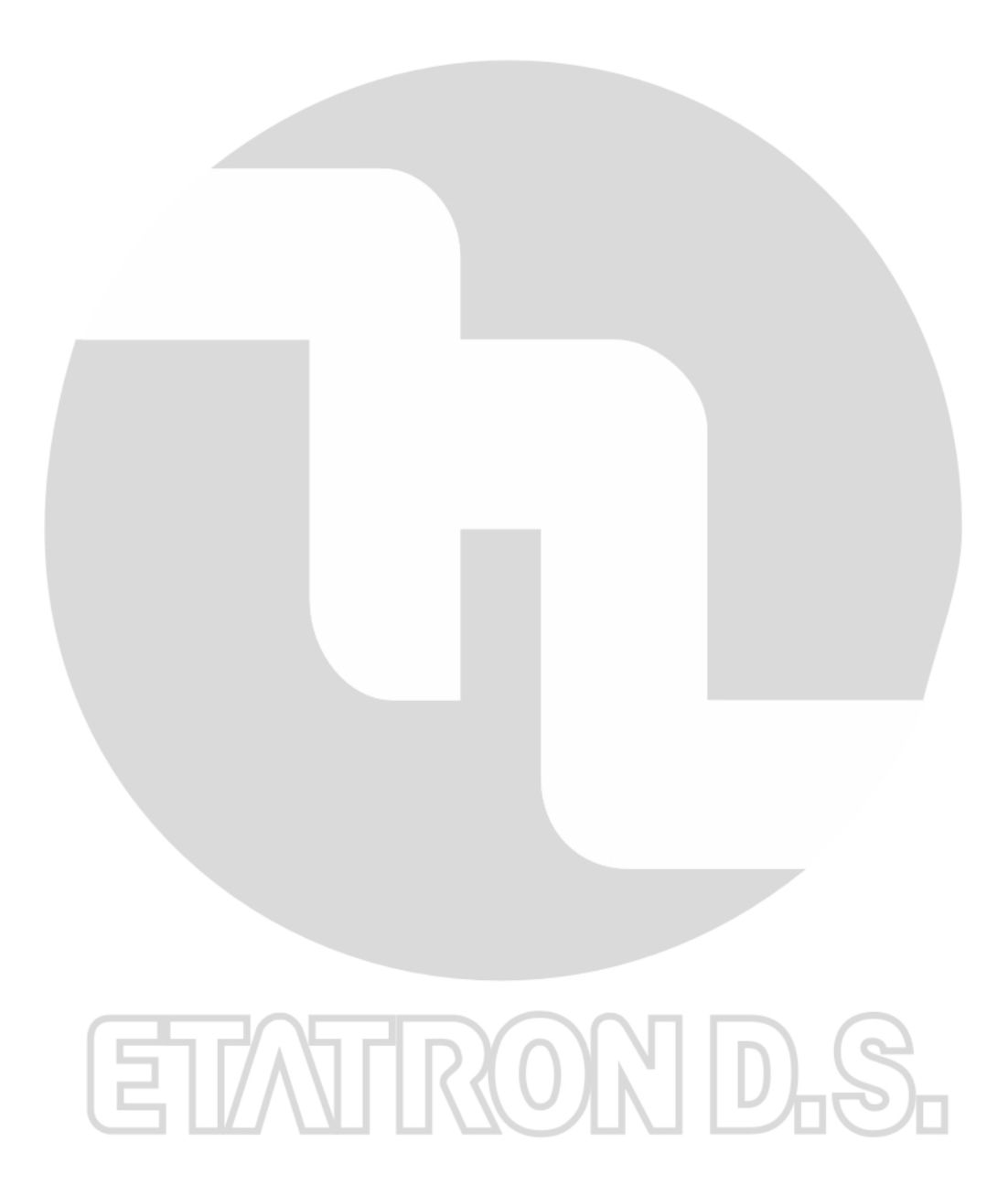

# (IT) DIRETTIVA "RAEE" 2002/96/CE E SUCCESSIVA MODIFICA 2003/108/CE SUI RIFIUTI DI APPARECCHIATURE ELETTRICHE ED ELETTRONICHE

Il simbolo sotto riportato indica che il prodotto non può essere smaltito come normale rifiuto urbano. Le Apparecchiature Elettriche ed Elettroniche (AEE) possono contenere materiali nocivi per l'ambiente e la salute e pertanto devono essere oggetto di raccolta differenziata: smaltite quindi presso apposite discariche o riconsegnate al distributore a fronte dell'acquisto di una nuova, di tipo equivalente o facente le stesse funzioni. La normativa sopracitata, alla quale rimandiamo per ulteriori particolari e approfondimenti, prevede sanzioni per lo smaltimento abusivo di detti rifiuti.

## (UK) WASTE OF ELECTRICAL AND ELECTRONIC EQUIPMENT DIRECTIVE (WEEE, RAEE in Italy) 2002/96/EC AND SUBSEQUENT AMENDMENT 2003/108/EC

The marking shown below indicates that the product cannot be disposed of as part of normal household waste. Electrical and Electronic Equipment (EEE) can contain materials harmful to health and the environment, and therefore is subject to separate waste collection: it must be disposed of at appropriate waste collection points or returned to the distributor against purchase of new equipment of similar type or having the same functions. The directive mentioned above, to which make reference for further details, provides for punitive actions in case of illegal disposal of such waste.

# (FR) DIRECTIVE "RAEE" 2002/96/CE ET MODIFICATION SUCCESSIVE 2003/108/CE CONCERNANT LES REBUTS D'APPAREILLAGES ÉLECTRIQUES ET ÉLECTRONIQUES

Le symbole ci-dessous indique que le produit ne pas être éliminé comme un normal déchet urbain. Les Appareillages Électriques et Électroniques (AEE) peuvent contenir des matériaux nocifs pour l'environnement et la santé et doivent donc faire l'objet de collecte différenciée: éliminés donc auprès de décharges prévues à cet effet ou rendus au distributeur pour l'achat d'un nouveau, de type équivalent ou ayant les mêmes fonctions. La réglementation susmentionnée, à laquelle nous vous renvoyons pour les détails et les approfondissements ultérieurs, prévoit des sanctions pour la mise en décharge abusive desdits rebus.

#### (ES) DIRECTIVA "RAEE" 2002/96/CE Y MODIFICACIÓ N SUCESIVA 2003/108/CE SOBRE RESIDUOS DE APARATOS ELÉ CTRICOS Y ELECTRÓ NICOS

El símbolo que se muestra abajo indica que el producto no puede eliminarse como un residuo urbano normal. Los Aparatos Eléctricos y Electrónicos (AEE) pueden contener materiales nocivos para el medio ambiente y la salud y por tanto tienen que ser objeto de recogida selectiva: por consiguiente tienen que eliminarse en vertederos apropiados o entregarse al distribuidor cuando se adquiera uno nuevo, del mismo tipo o con las mismas funciones. La normativa mencionada arriba, a la que remitimos para más detalles y profundizaciones, prevé sanciones por la eliminación clandestina de dichos residuos.

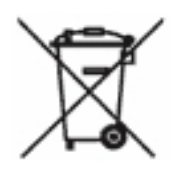

## **INDICE DEI CONTENUTI**

| NORME DI SICUREZZA                                 | 7  |
|----------------------------------------------------|----|
| Avvertenze                                         | 7  |
| Simbologia adottata nel manuale                    | 7  |
| INDICAZIONI GENERALI                               | 7  |
| Trasporto e movimentazione                         | 7  |
| Rischi                                             | 8  |
| Montaggio                                          | 8  |
| Smontaggio                                         | 8  |
| Garanzia                                           | 8  |
| NOTA INFORMATIVA STRUMENTO ECONTROL 2              | 9  |
| STRUMENTO ECONTROL                                 | 10 |
| Principio di funzionamento                         | 10 |
| Caratteristiche tecniche                           | 10 |
| Norme di riferimento                               | 10 |
| Funzioni operative                                 | 10 |
| Principali funzioni supplementari                  | 11 |
| Dimensioni di ingombro                             | 12 |
| INSTALLAZIONE                                      | 12 |
| Premessa                                           | 12 |
| Montaggio dell'apparecchiatura                     | 12 |
| Collegamento elettrico                             | 13 |
| ISTRUZIONI OPERATIVE (MESSA IN ESERCIZIO)          | 13 |
| Pannello comandi                                   | 13 |
| SCHEMA DEI COLLEGAMENTI ELETTRICI ALLE PERIFERICHE | 14 |
| CONFIGURAZIONE INIZIALE DELLO STRUMENTO ECONTROL   | 15 |
| Configurazione primo canale di misura              | 15 |
| Configurazione secondo canale di misura            | 15 |
| CONFIGURAZIONE MODALITÀ PH                         | 16 |
| Impostazione parametri setpoint pH                 | 16 |
| Collegamento e calibrazione sonda pH               | 18 |
| CONFIGURAZIONE MODALITÀ RX                         |    |
| Impostazione parametri setpoint Rx                 | 20 |
| Collegamento e calibrazione sonda Rx               | 22 |
| CONFIGURAZIONE MODALITÀ CLORO                      | 24 |
| Impostazione parametri setpoint Cloro              |    |
| Collegamento e calibrazione sonda Cloro            |    |
| CONFIGURAZIONE MODALITÀ PPM                        |    |
| Impostazione parametri setpoint PPM                |    |

| Collegamento e calibrazione sonda PPM                           |
|-----------------------------------------------------------------|
| IMPOSTAZIONE DELLA TEMPERATURA DI RIFERIMENTO                   |
| Impostazione manuale                                            |
| CONFIGURAZIONE USCITE ANALOGICHE MA1 E MA2                      |
| FUNZIONE TEMPORIZZATORE PROGRAMMABILE GIORNALIERO E SETTIMANALE |
| Configurazione del TIMER                                        |
| Impostazione timer giornaliero35                                |
| Impostazione timer settimanale                                  |
| FUNZIONI ACCESSORIE DELLO STRUMENTO ECONTROL                    |
| Livello – Prossimità (flusso)                                   |
| Impostazione scala ppm                                          |
| Ritardo attivazione                                             |
| Impostazione orologio                                           |
| Impostazione della lingua                                       |
| Reset                                                           |
| ALLARMI                                                         |
| Allarme livello                                                 |
| Impostazione allarme livello43                                  |
| Allarmi valore massimo e valore minimo44                        |
| Impostazione allarme valore massimo44                           |
| Impostazione allarme valore minimo45                            |
| MANUTENZIONE ORDINARIA                                          |
| INTERVENTI STRAORDINARI IN CASO DI GUASTI                       |
| GUASTI ELETTRICI                                                |

## NORME DI SICUREZZA

#### Avvertenze

Leggere attentamente le avvertenze sotto elencate in quanto forniscono importanti indicazioni riguardanti la sicurezza di installazione, d'uso e manutenzione. Conservare con cura questo manuale per ogni ulteriore consultazione.

NOTA BENE: Lo strumento di misura è costruito a regola d'arte. La sua durata, affidabilità elettrica e meccanica, saranno maggiori se esso verrà usata correttamente.

ATTENZIONE: Qualunque intervento o riparazione all'interno dell'apparecchiatura deve essere effettuato da personale qualificato ed autorizzato. Si declina ogni responsabilità dovuta all'inosservanza di tale regola.

#### Simbologia adottata nel manuale

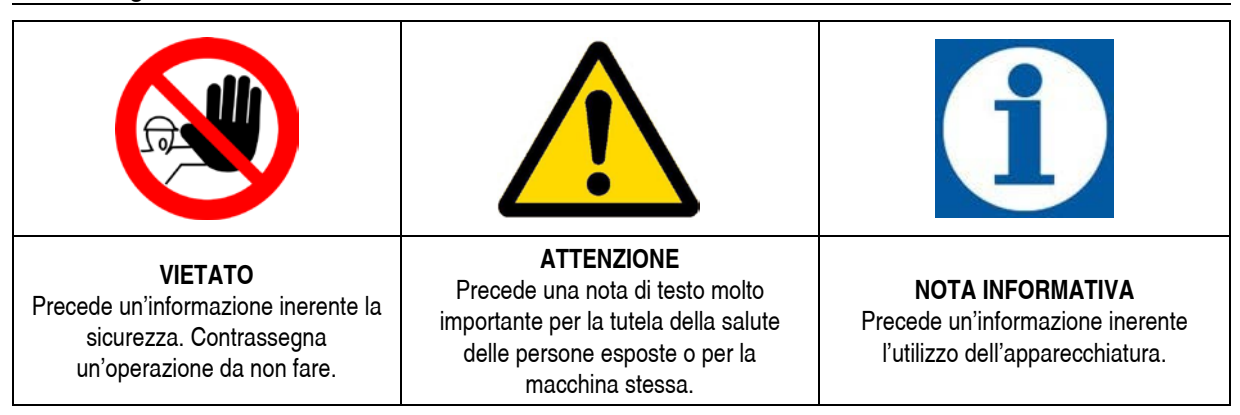

## **INDICAZIONI GENERALI**

## Trasporto e movimentazione

Il trasporto deve essere eseguito rispettando l'orientamento indicato sulla confezione. La spedizione con qualsiasi mezzo eseguita, anche se franco domicilio dell'acquirente o destinatario, si intende effettuata a rischio e pericolo dell'acquirente. Il reclamo per materiali mancanti dovrà essere effettuato entro 10 giorni dall'arrivo delle merci, invece, per il materiale difettoso entro 30 giorni dalla ricezione. L'eventuale restituzione dello strumento deve essere preventivamente concordata con il personale autorizzato o con il distributore ufficiale.

#### Rischi

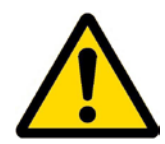

Dopo aver tolto l'imballaggio assicurarsi dell'integrità dell'apparecchiatura; in caso di dubbio rivolgersi a personale qualificato. Gli elementi dell'imballaggio (quali sacchetti di plastica, polistirolo, ecc.) non devono essere lasciati alla portata dei bambini in quanto potenziali fonti di pericolo.

Prima di collegare l'apparecchiatura alla rete elettrica accertarsi che i dati di targa siano rispondenti a quelli della rete di distribuzione elettrica. I dati di targa sono esposti sull'etichetta adesiva posta sull'apparecchiatura stessa.

L'esecuzione dell'impianto elettrico deve essere conforme alle norme che definiscono la regola dell'arte nel paese dove è realizzato l'impianto.

L'uso di un qualsiasi apparecchio elettrico comporta l'osservanza di alcune regole fondamentali. In particolare:

- non toccare l'apparecchio con mani o piedi bagnati o umidi;
- non manovrare l'apparecchio a piedi nudi (es. impianti di piscina);
- non lasciare esposto l'apparecchio ad agenti atmosferici (pioggia, sole ecc.)
- non permettere che la strumento sia usato dai bambini o da persona incapace senza sorveglianza.

In caso di guasto e/o cattivo funzionamento dell'apparecchiatura, spegnerla e non manometterla. Per l'eventuale riparazione rivolgersi ai nostri centri di assistenza e richiedere l'utilizzazione di ricambi originali. Il mancato rispetto di quanto sopra riportato può compromettere la sicurezza dell'apparecchiatura.

Allorché si decida di non utilizzare più una apparecchiatura installata si raccomanda di renderla inoperante scollegandola dalla rete di alimentazione.

#### Montaggio

Tutte le apparecchiature prodotte dalla Etatron DS vengono normalmente fornite già assemblate. Per maggiore chiarezza di esposizione si può consultare l'allegato in fondo al manuale dove sono riportati nei disegni in esploso, tutti i particolari con relativa nomenclatura, in modo tale da poter avere un quadro completo dei componenti dell'apparecchiatura.

#### Smontaggio

Per l'eventuale smontaggio dell'apparecchiatura o comunque prima di effettuare interventi sulla stessa occorre:

 Assicurarsi che la stessa sia disattivata elettricamente (entrambe le polarità) staccando i conduttori dai punti di contatto della rete attraverso l'apertura di un interruttore omnipolare con distanza minima tra i contatti di mm 3 (Fig.2).

# A

#### Garanzia

2 anni (sono escluse le parti di normale usura). L'uso improprio dell'apparecchiatura fa decadere detta garanzia.

La garanzia s'intende franco fabbrica o distributori autorizzati.

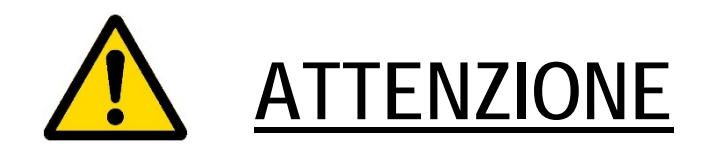

Lo strumento eControl 2 è abilitato alla misura del cloro <u>SOLO</u> ed esclusivamente sul <u>canale 1</u> (\*). Le sonde pH e Rx possono invece essere collegate su entrambe i canali.

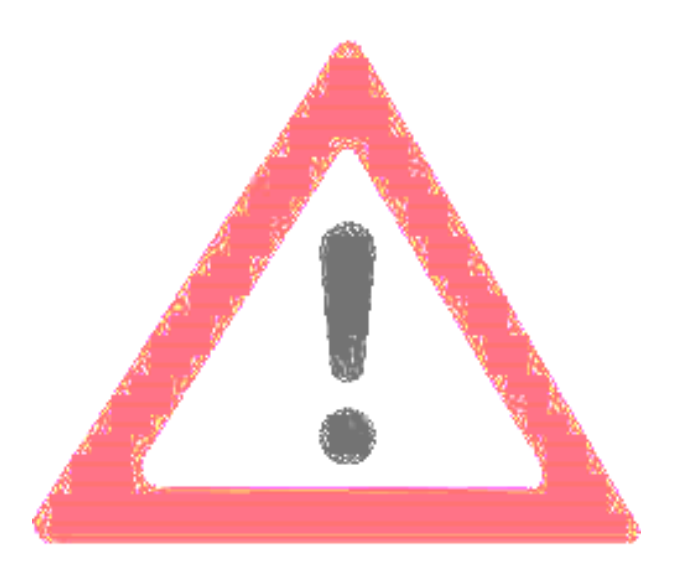

## **CONNESSIONI SONDE**

|                 | Canale 1     | Canale 2     |
|-----------------|--------------|--------------|
| Sonda pH        | $\checkmark$ | $\checkmark$ |
| Sonda Rx        | $\checkmark$ | $\checkmark$ |
| Sonda CLORO (*) | $\checkmark$ | NO           |

## Principio di funzionamento

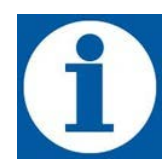

Lo strumento eControl è uno strumento singolo o doppio per il controllo dei seguenti parametri: pH, redox, cloro, ppm. Per quanto riguarda la misura del cloro o di altra specie chimica (ppm) devono essere usate sonde di tipo potenzio statico (con dinamica da 0 a -2V) e funziona entro i seguenti intervalli di misura:

- Misura pH 0,00 ÷ 14,00
  - Misura RX  $-1000 \div +1400 \text{ mV}$
  - Misura Cl  $0 \div 2, 0 \div 10, 0 \div 20, 0 \div 200 \text{ ppm}$
  - Misura ppm  $0 \div 2, 0 \div 10, 0 \div 20, 0 \div 200$
- Misura temperatura
  0 ÷ 100 °C (PT100)

## Caratteristiche tecniche

•

- Apparecchiature prodotte a norma CE.
- Involucro esterno in materiale plastico resistente agli acidi e alla temperatura.
- Panello comandi protetto con pellicola serigrafata.
- Alimentazione multi tensione 100 250 Volt 50-60 Hz
- Grado di protezione: IP65
- Condizioni ambientali: ambiente chiuso, altitudine massima 2000 m, temperatura ambiente da 5°C fino a 40°C, umidità relativa massima 80% fino a un massimo di 31°C (decresce linearmente fino a ridursi al 50% a 40°C)
- Classificazione rispetto alla protezione contro contatti diretti: CLASSE I, l'apparecchiatura è fornita di conduttore di protezione

## Norme di riferimento

L'apparecchiatura è conforme a quanto previsto dalle seguenti direttive:

- 2006/95/CE: "Bassa tensione"
  - 2004/108/CE: "Compatibilità elettromagnetica"

## Funzioni operative

A seconda della versione sono disponibili 4 tipologie di strumenti eControl:

- versione a 1 misura senza uscita milliampere
- versione a 2 misure senza uscita milliampere
- versione a 1 misura con uscita milliampere
- versione a 2 misure con uscita milliampere

Ad ogni accensione sul display dello strumento per qualche istante viene visualizzata la versione e la release del firmware installato.

## Principali funzioni supplementari

| Funzione                          | Descrizione                                                                                                    |
|-----------------------------------|----------------------------------------------------------------------------------------------------|
| PROSSIMITA'                       | E' possibile attivare l'ingresso per la connessione al sensore di prossimità che rileva il passaggio<br>del flusso nel porta sonda e abilita l'intervento dello strumento.<br>Possibilità di scelta tra contatto normalmente aperto o chiuso.<br>Possibilità di scegliere per ogni misura se l'ingresso apposito funziona da livello o prossimità.                                                                                                    |
| ALLARME<br>LIVELLO                | Operativo se abilitato, l'apertura o la chiusura del contatto presente sulla sonda di livello, indica il termine dell'additivo presente nel serbatoio; lo strumento disattiva i relè dei setpoint presentando un allarme a display.<br>Possibilità di scelta tra contatto normalmente aperto o chiuso.<br>Possibilità di scegliere per ogni canale di misura l'attivazione dell'allarme livello ( non attivabile se attivata la funzione PROSSIMITA'). |
| allarme di<br>Minino e<br>Massimo | E'possibile impostare delle soglie di minimo e di massimo sul valore della grandezza misurata,<br>oltrepassate le quali lo strumento segnala la situazione di allarme.<br>Possibilità di scegliere per ogni canale di misura l'attivazione dell'allarme minimo e massimo.                                                                                                    |
| RITARDO DI<br>ATTIVAZIONE         | Definisce il tempo, a partire dall'accensione dello strumento durante il quale lo strumento di misura<br>non è attivo, tale funzione è utile quando i sensori necessitino di un determinato periodo di tempo<br>prima di rilevare una misura attendibile.<br>Possibilità di scegliere per ogni canale di misura l'attivazione di tale ritardo.                                                                                                    |
| OROLOGIO                          | Possibilità d'impostare la data e l'ora, tali parametri sono necessari se attivata la modalità con temporizzatore (TIMER).                                                                                                    |
| Sonda di<br>Temperatura           | Allo strumento è possibile collegare una sonda di temperatura a PT100 a due fili.                                                                                                    |
| USCITA SERVIZI<br>RELE'ALLARME    | Attivabile attraverso i menù di tutti i suddetti allarmi, consente di segnalare a distanza eventuali situazioni d'allarme.<br>Caratteristiche: 1 scambio – 250V a.c. 5A (carico resistivo) e 1° (carico induttivo).                                                                                                    |
| USCITA IN<br>CORRENTE (mA)        | Lo strumento può essere dotato di una uscita in corrente per ogni misura (4-20 mA), direttamente proporzionale alla lettura della misura effettuata dallo strumento, agendo sul tasto freccia durante la visualizzazione è possibile visualizzare il valore in corrente presente sull'uscita.                                                                                                    |
| TIMER                             | Temporizzatore settimanale e giornaliero. 16 cicli di ON/OFF giornalieri. Impostabili al minuto.                                                                                                    |
| LINGUA                            | Selezione lingua menù. Italiano / Inglese                                                                                                    |
| RESET                             | Possibilità di eseguire il reset per ripristinare le impostazioni di fabbrica.                                                                                                    |

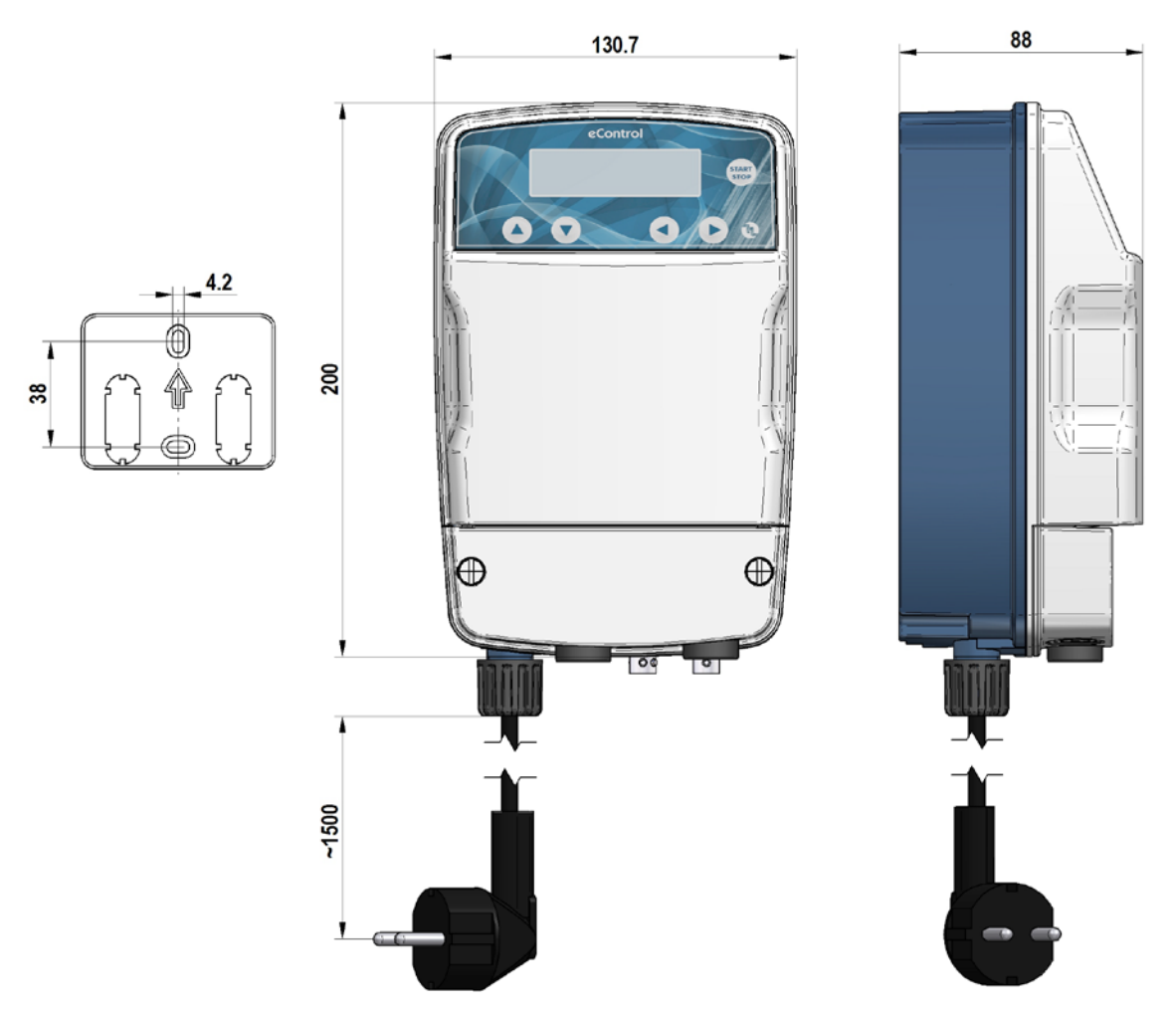

Fig. 1 - Strumento eControl e placca per il fissaggio a parete (dimensioni indicate in mm.).

## INSTALLAZIONE

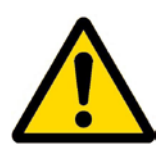

#### Premessa

Questa sezione descrive le operazioni da eseguire per installare l'apparecchiatura e per il cablaggio elettrico. Leggere attentamente queste istruzioni prima di iniziare qualsiasi attività.

Attenersi alle seguenti indicazioni durante l'installazione.

- Assicurarsi che l'apparecchiatura sia spenta e che lo siano tutti i relativi apparecchi prima di iniziare il lavoro.
- Nel caso si verifichino fatti anomali o segnali di pericolo, arrestarsi immediatamente. Ricominciare il lavoro solo quando si è assolutamente certi di aver rimosso la causa del problema.
- Non installare l'apparecchiatura in luoghi pericolosi o in ambienti a rischio di incendio o esplosione.
- Evitare rischi di tipo elettrico. Non utilizzare mai un'apparecchiatura danneggiata o difettosa.

#### Montaggio dell'apparecchiatura

Installare l'apparecchiatura lontana da fonti di calore e in un luogo asciutto ad una temperatura ambiente massima di 40°C. La temperatura minima, comunque non inferiore ai 0 °C. Per fissare l'apparecchiatura utilizzare i tasselli in dotazione, oppure quelli più adatti al tipo di supporto scelto.

## Collegamento elettrico

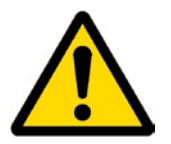

Rispettare le norme in vigore nei diversi paesi per quanto riguarda l'installazione elettrica. Se il cavo di alimentazione è privo di spina elettrica, l'apparecchiatura deve essere collegata alla rete di alimentazione tramite un interruttore onnipolare sezionatore avente una distanza minima tra i contatti di mm. 3. Prima di accedere ai dispositivi di collegamento, tutti i circuiti di alimentazione devono essere interrotti (Fig. 2).

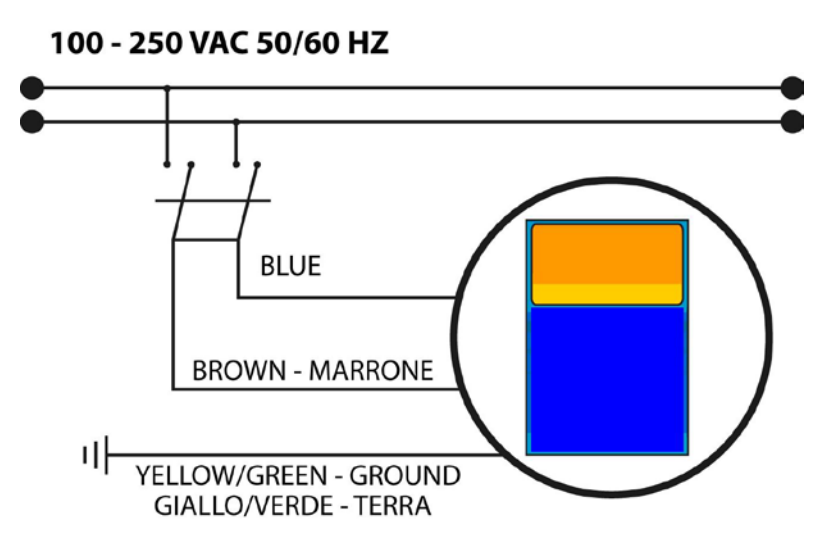

Fig. 2 – Collegamento elettrico

## **ISTRUZIONI OPERATIVE (MESSA IN ESERCIZIO)**

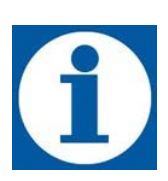

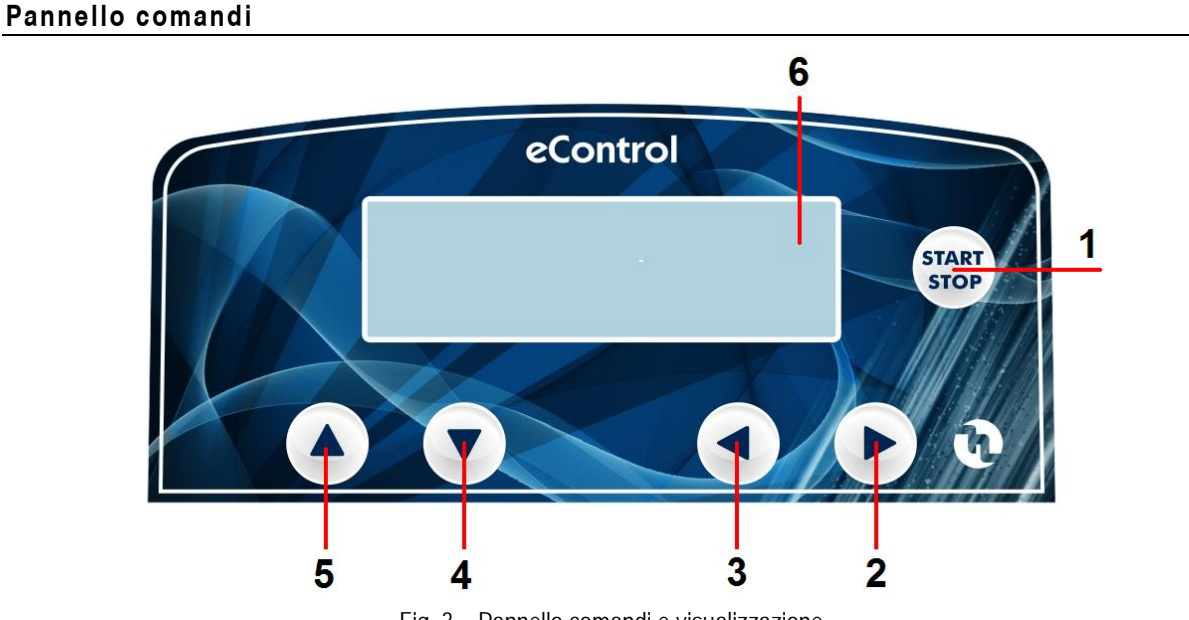

Fig. 3 – Pannello comandi e visualizzazione

| 1 | Pulsante Start e Stop                                    |
|---|----------------------------------------------------------|
| 2 | Pulsante destro valori                                   |
| 3 | Pulsante sinistro valori                                 |
| 4 | Pulsante avanzamento menù                                |
| 5 | Pulsante ritorno menù                                    |
| 6 | Display Grafico con indicazione dei valori della misura. |

Sul display sono indicati i valori delle misure M1 e M2 (per strumenti a due canali). In modalità RUN premendo i pulsanti freccia destra e sinistra è possibile visualizzare l'orologio, la temperatura e le eventuali uscite mA.

## SCHEMA DEI COLLEGAMENTI ELETTRICI ALLE PERIFERICHE

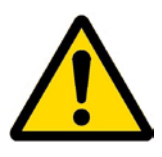

Per collegare gli accessori e le periferiche allo strumento rimuovere il coperchio frontale "1", agendo con un giravite a punta piatta sulle due viti in plastica, per accedere alla morsettiera di collegamento (vedi fig. 4a)

La morsettiera "3" presenta dei morsetti a molla (non sono presenti viti) per l'innesto rapido dei cavi: premere con un piccolo giravite in corrispondenza del perno quadrato "intagliato" e inserire il conduttore preventivamente spellato nel corrispondente morsetto. ATTENZIONE, non esercitare un'elevata pressione con il cacciavite altrimenti la morsettiera può rompersi.

| Morsettiera J8          |                               |                                       |
|-------------------------|-------------------------------|---------------------------------------|
| N° Morsetto Descrizione |                               | Descrizione                           |
| 1                       | Ingre                         | esso Livello/Sensore Prossimità (-) 1 |
| 2                       | Ingre                         | esso Livello/Sensore Prossimità (+) 1 |
| 3                       | Ingre                         | esso PT100 (-)                        |
| 4                       | Ingre                         | esso PT100 (+)                        |
| 5                       | Usci                          | ta mA1 (-)                            |
| 6                       | Usci                          | ta mA1 (+)                            |
| 7                       | Non                           | collegato                             |
| 8                       | Non                           | collegato                             |
| 9                       | Non collegato                 |                                       |
| 10                      | Alimentazione -5V. Sonde pot. |                                       |
| 11                      | Alimentazione +5V Sonde pot.  |                                       |
| 12                      | Relè RL5 Allarme (COM)        |                                       |
| 13                      | Relè                          | e RL5 Allarme (NO)                    |
| 14                      | Relè RL2 M1 SET2 (COM)        |                                       |
| 15                      | Relè                          | RL2 M1 SET2 (NO)                      |
| 16                      | Relè RL1 M1 SET1 (COM)        |                                       |
| 17                      | Relè RL1 M1 SET1 (NO)         |                                       |

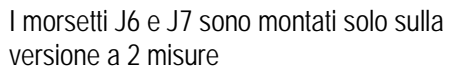

| N° Morsetto Descrizio |                                           | Descrizione         |  |
|-----------------------|-------------------------------------------|---------------------|--|
|                       | Morsettiera J7                            |                     |  |
| 1                     | Ingresso Livello/Sensore Prossimità (-) 2 |                     |  |
| 2                     | Ingresso Livello/Sensore Prossimità (+) 2 |                     |  |
| 3                     | Uscita mA2 (-)                            |                     |  |
| 4                     | Uscita mA2 (+)                            |                     |  |
| Morsettiera J13       |                                           |                     |  |
| 1                     | Relè                                      | e RL4 M2 SET4 (COM) |  |
| 2                     | Relè                                      | e RL4 M2 SET4 (NO)  |  |
| 3                     | Relè                                      | e RL3 M2 SET3 (COM) |  |
| 4                     | Relè                                      | e RL3 M2 SET3 (NO)  |  |

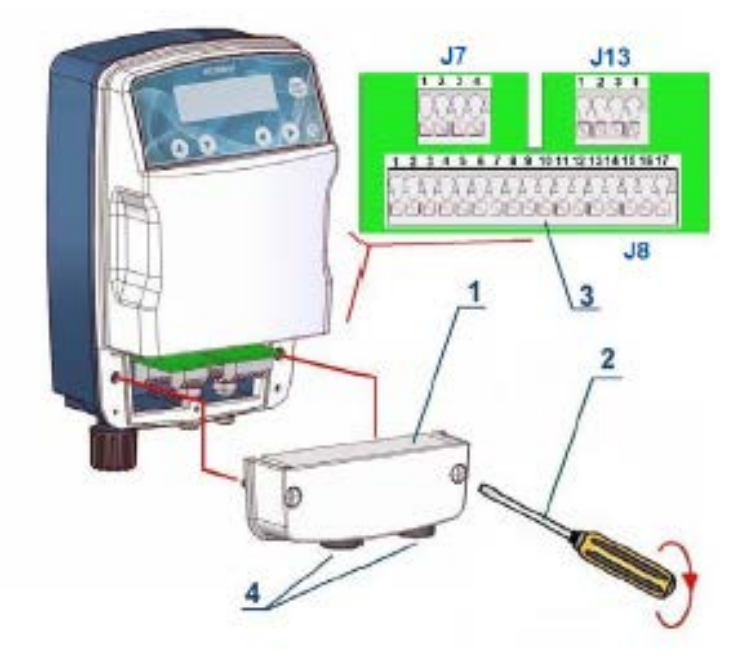

Fig. 4 – Morsettiera

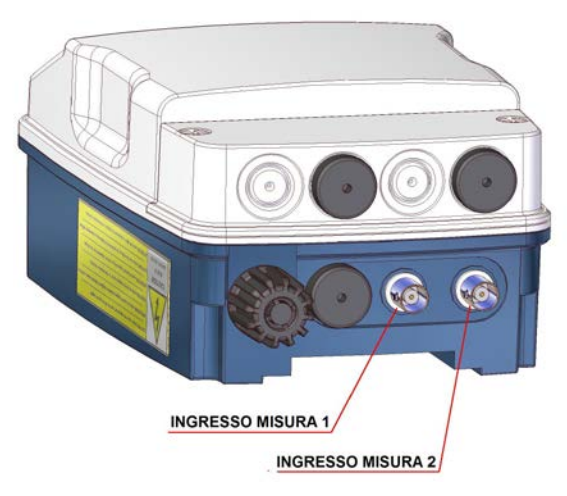

Fig. 5 – Ingressi misure

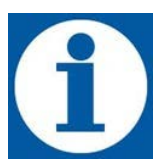

I connettori per la sonda pH, RX, o Cl, sono posti nella parte inferiore della apparecchiatura come mostrato Fig.5. Nel caso di strumento ad un singolo canale di misura è presente soltanto il connettore BNC ingresso misura 1 (Fig.5). Per strumenti a due canali di misura i setpoint associati al secondo canale sono identificati rispettivamente con SETPOINT 3 e SETPOINT 4.

## CONFIGURAZIONE INIZIALE DELLO STRUMENTO ECONTROL

E' necessario innanzitutto, per ogni canale di misura, selezionare una delle seguenti modalità operative:

- Modo pH
- Modo RX
- Modo CI (eControl 2: solo canale\_1)
- Modo ppm (eControl 2: solo canale\_1)

## Configurazione primo canale di misura

| Sequenza Operazioni                                                                                                    | Premere         | Display                                |
|----------------------------------------------------------------------------------------------------|-----------------|----------------------------------------|
| Per configurare il primo canale di misura entrare<br>nel menu di configurazione                                                                                       | START           | CONFIGURAZIONE<br>IMPOSTAZIONI         |
| Selezionare il canale di MISURA 1                                                                                                    |                 | CONFIGURAZIONE<br>MISURA_1 (pH)        |
| Entrare nel menù di configurazione della<br>MISURA 1                                                                                                    |                 | MISURA_1 (pH)<br>MODO pH               |
| Selezionare il tipo di misura desiderato, a<br>scelta tra pH (predefinito), RX, CI e PPM                                                                              |                 | MISURA_1 (pH)<br>MODO <mark>R</mark> x |
| Accettare la selezione (es. Rx). Il display<br>mostra la misura selezionata e passa al<br>successivo step di impostazione dei<br>SETPOINT (vedi paragrafo successivo) |                 | MISURA_1 (Rx)<br>SETPOINT 1            |
| Ritornare al menu di configurazione                                                                                                    | Premere 2 volte | CONFIGURAZIONE<br>MISURA_1 (Rx)        |

## Configurazione secondo canale di misura

La stessa sequenza di operazioni precedentemente illustrata può essere ripetuta per impostare il canale di misura 2 negli strumenti che ne sono dotati.

Una volta scelta la modalità di misura pH lo strumento eControl deve essere collegato ad un sensore pH e attraverso la corretta configurazione del menù di programmazione, l'apparecchio assicura l'intervento dei relè collegati ai due setpoint.

Lo strumento compensa automaticamente il valore visualizzato in riferimento al valore della temperatura misurata (PT100) oppure usa a riferimento il valore impostato manualmente dall'utente.

Nel menù di configurazione del modo pH è possibile effettuare le seguenti programmazioni:

- Configurazione coppia Setpoint (valore e modalità di intervento)
- Isteresi
- Modalità di intervento (MANUALE o PROPORZIONALE)
- Calibrazione sonda.
- Impostazione valore temperatura (presente se abilitata modalità MANUALE)

## Impostazione parametri setpoint pH

Nella tabella seguente è riportata la sequenza di operazioni per l'impostazione dei parametri operativi della misura in modalità pH

| Sequenza Operazioni                                                                                                    | Premere | Display                         |
|----------------------------------------------------------------------------------------------------|---------|---------------------------------|
| Per configurare i SETPOINT della MISURA pH<br>entrare nel menu di configurazione                                                                                      | START   | M1 #.## pH<br>M2 #.## mV        |
| Selezionare il canale assegnato alla MISURA<br>pH (es. MISURA 1)                                                                                                    |         | CONFIGURAZIONE<br>MISURA_1 (pH) |
| Entrare nel menù di configurazione della<br>MISURA 1 (pH)                                                                                                    |         | MISURA_1 (pH)<br>MODO pH        |
| Selezionare SETPOINT 1<br>La sequenza delle successive operazioni è<br>comune ad entrambi i SETPOINT                                                                  |         | MISURA_1 (pH)<br>SETPOINT 1     |
| Entrare nel menù di configurazione del<br>SETPOINT 1 (valore di default 7.20)<br>i valori correnti e memorizzati sono evidenziati<br>con un punto a destra del valore |         | VALORE SETPOINT<br>7.20 pH ●    |
| Incrementare o diminuire il valore impostato in<br>unità pH                                                                                                    |         | VALORE SETPOINT<br>7.10 pH      |
| Accettare l'impostazione. Il display mostra il successivo parametro (valore di default ACIDO)                                                                         |         | TIPO INTERVENTO<br>ACIDO ●      |

segue

| Sequenza Operazioni                                                                                                    | Premere | Display                          |
|----------------------------------------------------------------------------------------------------|---------|----------------------------------|
| È possibile scegliere fra intervento ACIDO o ALCALINO                                                                     |         | TIPO INTERVENTO<br>ALCALINO      |
| Accettare l'impostazione. Il display mostra il successivo parametro <i>(valore di default 0.10)</i>                       |         | VALORE ISTERESI<br>0.10 pH ●     |
| È possibile impostare un valore di isteresi in<br>unità pH                                                                |         | VALORE ISTERESI<br>0.15 pH       |
| Accettare l'impostazione. Il display mostra il successivo parametro <i>(valore di default MANUALE)</i>                    |         | MODO INTERVENTO<br>MANUALE ●     |
| È possibile scegliere fra modo di intervento<br>MANUALE o PROPORZIONALE                                                   |         | MODO INTERVENTO<br>PROPORZIONALE |
| In caso di scelta del modo PROPORZIONALE si<br>devono impostare il PERIODO T e il TEMPO DI<br>ATTIVAZIONE TOn in secondi. |         | PERIODO (T)<br>0 sec ●           |
| È possibile impostare per il <b>PERIODO</b> un valore compreso tra 0 e 300 sec. (Es. 60 sec.)                             |         | PERIODO (T)<br>60 sec            |
| Accettare l'impostazione. Il display mostra il successivo parametro, TEMPO DI ATTIVAZIONE TON                             |         | TEMPO ATTIV (TOn)<br>0 sec ●     |
| È possibile impostare un valore compreso tra 0<br>e la precedente impostazione del PERIODO T<br>(es. 20 sec.)             |         | TEMPO ATTIV (TOn)<br>20 sec      |
| Accettare il valore immesso, il display torna a<br>mostrare il menu di impostazione del SETPOINT<br>1                     |         | MISURA_1 (pH)<br>SETPOINT 1      |

Analoga procedura può essere ripetuta per l'impostazione del SETPOINT 2

| Sequenza Operazioni                                                                              | Premere | Display                     |
|--------------------------------------------------------------------------------------------------|---------|-----------------------------|
| Selezionare SETPOINT 2<br>Ripetere la sequenza dei passaggi per<br>l'impostazione del SETPOINT 2 |         | MISURA_1 (pH)<br>SETPOINT 2 |

## Collegamento e calibrazione sonda pH

Possono essere impiegati sia sensori realizzati in vetro che materiale plastico. Innanzitutto collegare la sonda allo strumento come indicato in Fig.6

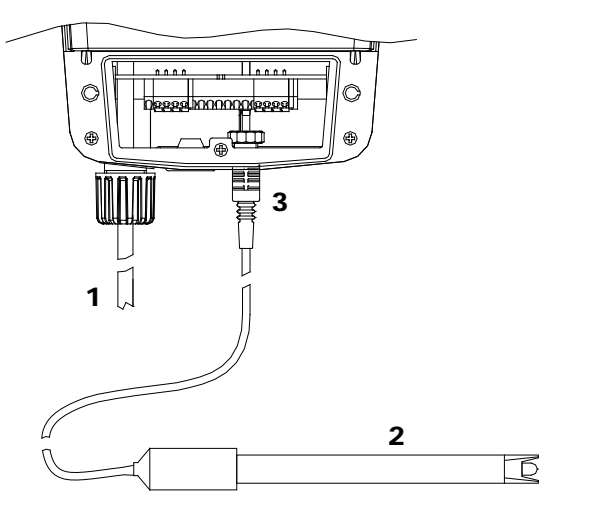

- 1. cavo di alimentazione
- 2. elettrodo
- 3. connettore BNC

Per strumenti a due ingressi le sonde pH possono essere collegate indifferentemente all'ingresso 1 oppure all'ingresso 2 previa configurazione dei canali di misura nei rispettivi menù di configurazione. Per default l'ingresso 1 è assegnato alla misura pH.

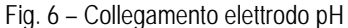

Durante la calibrazione il valore di pH visualizzato alla sinistra del display è il valore di lettura della sonda, mentre quello visualizzato alla destra del display è il valore della soluzione tampone da utilizzare; quest'ultimi valori sono variabili dall'utente agendo sulle frecce di sinistra o destra, a seconda della soluzione tampone in possesso.

Per calibrare lo strumento integrato nella pompa è prevista la taratura di due SET della misura.

- La calibrazione del 1° punto (set 1) del pH deve essere tassativamente il pH 7 (come di default)
- Immergere l'elettrodo nella soluzione tampone a pH 7 (valore di default del SET 1)
- Attendere che il valore a sinistra del display si stabilizzi
- Confermare con freccia in basso
- Immergere l'elettrodo nella soluzione tampone a pH 9 (valore di default del SET 2)
- Confermare con freccia in basso

In questo paragrafo viene descritta la procedura per la calibrazione della sonda pH. Per effettuare le operazioni di seguito descritte è necessario avere a disposizione due flaconi di soluzioni tampone di riferimento a pH 7 e pH 4 (o in alternativa pH 9)

| Sequenza Operazioni                                              | Premere | Display                         |
|------------------------------------------------------------------|---------|---------------------------------|
| Per calibrare la sonda pH entrare nel menu di configurazione     | START   | M1 #.## pH<br>M2 #.## mV        |
| Selezionare il canale assegnato alla MISURA<br>pH (es. MISURA 1) |         | CONFIGURAZIONE<br>MISURA_1 (pH) |
| Entrare nel menù di configurazione della<br>MISURA 1 (pH)        |         | MISURA_1 (pH)<br>MODO pH        |

| Selezionare CALIBRAZIONE                                                                                                    |                                                                                                    | MISURA_1 (pH)<br>CALIBRAZIONE                                                           |
|----------------------------------------------------------------------------------------------------|----------------------------------------------------------------------------------------------------|-----------------------------------------------------------------------------------------|
| Accettare la selezione. Il display mostra il primo<br>punto di calibrazione (Valore di default 7.00 pH)<br>Il procedimento di calibrazione viene fatto in due<br>passaggi. Rispettivamente calibrazione del<br>primo punto (SET1) e secondo punto (SET2)             |                                                                                                    | CALIB. SET1 (pH)<br>#.## 7.00<br>#.## è la lettura in<br>tempo reale dello<br>strumento |
| Immergere la sonda nella soluzione di<br>riferimento a pH 7,00 e attendere che la misura<br>si stabilizzi.<br>Non è necessario modificare il valore a<br>sinistra del display. È il valore che lo<br>strumento prenderà a riferimento per la<br>taratura della sonda | Solo se si vuole<br>modificare il valore di<br>7.00 pH di riferimento                                                                       | CALIB. SET1 (pH)<br>#.## 7.00<br>#.## è la lettura in tempo<br>reale dello strumento    |
| Quando la misura si è stabilizzata passare al secondo punto di calibrazione                                                                                                    |                                                                                                    | CALIB. SET2 (pH)<br>#.## 9.00<br>#.## è la lettura in tempo<br>reale dello strumento    |
| Immergere la sonda nella soluzione di<br>riferimento a pH 9,00 e attendere che la misura<br>si stabilizzi.<br>Non è necessario modificare il valore a<br>sinistra del display. È il valore che lo<br>strumento prenderà a riferimento per la<br>taratura della sonda | Solo se si vuole<br>modificare il valore di<br>9.00 pH di<br>riferimento, ad<br>esempio se si ha a<br>disposizione una<br>soluzione pH 4.00 | CALIB. SET2 (pH)<br>#.## 9.00<br>#.## è la lettura in tempo<br>reale dello strumento    |
| Quando la misura si è stabilizzata passare al<br>punto successivo.<br>La procedura di calibrazione è terminata e il<br>display ritorna nel menù iniziale di<br>impostazione                                                                                          |                                                                                                    | MISURA_1 (pH)<br>SETPOINT 1                                                             |

Attenzione: se la calibrazione non viene effettuata correttamente oppure non viene effettuata affatto le letture delle strumento possono essere affette da gravi errori.

## CONFIGURAZIONE MODALITÀ RX

Una volta scelta la modalità di misura Rx lo strumento eControl deve essere collegato ad un sensore Rx e attraverso la corretta configurazione del menù di programmazione, l'apparecchio assicura l'intervento dei relè collegati ai due setpoint.

Nel menù di configurazione del modo Rx è possibile effettuare le seguenti programmazioni:

- Configurazione coppia Setpoint (valore e modalità di intervento)
- Isteresi
- Modalità di intervento (MANUALE o PROPORZIONALE)
- Calibrazione sonda

#### Impostazione parametri setpoint Rx

Nella tabella seguente è riportata la sequenza di operazioni per l'impostazione dei parametri operativi della misura in modalità Rx

| Sequenza Operazioni                                                                                                    | Premere         | Display                         |
|----------------------------------------------------------------------------------------------------|-----------------|---------------------------------|
| Per configurare i SETPOINT della MISURA Rx<br>entrare nel menu di configurazione                                                                                     | START           | CONFIGURAZIONE<br>MISURA_1 (pH) |
| Selezionare il canale assegnato alla MISURA<br>Rx (es. MISURA 2)                                                                                                    |                 | CONFIGURAZIONE<br>MISURA_2 (Rx) |
| Entrare nel menù di configurazione della<br>MISURA 2 (Rx)                                                                                                    | Premere 2 volte | MISURA_2 (Rx)<br>MODO Rx        |
| Selezionare SETPOINT 3<br>La sequenza delle successive operazioni è                                                                                                  |                 | MISURA_2 (Rx)<br>SETPOINT 3     |
| comune ad entrambi i SETPOINT                                                                                                    | 0               |                                 |
| Entrare nel menù di configurazione del<br>SETPOINT 3 (valore di default 650)<br>i valori correnti e memorizzati sono evidenziati<br>con un punto a destra del valore |                 | VALORE SETPOINT<br>650 mV ●     |
| Incrementare o diminuire il valore impostato in<br>unità mV                                                                                                    |                 | VALORE SETPOINT<br>640 mV       |
| Accettare l'impostazione. Il display mostra il successivo parametro (valore di default OSSIDANTE)                                                                    |                 | TIPO INTERVENTO<br>OSSIDANTE ●  |

segue

| 20 | aı | 10 |
|----|----|----|
| 2C | yι | Ъ  |

| Sequenza Operazioni                                                                                                    | Premere | Display                          |
|----------------------------------------------------------------------------------------------------|---------|----------------------------------|
| Accettare l'impostazione. Il display mostra il successivo parametro (valore di default 10)                                                            |         | VALORE ISTERESI<br>10 mV •       |
| È possibile impostare un valore di isteresi in<br>unità mV                                                                                            |         | VALORE ISTERESI<br>6 mV          |
| Accettare l'impostazione. Il display mostra il successivo parametro <i>(valore di default MANUALE)</i>                                                |         | MODO INTERVENTO<br>MANUALE ●     |
| È possibile scegliere fra modo di intervento<br>MANUALE o PROPORZIONALE                                                                               |         | MODO INTERVENTO<br>PROPORZIONALE |
| In caso di scelta del modo <b>PROPORZIONALE</b> si<br>devono impostare il <b>PERIODO T</b> e il <b>TEMPO DI</b><br><b>ATTIVAZIONE TOn</b> in secondi. |         | PERIODO (T)<br>0 sec ●           |
| È possibile impostare per il <b>PERIODO</b> un valore compreso tra 0 e 300 sec. (Es. 60 sec.)                                                         |         | PERIODO (T)<br>60 sec            |
| Accettare l'impostazione. Il display mostra il successivo parametro, TEMPO DI ATTIVAZIONE TON                                                         |         | TEMPO ATTIV (TOn)<br>0 sec ●     |
| È possibile impostare un valore compreso tra 0<br>e la precedente impostazione del PERIODO T<br>(es. 20 sec.)                                         |         | TEMPO ATTIV (TOn)<br>20 sec      |
| Accettare il valore immesso, il display torna a<br>mostrare il menu di impostazione del SETPOINT<br>3                                                 |         | MISURA_2 (Rx)<br>SETPOINT 3      |

Analoga procedura può essere ripetuta per l'impostazione del SETPOINT 4

| Sequenza Operazioni                                                                              | Premere | Display                     |
|--------------------------------------------------------------------------------------------------|---------|-----------------------------|
| Selezionare SETPOINT 4<br>Ripetere la sequenza dei passaggi per<br>l'impostazione del SETPOINT 2 |         | MISURA_2 (Rx)<br>SETPOINT 4 |

## Collegamento e calibrazione sonda Rx

Possono essere impiegati sia sensori realizzati in vetro che materiale plastico. Innanzitutto collegare la sonda allo strumento come indicato in Fig. 2.

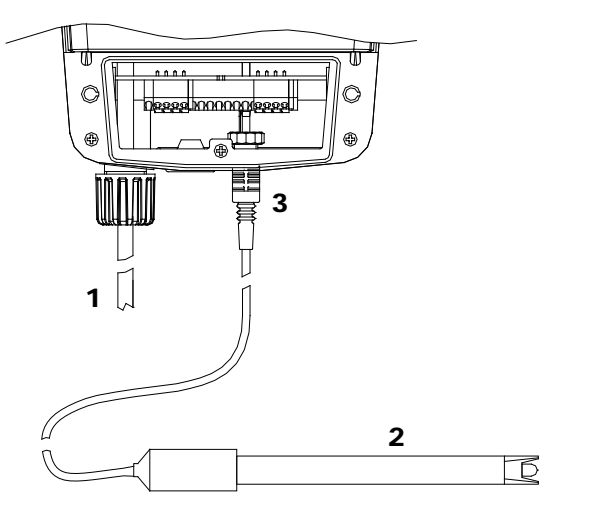

- 1. cavo di alimentazione
- 2. elettrodo
- 3. connettore BNC

Per strumenti a due ingressi le sonde pH possono essere collegate indifferentemente all'ingresso 1 oppure all'ingresso 2 previa configurazione dei canali di misura nei rispettivi menù di configurazione. Per default l'ingresso 1 è assegnato alla misura pH.

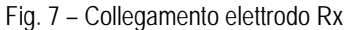

Durante la calibrazione il valore di Rx visualizzato alla sinistra del display è il valore di lettura della sonda, mentre quello visualizzato alla destra del display è il valore della soluzione tampone da utilizzare; quest'ultimi valori sono variabili dall'utente agendo sulle frecce di sinistra o destra, a seconda della soluzione tampone in possesso.

Per calibrare lo strumento integrato nella pompa è prevista la taratura di due SET della misura.

- Corto-circuitare il connettore BNC posto nella parte inferiore della pompa: utilizzare un filo di rame per mettere in contatto il pin interno con la parte esterna cilindrica (vedi figura a fianco)
- Sulla parte sinistra del display leggerete un valore pari a zero, (valore di default set 1) quindi premere freccia in basso
- Immergere l'elettrodo nella soluzione tampone Rx da 650,0 mV (valore di default set 2)
- Attendere che il valore a sinistra del display si stabilizzi
- Confermare quindi con freccia in basso

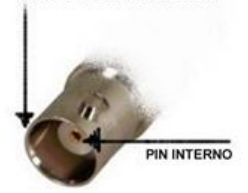

PARTE ESTERNA CILINDRICA

In questo paragrafo viene descritta la procedura per la calibrazione della sonda Rx. Per effettuare le operazioni di seguito descritte è necessario avere a disposizione un flacone di soluzione tampone di riferimento a 650 mV.

| Sequenza Operazioni                                              | Premere         | Display                         |
|------------------------------------------------------------------|-----------------|---------------------------------|
| Per calibrare la sonda Rx entrare nel menu di configurazione     | START           | M1 #.## pH<br>M2 #.## mV        |
| Selezionare il canale assegnato alla MISURA<br>Rx (es. MISURA 2) |                 | CONFIGURAZIONE<br>MISURA_2 (Rx) |
| Entrare nel menù di configurazione della<br>MISURA 2 (Rx)        | Premere 2 volte | MISURA_2 (Rx)<br>MODO Rx        |

| Selezionare CALIBRAZIONE                                                                                                    |                                                                                                    | MISURA_2 (Rx)<br>CALIBRAZIONE                              |
|----------------------------------------------------------------------------------------------------|----------------------------------------------------------------------------------------------------|------------------------------------------------------------|
| Accettare la selezione. Il display mostra il primo punto di calibrazione (Valore di default 0.00 mV)                                                 |                                                                                                    | CALIB. SET1 (Rx)<br>#.## 0.00                              |
| Il procedimento di calibrazione viene fatto in due<br>passaggi. Rispettivamente calibrazione del<br>primo punto (SET1) e secondo punto (SET2)        |                                                                                                    | #.## è la lettura in tempo<br>reale dello strumento        |
| Cortocircuitare il connettore BNC di ingresso<br>della misura Rx                                                                                     |                                                                                                    | CALIB. SET1 (Rx)<br>#.## 0                                 |
| Non modificare il valore a destra del display.<br>È il valore che lo strumento prenderà a<br>riferimento per la taratura della sonda                 | Solo se si vuole<br>modificare il valore di<br>0.00 mV di riferimento                                                                  | #.## è la lettura in tempo<br>reale dello strumento        |
| Quando la misura si è stabilizzata passare al secondo punto di calibrazione                                                                          |                                                                                                    | CALIB. SET2 (Rx)<br>#.## 650<br>#.## è la lettura in tempo |
| Immergere la sonda nella soluzione di<br>riferimento a 650 mV e attendere che la misura<br>si stabilizzi.                                            |                                                                                                    | CALIB. SET2 (Rx)<br>#.## 650                               |
| Non è necessario modificare il valore a<br>destra del display. È il valore che lo<br>strumento prenderà a riferimento per la<br>taratura della sonda | Solo se si vuole<br>modificare il valore di<br>650 mV di riferimento,<br>ad esempio se si ha a<br>disposizione una<br>soluzione 475 mV | #.## è la lettura in tempo<br>reale dello strumento        |
| Quando la misura si è stabilizzata passare al punto successivo.                                                                                      |                                                                                                    | MISURA_2 (Rx)<br>SETPOINT 3                                |
| La procedura di calibrazione è terminata e il<br>display ritorna nel menù iniziale di<br>impostazione                                                |                                                                                                    |                                                            |

Attenzione: se la calibrazione non viene effettuata correttamente oppure non viene effettuata affatto le letture delle strumento possono essere affette da gravi errori.

## CONFIGURAZIONE MODALITÀ CLORO

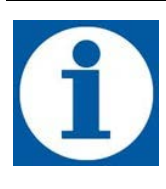

Una volta scelta la modalità di misura Cloro lo strumento eControl deve essere collegato ad un sensore CI di tipo potenziostatico e attraverso la corretta configurazione del menù di programmazione, l'apparecchio assicura l'intervento dei relè collegati ai due setpoint.

Nel menù di configurazione del modo Cloro è possibile effettuare le seguenti programmazioni:

- Configurazione coppia Setpoint (valore e modalità di intervento)
- Isteresi
- Modalità di intervento (MANUALE o PROPORZIONALE)
- Calibrazione sonda

#### Impostazione parametri setpoint Cloro

Nella tabella seguente è riportata la sequenza di operazioni per l'impostazione dei parametri operativi della misura in modalità Cloro

| Sequenza Operazioni                                                                                                    | Premere         | Display                         |
|----------------------------------------------------------------------------------------------------|-----------------|---------------------------------|
| Per configurare i SETPOINT della MISURA<br>Cloro entrare nel menu di configurazione                                                                                   | START           | M1 #.## Clppm<br>M2 #.## mV     |
| Selezionare il canale assegnato alla MISURA CI<br>(es. MISURA 1)                                                                                                    |                 | CONFIGURAZIONE<br>MISURA_1 (CI) |
| Entrare nel menù di configurazione della<br>MISURA 1 (CI)                                                                                                    | Premere 2 volte | MISURA_1 (CI)<br>MODO CI        |
| Selezionare SETPOINT 1<br>La sequenza delle successive operazioni è<br>comune ad entrambi i SETPOINT                                                                  |                 | MISURA_1 (CI)<br>SETPOINT 1     |
| Entrare nel menù di configurazione del<br>SETPOINT 1 (valore di default 0.20)<br>i valori correnti e memorizzati sono evidenziati<br>con un punto a destra del valore |                 | VALORE SETPOINT<br>0.20 Clppm ● |
| Incrementare o diminuire il valore impostato in<br>unità Clppm                                                                                                    |                 | VALORE SETPOINT<br>0.18 Clppm   |
| Accettare l'impostazione. Il display mostra il<br>successivo parametro <i>(valore di default<br/>DIRETTO)</i>                                                         |                 | TIPO INTERVENTO<br>DIRETTO ●    |

segue

| Sequenza Operazioni                                                                                                    | Premere | Display                          |
|----------------------------------------------------------------------------------------------------|---------|----------------------------------|
| È possibile scegliere fra intervento <b>DIRETTO</b> o<br>INVERSO                                                                                      |         | TIPO INTERVENTO<br>INVERSO       |
| Accettare l'impostazione. Il display mostra il successivo parametro (valore di default 0.05)                                                          |         | VALORE ISTERESI<br>0.05 Clppm ●  |
| È possibile impostare un valore di isteresi in<br>unità Clppm                                                                                         |         | VALORE ISTERESI<br>0.04 Clppm    |
| Accettare l'impostazione. Il display mostra il successivo parametro <i>(valore di default MANUALE)</i>                                                |         | MODO INTERVENTO<br>MANUALE ●     |
| È possibile scegliere fra modo di intervento<br>MANUALE o PROPORZIONALE                                                                               |         | MODO INTERVENTO<br>PROPORZIONALE |
| In caso di scelta del modo <b>PROPORZIONALE</b> si<br>devono impostare il <b>PERIODO T</b> e il <b>TEMPO DI</b><br><b>ATTIVAZIONE TOn</b> in secondi. |         | PERIODO (T)<br>0 sec ●           |
| È possibile impostare per il <b>PERIODO</b> un valore compreso tra 0 e 300 sec. (Es. 60 sec.)                                                         |         | PERIODO (T)<br>60 sec            |
| Accettare l'impostazione. Il display mostra il successivo parametro, TEMPO DI ATTIVAZIONE TON                                                         |         | TEMPO ATTIV (TOn)<br>0 sec ●     |
| È possibile impostare un valore compreso tra 0<br>e la precedente impostazione del PERIODO T<br>(es. 20 sec.)                                         |         | TEMPO ATTIV (TOn)<br>20 sec      |
| Accettare il valore immesso, il display torna a<br>mostrare il menu di impostazione del SETPOINT<br>1                                                 |         | MISURA_1 (CI)<br>SETPOINT 1      |

Analoga procedura può essere ripetuta per l'impostazione del SETPOINT 2

| Sequenza Operazioni                                                    | Premere | Display       |
|------------------------------------------------------------------------|---------|---------------|
| Selezionare SETPOINT 2                                                 |         | MISURA 1 (CI) |
| Ripetere la sequenza dei passaggi per<br>l'impostazione del SETPOINT 2 |         | SETPOINT 2    |

## Collegamento e calibrazione sonda Cloro

La sonda Cloro (o più in generale sonda PPM) può essere collegata allo strumento attraverso l'apposito cavo: collegato il BNC, i restanti due cavi debbono essere inseriti nel passacavo e collegati alla morsettiera "ingressi" dello strumento (vedi Fig. 8 e Fig. 4 morsettiera).

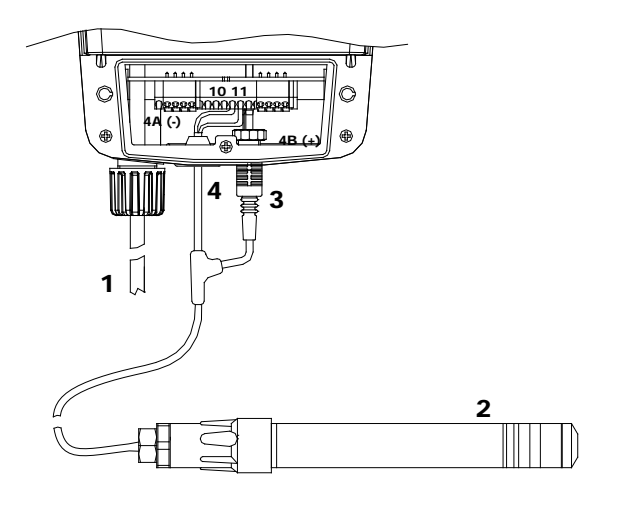

- 1. Cavo alimentazione
- 2. Sonda CL
- 3. Connettore BNC Sonda CL
- 4. Cavo alimentazione Sonda CL

Collegare i cavi di alimentazione della sonda ai morsetti 10 (4A - negativo bianco) e 11 (4B - positivo - marrone) della morsettiera J8.

Per gli strumenti a due ingressi (eControl 2) le sonde debbono essere collegate esclusivamente all'ingresso 1

Fig. 8 – Collegamento sonde CI (ppm) e PPM

Durante la calibrazione il valore di Cl e/o ppm visualizzato alla sinistra del display è il valore di lettura della sonda, mentre quello visualizzato alla destra del display è il valore della soluzione tampone da utilizzare; quest'ultimi valori sono variabili dall'utente agendo sulle frecce di sinistra o destra, a seconda della soluzione tampone in possesso.

Per calibrare lo strumento integrato nella pompa è prevista la taratura di due SET della misura.

Attenzione: questa procedura presuppone che lo strumento sia connesso ad una sonda Cloro funzionante e sia installato sul sistema. La misura deve essere effettuata usando l'acqua dell'impianto. Altrimenti i risultati potrebbero non essere attendibili.

- Entrare nel menù configurazione premendo freccia in basso, per calibrare il SET 1
- Installare un "filtro a carboni attivi" a monte dell'impianto e far scorrere al suo interno l'acqua per circa 30 minuti
- A valore stabile confermare con la freccia in basso
- Per il secondo punto (SET 2) usare un fotometro o un sistema DPD per leggere il cloro nell'impianto. Inserire il valore letto, spostando con le frecce sinistra e destra (varia il valore alla destra del display), confermare con freccia in basso

In questo paragrafo viene descritta la procedura per la calibrazione della sonda Cloro. Per effettuare le operazioni di seguito descritte è necessario avere a disposizione un sistema di misura di tipo DPD per la misura del cloro di riferimento.

| Sequenza Operazioni                                              | Premere | Display                         |
|------------------------------------------------------------------|---------|---------------------------------|
| Per calibrare la sonda CI entrare nel menu di configurazione     | START   | M1 #.## Clppm<br>M2 #.## mV     |
| Selezionare il canale assegnato alla MISURA CI<br>(es. MISURA 1) |         | CONFIGURAZIONE<br>MISURA_1 (CI) |

| Entrare nel menù di configurazione della<br>MISURA 1 (CI)                                                                                                    | Premere 2 volte                                                             | MISURA_1 (CI)<br>MODO CI                                                             |
|----------------------------------------------------------------------------------------------------|-----------------------------------------------------------------------------|--------------------------------------------------------------------------------------|
| Selezionare CALIBRAZIONE                                                                                                    |                                                                             | MISURA_1 (CI)<br>CALIBRAZIONE                                                        |
| Accettare la selezione. Il display mostra il primo<br>punto di calibrazione (Valore di default 0.00<br>Clppm)                                                                                       |                                                                             | CALIB. SET1 (CI)<br>#.## 0.00                                                        |
| Il procedimento di calibrazione viene fatto in due<br>passaggi. Rispettivamente calibrazione del<br>primo punto (SET1) e secondo punto (SET2)                                                       |                                                                             | #.## è la lettura in tempo<br>reale dello strumento                                  |
| Cortocircuitare il connettore BNC di ingresso<br>della misura Cl                                                                                                    |                                                                             | CALIB. SET1 (CI)<br>#.## 0.00                                                        |
| Non è necessario modificare il valore a<br>sinistra del display. È il valore che lo<br>strumento prenderà a riferimento per la<br>taratura della sonda                                              | Solo se si vuole<br>modificare il valore di<br>0.00 Clppm di<br>riferimento | #.## è la lettura in tempo<br>reale dello strumento                                  |
| Quando la misura si è stabilizzata passare al secondo punto di calibrazione                                                                                                    |                                                                             | CALIB. SET2 (CI)<br>#.## 0.40                                                        |
| Immergere la sonda nella soluzione di a<br>concentrazione nota (ad esempio misurata con<br>metodo DPD) e attendere che la misura si<br>stabilizzi.<br>Impostare il valore della concentrazione nota |                                                                             | CALIB. SET2 (CI)<br>#.## 0.50<br>#.## è la lettura in tempo<br>reale dello strumento |
| Quando la misura si è stabilizzata passare al<br>punto successivo.<br>La procedura di calibrazione è terminata e il<br>display ritorna nel menù iniziale di<br>impostazione                         |                                                                             | MISURA_1 (CI)<br>SETPOINT 1                                                          |

Attenzione: se la calibrazione non viene effettuata correttamente oppure non viene effettuata affatto le letture dello strumento possono essere affette da gravi errori.

## CONFIGURAZIONE MODALITÀ PPM

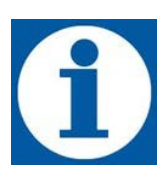

Una volta scelta la modalità di misura PPM lo strumento eControl deve essere collegato ad un sensore di tipo potenziostatico per il controllo di determinate specie chimiche (es. ossigeno, ) e attraverso la corretta configurazione del menù di programmazione, l'apparecchio assicura l'intervento dei relè collegati ai due setpoint.

Nel menù di configurazione del modo PPM è possibile effettuare le seguenti programmazioni:

- Configurazione coppia Setpoint (valore e modalità di intervento)
- Isteresi
- Modalità di intervento (MANUALE o PROPORZIONALE)
- Calibrazione sonda.

#### Impostazione parametri setpoint PPM

Nella tabella seguente è riportata la sequenza di operazioni per l'impostazione dei parametri operativi della misura in modalità PPM

| Sequenza Operazioni                                                                                                    | Premere         | Display                          |
|----------------------------------------------------------------------------------------------------|-----------------|----------------------------------|
| Per configurare i SETPOINT della MISURA<br>PPM entrare nel menu di configurazione                                                                                         | START           | M1 #.## ppm<br>M2 #.## mV        |
| Selezionare il canale assegnato alla MISURA<br>PPM (es. MISURA 1)                                                                                                    |                 | CONFIGURAZIONE<br>MISURA_1 (ppm) |
| Entrare nel menù di configurazione della<br>MISURA 1 (PPM)                                                                                                    | Premere 2 volte | MISURA_1 (ppm)<br>MODO pH        |
| Selezionare SETPOINT 1<br>La sequenza delle successive operazioni è<br>comune ad entrambi i SETPOINT                                                                      |                 | MISURA_1 (ppm)<br>SETPOINT 1     |
| Entrare nel menù di configurazione del<br>SETPOINT 1 (valore di default 0.20 ppm)<br>I valori correnti e memorizzati sono evidenziati<br>con un punto a destra del valore |                 | VALORE SETPOINT<br>0.20 ppm ●    |
| Incrementare o diminuire il valore impostato in<br>unità ppm                                                                                                    |                 | VALORE SETPOINT<br>0.18 ppm      |
| Accettare l'impostazione. Il display mostra il<br>successivo parametro <i>(valore di default<br/>DIRETTO)</i>                                                             |                 | TIPO INTERVENTO<br>DIRETTO ●     |
| È possibile scegliere fra intervento DIRETTO o<br>INVERSO                                                                                                    |                 | TIPO INTERVENTO<br>INVERSO       |

segue

| se | a | U | e |
|----|---|---|---|
| SC | y | u | C |

| Sequenza Operazioni                                                                                                    | Premere | Display                          |
|----------------------------------------------------------------------------------------------------|---------|----------------------------------|
| Accettare l'impostazione. Il display mostra il successivo parametro <i>(valore di default 0.05 ppm)</i>                                               |         | VALORE ISTERESI<br>0.05 ppm ●    |
| È possibile impostare un valore di isteresi in<br>unità ppm                                                                                           |         | VALORE ISTERESI<br>0.04 ppm      |
| Accettare l'impostazione. Il display mostra il successivo parametro <i>(valore di default MANUALE)</i>                                                |         | MODO INTERVENTO<br>MANUALE ●     |
| È possibile scegliere fra modo di intervento<br>MANUALE o PROPORZIONALE                                                                               |         | MODO INTERVENTO<br>PROPORZIONALE |
| In caso di scelta del modo <b>PROPORZIONALE</b> si<br>devono impostare il <b>PERIODO T</b> e il <b>TEMPO DI</b><br><b>ATTIVAZIONE TOn</b> in secondi. |         | PERIODO (T)<br>0 sec ●           |
| È possibile impostare per il <b>PERIODO</b> un valore compreso tra 0 e 300 sec. (Es. 60 sec.)                                                         |         | PERIODO (T)<br>60 sec            |
| Accettare l'impostazione. Il display mostra il successivo parametro, TEMPO DI ATTIVAZIONE TON                                                         |         | TEMPO ATTIV (TOn)<br>0 sec ●     |
| È possibile impostare un valore compreso tra 0<br>e la precedente impostazione del PERIODO T<br>(es. 20 sec.)                                         |         | TEMPO ATTIV (TOn)<br>20 sec      |
| Accettare il valore immesso, il display torna a<br>mostrare il menu di impostazione del SETPOINT<br>1                                                 |         | MISURA_1 (ppm)<br>SETPOINT 1     |

Analoga procedura può essere ripetuta per l'impostazione del SETPOINT 2

| Sequenza Operazioni                                                                              | Premere | Display                      |
|--------------------------------------------------------------------------------------------------|---------|------------------------------|
| Selezionare SETPOINT 2<br>Ripetere la sequenza dei passaggi per<br>l'impostazione del SETPOINT 2 |         | MISURA_1 (ppm)<br>SETPOINT 2 |

## Collegamento e calibrazione sonda PPM

Nel listino Etatron è possibile verificare la disponibilità dei diversi tipi di sensori. Per il collegamento della sonda PPM fare riferimento alla Fig. 8.

Per le specifiche sulla calibrazione far riferimento alla calibrazione cloro (vedi pag.26)

Attenzione allo strumento eControl può essere collegata solo una sonda di tipo potenziostatico sul canale 1

| Sequenza Operazioni                                                                                                    | Premere                                                                     | Display                                                                               |
|----------------------------------------------------------------------------------------------------|-----------------------------------------------------------------------------|---------------------------------------------------------------------------------------|
| Per calibrare la sonda ppm entrare nel menu di configurazione                                                                                                    | START                                                                       | M1 #.## ppm<br>M2 #.## mV                                                             |
| Selezionare il canale assegnato alla MISURA<br>PPM (es. MISURA 1)                                                                                                    |                                                                             | CONFIGURAZIONE<br>MISURA_1 (ppm)                                                      |
| Entrare nel menù di configurazione della<br>MISURA 1 (CI)                                                                                                    | Premere 2 volte                                                             | MISURA_1 (ppm)<br>MODO ppm                                                            |
| Selezionare CALIBRAZIONE                                                                                                    |                                                                             | MISURA_1 (ppm)<br>CALIBRAZIONE                                                        |
| Accettare la selezione. Il display mostra il primo<br>punto di calibrazione (Valore di default 0.00<br>ppm)<br>Il procedimento di calibrazione viene fatto in due<br>passaggi. Rispettivamente calibrazione del<br>primo punto (SET1) e secondo punto (SET2) |                                                                             | CALIB. SET1 (ppm)<br>#.## 0.00<br>#.## è la lettura in tempo<br>reale dello strumento |
| Cortocircuitare il connettore BNC di ingresso<br>della misura PPM<br>Non è necessario modificare il valore a<br>sinistra del display. È il valore che lo<br>strumento prenderà a riferimento per la<br>taratura della sonda                                  | Solo se si vuole<br>modificare il valore di<br>0.00 Clppm di<br>riferimento | CALIB. SET1 (ppm)<br>#.## 0.00<br>#.## è la lettura in tempo<br>reale dello strumento |
| Quando la misura si è stabilizzata passare al secondo punto di calibrazione                                                                                                    |                                                                             | CALIB. SET2 (ppm)<br>#.## 0.40<br>#.## è la lettura in tempo<br>reale dello strumento |
| Immergere la sonda nella soluzione di a<br>concentrazione nota (ad esempio misurata con<br>metodo DPD) e attendere che la misura si<br>stabilizzi.                                                                                                    |                                                                             | CALIB. SET2 (ppm)<br>#.## 0.50                                                        |
| Impostare il valore della concentrazione nota                                                                                                    |                                                                             | #.## è la lettura in tempo<br>reale dello strumento                                   |

| Sequenza Operazioni                                                                                                    | Premere | Display                      |
|----------------------------------------------------------------------------------------------------|---------|------------------------------|
| Quando la misura si è stabilizzata passare al<br>punto successivo.<br>La procedura di calibrazione è terminata e il<br>display ritorna nel menù iniziale di<br>impostaziono |         | MISURA_1 (ppm)<br>SETPOINT 1 |

Attenzione: se la calibrazione non viene effettuata correttamente oppure non viene effettuata affatto le letture dello strumento possono essere affette da gravi errori.

## IMPOSTAZIONE DELLA TEMPERATURA DI RIFERIMENTO

E' possibile selezionare una delle seguenti modalità funzionali:

- MANUALE il valore impostato dall'utente nel menù di configurazione, rappresenta il parametro di riferimento per la compensazione del valore pH (impostazione di fabbrica 25°C).
- AUTOMATICO Il valore misurato dalla sonda PT100 rappresenta il parametro di riferimento per la compensazione del valore pH

Per impostazione predefinita l'impostazione della temperatura è AUTOMATICO, per passare alla modalità di impostazione MANUALE seguire i le seguenti operazioni (nello stesso menù e possibile sceglie l'unità di misura della

temperatura tra gradi °C e gradi °F). È possibile, premendo il pulsante 🕑 nella schermata di RUN, visualizzare il valore della temperatura misurata dalla sonda PT100

| Sequenza Operazioni                                                                                                   | Premere | Display                         |
|----------------------------------------------------------------------------------------------------|---------|---------------------------------|
| Per configurare l'ingresso del sensore di temperatura                                                                 | START   | CONFIGURAZIONE<br>MISURA_1 (pH) |
| Selezionare il menù IMPOSTAZIONI                                                                                      |         | CONFIGURAZIONE<br>IMPOSTAZIONI  |
| Entrare nel menù IMPOSTAZIONI                                                                                         |         |                                 |
| <voce sottomenù=""> corrisponde all'ultima voce di<br/>menù con valore memorizzato</voce>                             |         | <pre>voce sottomenù&gt;</pre>   |
| Selezionare il sottomenù TEMPERATURA                                                                                  |         | IMPOSTAZIONI<br>TEMPERATURA     |
| Entrare nel sottomenu TEMPERATURA                                                                                     |         | TEMDEDATUDA                     |
| l valori correnti e memorizzati sono evidenziati<br>con un punto a destra del valore                                  |         | MANUALE •                       |
| È possibile scegliere tra i valori AUTOMATICA o MANUALE                                                               |         | TEMPERATURA<br>AUTOMATICA       |
| Accettare l'impostazione. Il display mostra il successivo parametro dell'unità di misura (valore di default °Celsius) |         | TEMPERATURA<br>Celsius°C ●      |

| È possibile scegliere tra i valori<br>Celsius (°C) e Fahrenheit (°F)                                 | TEMPERATURA<br>Fahrenheit (°F) |
|----------------------------------------------------------------------------------------------------|--------------------------------|
| Accettare l'impostazione. Il display torna a mostrare in coda circolare il sottomenù di impostazione | IMPOSTAZIONI<br>TEMPERATURA    |

#### Impostazione manuale

In caso di scelta modalità MANUALE è possibile modificare il valore di default di 25°C (77°F) della temperatura di riferimento all'interno del menù di configurazione della misura. Viene di seguito riportato l'esempio per il canale 1. La procedura è valida anche per il canale 2

| Sequenza Operazioni                                                                    | Premere | Display                           |
|----------------------------------------------------------------------------------------|---------|-----------------------------------|
| Per impostare il valore di temperatura                                                 | START   | CONFIGURAZIONE<br>IMPOSTAZIONI    |
| Selezionare il canale di MISURA 1                                                      |         | CONFIGURAZIONE<br>MISURA_1 (pH)   |
| Entrare nel menù di configurazione della<br>MISURA 1                                   |         | MISURA_1 (pH)<br>MODO pH          |
| Entrare nel sottomenù di configurazione del<br>MODO pH                                 |         | MISURA_1 (pH)<br>SETPOINT 1       |
| Selezionare la voce TEMPERATURA                                                        |         | MISURA_1 (pH)<br>TEMPERATURA      |
| II display visualizza il valore impostato                                              |         | TEMPERATURA<br>25°C 77°F          |
| Selezionare il valore desiderato                                                       |         | TEMPERATURA<br>30°C 86°F          |
| Accettare le modifiche. Il display torna in coda circolare a mostrare il menù iniziale |         | CONFIGURAZIONE<br>SETPOINT 1 (pH) |

## CONFIGURAZIONE USCITE ANALOGICHE MA1 E MA2

Le versioni di strumento eControl ST1-MA e ST2-MA sono equipaggiate con un'uscita analogica in corrente del tipo 4-20 mA, una per ogni canale di misura. (Vedi Fig. 5 – Morsettiera per il collegamento). La procedura di seguito riportata illustra i diversi passaggi da eseguire per l'impostazione dei parametri.

Nella versione a due canali di misura è possibile associare alle due uscite analogiche mA1 e mA2 indifferentemente le MISURE 1 e 2. Ad esempio uno strumento pH (1) e Rx (2) è possibile associare alla mA1 la lettura Rx e alla misura mA2 la lettura pH e viceversa.

La procedura di seguito riportata illustra i diversi passaggi da eseguire per l'impostazione dei parametri. Si prende ad esempio la configurazione dell'uscita mA 1 associata alla misura del pH. Analogo procedimento si applica alla configurazione dell'uscita mA2

| Sequenza Operazioni                                                                                                    | Premere | Display                            |
|----------------------------------------------------------------------------------------------------|---------|------------------------------------|
| Per impostare il valore di uscita mA                                                                                                    | START   | CONFIGURAZIONE<br>MISURA_1 (pH)    |
| Selezionare il menù USCITA_mA_1<br>Tra parentesi è mostrata la misura<br>correntemente associata all'uscita analogica                                                               |         | CONFIGURAZIONE<br>USCITA_mA_1 (pH) |
| Entrare nel menù di configurazione della<br>MISURA di RIFERIMENTO                                                                                                    |         | IMP. MISURA RIF.<br>MISURA_1 (pH)  |
| Selezionare o accettare la MISURA di<br>RIFERIMENTO                                                                                                    |         | IMP. MISURA RIF.                   |
| La MISURA 2 è Rx se il secondo canale è stato<br>impostato su Rx                                                                                                    |         | WISORA_2 (RX)                      |
| Accettare l'impostazione. Il display mostra<br>l'impostazione della soglia 1 (valore di default<br>0.00 unità della misura selezionata).<br>Nell'esempio mostrato la misura 1 è pH  |         | IMP. SOGLIA (1)<br>0.00 pH ●       |
| Selezionare il valore desiderato                                                                                                    |         | IMP. SOGLIA (1)<br>4.00 pH         |
| Accettare l'impostazione. Il display mostra<br>l'impostazione della soglia 2 (valore di default<br>14.00 unità della misura selezionata).<br>Nell'esempio mostrato la misura 1 è pH |         | IMP. SOGLIA (2)<br>14.00 pH ●      |
| Selezionare il valore desiderato                                                                                                    |         | IMP. SOGLIA (1)<br>12.00 pH        |
| Accettare il valore. Il display mostra il valore inferiore dell'uscita 1 <i>(default 4.00 mA)</i>                                                                                   |         | USCITA mA (1)<br>4.0 mA            |
| Selezionare il valore desiderato                                                                                                    |         | USCITA mA (1)<br>4.2 mA            |
| Accettare il valore. Il display mostra il valore superiore dell'uscita 1 (default 20.00 mA)                                                                                         |         | USCITA mA (2)<br>20.0 mA           |
| Selezionare il valore desiderato                                                                                                    |         | USCITA mA (2)<br>13.8 mA           |

Accettare il valore. Il display in coda circolare ritorna al menù di configurazione dell'uscita mA1

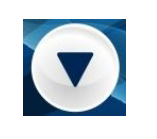

È possibile visualizzare il valore delle uscite analogiche mA1 e ma2 in modalità RUN premendo 2 volte il pulsante ⊵

## FUNZIONE TEMPORIZZATORE PROGRAMMABILE GIORNALIERO E SETTIMANALE

Il menù di impostazione TIMER è presente in tutte le versioni dello strumento eControl. La funzione menù Timer consente di gestire lo stato operativo dello strumento su tutte le funzioni impostate. Il timer è strutturato in modo tale che si possono avere in un giorno 16 cicli di start (Strumento Attivo) e Stop (Strumento non operativo). E' possibile inoltre gestire 16 cicli di start e stop per ogni giorno della settimana. Si possono effettuare le seguenti selezioni:

- TIMER DISABILITATO Il temporizzatore disattivato.
- TIMER GIORNALIERO
- Attraverso l'abilitazione di questa selezione, l'utente può decidere 16 cicli di start e
- stop nell'arco della giornata TIMER SETTIMANALE Attraverso l'abilitazione di questa selezione, l'utente può decidere 16 cicli di start e stop, nell'arco di ogni singolo giorno della settimana: lunedì, martedì, ecc..

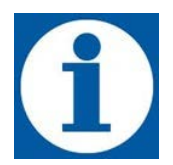

Durante il periodo di intervento del timer la pressione del tasto visualizza la data e l'ora sul display. Qualora si fosse abilitato per errore il timer si consiglia di disabilitarlo o eseguire una reset dei parametri.

## Configurazione del TIMER

Per configurare il timer eseguire la seguenza di operazioni di seguito illustrata:

| Sequenza Operazioni                                                                         | Premere | Display                         |
|---------------------------------------------------------------------------------------------|---------|---------------------------------|
| Per impostare il TIMER                                                                      | START   | CONFIGURAZIONE<br>MISURA_1 (pH) |
| Selezionare il menù TIMER                                                                   |         | CONFIGURAZIONE<br>TIMER         |
| Entrare nel menù di configurazione del TIMER<br>Impostazione di default <i>DISABILITATO</i> |         | TIMER<br>DISABILITATO           |
| È possibile scegliere tra:<br>• DISABILITATO<br>• GIORNALIERO<br>• SETTIMANALE              |         | TIMER<br>GIORNALIERO            |

## Impostazione timer giornaliero

E possibile impostare fino a 16 cicli di funzionamento giornalieri. Per l'impostazione del timer giornaliero seguire i passaggi di seguito illustrati

| Dall'impostazione precedente scegliere il TIMER<br>che si vuole impostare.<br>È possibile scegliere da #01 a #16 |   | OGNI GIORNO #01<br>00:00 - 00:00                                     |
|----------------------------------------------------------------------------------------------------|---|----------------------------------------------------------------------|
| Accettare la selezione. Es. timer #01.                                                                           |   |                                                                      |
| Le sequenza successiva può essere ripetuta per<br>tutti i restanti timer.                                        |   | OGNI GIORNO #01<br>DISABILITA ●                                      |
| Impostazione di default DISABILITATO                                                                             |   |                                                                      |
| Selezionare ABILITA e accettare la selezione                                                                     |   | OGNI GIORNO #01<br>ABILITA                                           |
| <b>Impostare l'orario di inizio</b> , ora e minuti. Per<br>passare ai minuti premere FRECCIA GIÙ                 |   | OGNI GIORNO #01<br>ACCENDI 00:00<br>OGNI GIORNO #01<br>ACCENDI 01:10 |
| Accettare l'impostazione dell'orario di inizio                                                                   |   | OGNI GIORNO #01<br>SPEGNI 00:00                                      |
| Impostare l'orario di fine, ora e minuti                                                                         |   | OGNI GIORNO #01<br>SPEGNI 02:00<br>OGNI GIORNO #01<br>SPEGNI 02:10   |
| Accettare la selezione. Il display mostra<br>l'impostazione del TIMER #01                                        |   | OGNI GIORNO #01<br>• 01:10 - 02:10                                   |
| Per passare al timer successivo.                                                                                 | D | OGNI GIORNO #02<br>• 00:00 - 00:00                                   |
| Per ritornare al menù superiore                                                                                  |   | TIMER<br>GIORNALIERO                                                 |

## Impostazione timer settimanale

E possibile impostare fino a 16 cicli di funzionamento per ogni giorno della settimana. Per l'impostazione del timer settimanale seguire i passaggi di seguito illustrati

| Dal menù di scelta selezionare TIMER<br>SETTIAMALE e accettare la selezione                                              |   | TIMER<br>SETTIMANALE                                 |
|----------------------------------------------------------------------------------------------------|---|------------------------------------------------------|
| Selezionare il giorno della settimana dove si<br>vogliono abilitare i cicli di funzionamento e<br>accettare la selezione |   | SETTIMANALE<br>Lun                                   |
| La successiva sequenza di operazioni può<br>essere ripetuta per tutti i giorni della settimana                           | e |                                                      |
| Dall'impostazione precedente scegliere il TIMER che si vuole impostare.                                                  |   | Lun <b>#01</b><br>00:00 - 00:00                      |
| È possibile scegliere da #01 a #16                                                                                       | e |                                                      |
| Accettare la selezione. Es. timer #01.                                                                                   |   | Lun #01                                              |
| Le sequenza successiva può essere ripetuta per tutti i restanti timer.                                                   |   | DISABILITA ●                                         |
| Impostazione di default DISABILITATO                                                                                     |   |                                                      |
| Selezionare ABILITA e accettare la selezione                                                                             |   | Lun #01<br>ABILITA                                   |
| Impostare l'orario di inizio, ora e minuti. Per<br>passare ai minuti premere FRECCIA GIÙ                                 |   | Lun #01<br>ACCENDI 00:00<br>Lun #01<br>ACCENDI 01:10 |
| Accettare l'impostazione dell'orario di inizio                                                                           |   | Lun #01<br>SPEGNI 00:00                              |
| Impostare l'orario di fine, ora e minuti                                                                                 |   | Lun #01<br>SPEGNI 02:00<br>Lun #01<br>SPEGNI 02:10   |
| Accettare la selezione. Il display mostra<br>l'impostazione del TIMER #01 |     | Lun #01<br>• 01:10 - 02:10 |
|---------------------------------------------------------------------------|-----|----------------------------|
| Per passare al timer successivo.                                          |     | Lun #02<br>• 00:00 - 00:00 |
| Per ritornare al menù superiore                                           | e e | TIMER<br>SETTIMANALE       |

# FUNZIONI ACCESSORIE DELLO STRUMENTO ECONTROL

## Livello – Prossimità (flusso)

Lo strumento offre la possibilità di collegare un sensore di livello o prossimità per ogni canale di misura. Per configurare questo ingresso seguire la sequenza di seguito riportata

| Sequenza Operazioni                                                                                                    | Premere | Display                                    |
|----------------------------------------------------------------------------------------------------|---------|--------------------------------------------|
| Per configurare l'ingresso del sensore di livello /<br>prossimità (flusso)                                                                                                    | START   | CONFIGURAZIONE<br>MISURA_1 (pH)            |
| Selezionare il menù IMPOSTAZIONI                                                                                                    |         | CONFIGURAZIONE<br>IMPOSTAZIONI             |
| Entrare nel menù IMPOSTAZIONI<br><voce sottomenù=""> corrisponde all'ultima voce di<br/>menù con valore memorizzato</voce>                                                                                                    |         | IMPOSTAZIONI<br><voce sottomenù=""></voce> |
| Selezionare il sottomenù LIV./PROSS. (M#)<br>Il simbolo # è sostituito da 1 e 2 rispettivamente<br>per strumenti a due canali di misura.                                                                                              |         | IMPOSTAZIONI<br>LIV./PROSS. (M#)           |
| Entrare nel sottomenu LIV./PROSS. (M#)<br>I valori correnti e memorizzati sono evidenziati<br>con un punto a destra del valore                                                                                                    |         | MODALITÀ PIN<br>LIVELLO ●                  |
| È possibile scegliere tra i valori LIVELLO o PROSSIMITÀ                                                                                                    |         | MODALITÀ PIN<br>PROSSIMITÀ                 |
| Accettare l'impostazione. Il display mostra il successivo parametro <b>POLARITÀ</b> (valore di default NORM. APERTO)                                                                                                    |         | POLARITÀ<br>NORM.APERTO●                   |
| È possibile scegliere tra i valori<br>NORM.APERTO: Contatto aperto strumento<br>funzionante, contatto chiuso strumento in stand-by.<br>NORM.CHIUSO: Contatto aperto strumento in stand-<br>by, contatto chiuso strumento funzionante. |         | POLARITÀ<br>NORM.CHIUSO                    |
| Accettare l'impostazione. Il display torna a<br>mostrare in coda circolare il sottomenù di<br>impostazione                                                                                                    |         | IMPOSTAZIONI<br>LIV./PROSS. (M#)           |

Collegamenti del sensore di livello / prossimità (flusso) - 2 fili (Vedi Fig. 4 - Morsettiera)

- MISURA 1 collegare ai morsetti 1 e 2 della morsettiera J8
- MISURA 2 collegare ai morsetti 1 e 2 della morsettiera J7

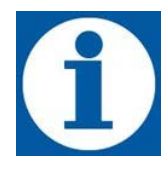

Collegando una sonda a galleggiante al connettore livello/prossimità, lo strumento, in caso di allarme, disattiva tutte le uscite relè e presenta la visualizzazione del tipo di allarme a display. E' inoltre possibile abilitare l'intervento del relè di allarme.

Nel caso di sensore di prossimità (flusso) collegato in alternativa alla sonda di livello, lo strumento va in stand-by se non viene rilevato il passaggio del flusso di acqua nel porta sonda. Sul display accanto al valore della misura viene visualizzata una lettera P

### Impostazione scala ppm

In funzione del tipo di sonda installata è possibile selezionare la scala di misura dei ppm; i range disponibili sono i seguenti:

- 0 ÷ 2 ppm
- 0 ÷ 10 ppm
- 0 ÷ 20 ppm
- 0 ÷ 200 ppm

Tale impostazione è valida sia nella configurazione CI che ppm. Assicurarsi che il fondo scala della misura ppm dello strumento sia compatibile con la sonda utilizzata nel rispettivo menu di impostazione. Per configurare la scala ppm seguire la sequenza di seguito riportata.

| Sequenza Operazioni                                                                                                    | Premere | Display                                    |
|----------------------------------------------------------------------------------------------------|---------|--------------------------------------------|
| Per configurare la scala delle unità ppm                                                                                               | START   | CONFIGURAZIONE<br>MISURA_1 (pH)            |
| Selezionare il menù IMPOSTAZIONI                                                                                                    |         | CONFIGURAZIONE<br>IMPOSTAZIONI             |
| Entrare nel menù IMPOSTAZIONI<br><voce sottomenù=""> corrisponde all'ultima voce di<br/>menù con valore memorizzato</voce>             |         | IMPOSTAZIONI<br><voce sottomenù=""></voce> |
| Selezionare il sottomenù SCALA PPM (M#)<br>Il simbolo # è sostituito da 1 e 2 rispettivamente<br>per strumenti a due canali di misura. |         | IMPOSTAZIONI<br>SCALA PPM (M#)             |
| Entrare nel sottomenu SCALA PPM<br>I valori correnti e memorizzati sono evidenziati<br>con un punto a destra del valore                |         | SCALA PPM<br>0 ÷ 2 ●                       |
| È possibile scegliere tra i valori <b>elencati</b><br>precedentemente                                                                  |         | SCALA PPM<br>0 ÷ 20                        |
| Accettare l'impostazione. Il display torna a<br>mostrare in coda circolare il sottomenù di<br>impostazione                             |         | IMPOSTAZIONI<br>SCALA PPM (M#)             |

## **Ritardo attivazione**

Nel caso si manifestasse la necessità di ritardare l'intervento dello strumento, è possibile impostare un ritardo in **hh:mm**. L'intervallo di tempo impostabile è **00:00** fino a **03:00**. E' possibile impostare il ritardo della attivazione indipendentemente su ogni canale di misura. Di seguito si riporta la sequenza di operazioni da eseguire:

| Sequenza Operazioni                                                                                                    | Premere | Display                                    |
|----------------------------------------------------------------------------------------------------|---------|--------------------------------------------|
| Per configurare il ritardo di attivazione dello strumento                                                                                                    | START   | CONFIGURAZIONE<br>MISURA_1 (pH)            |
| Selezionare il menù IMPOSTAZIONI                                                                                                    |         | CONFIGURAZIONE<br>IMPOSTAZIONI             |
| Entrare nel menù IMPOSTAZIONI<br><voce sottomenù=""> corrisponde all'ultima voce di<br/>menù con valore memorizzato</voce>                                          |         | IMPOSTAZIONI<br><voce sottomenù=""></voce> |
| Selezionare il sottomenù <b>RITARDO ATT. (M#)</b><br>Il simbolo # è sostituito da 1 e 2 rispettivamente<br>per strumenti a due canali di misura.                    |         | IMPOSTAZIONI<br>RITARDO ATT. (M#)          |
| Entrare nel sottomenu <b>RITARDO ATT. (M#)</b><br>I valori correnti e memorizzati sono evidenziati<br>con un punto a destra del valore (00:00 valore di<br>default) |         | RITARDO ATT.(M#)<br>00:00 (hh:mm) ●        |
| Impostare il valore desiderato (valore massimo<br>03:00)                                                                                                    |         | RITARDO ATT.(M#)<br>00:11 (hh:mm)          |
| Accettare l'impostazione. Il display torna a<br>mostrare in coda circolare il sottomenù di<br>impostazione                                                          |         | IMPOSTAZIONI<br>RITARDO ATT. (M#)          |

### Impostazione orologio

In alcune applicazioni può nascere l'esigenza di dover programmare l'attivazione o la disattivazione dello strumento; per questo motivo il dispositivo elettronico e provvisto di orologio e datario; le impostazioni che si possono eseguire sono le seguenti:

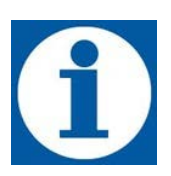

OROLOGIO hh:mm DATA Giorno

hh:mm – Giorno (Ore:minuti – LUN/MAR/MER/GIO/VEN/SAB/DOM) Giorno/Mese/Anno.

L'ora sarà visualizzabile sul display premendo il tasto

Per impostare il valore corrente della data e ora seguire i passi di seguito riportati:

| Sequenza Operazioni                                                                                                    | Premere | Display                                    |
|----------------------------------------------------------------------------------------------------|---------|--------------------------------------------|
| Per configurare il ritardo di attivazione dello strumento                                                                                                    | START   | CONFIGURAZIONE<br>MISURA_1 (pH)            |
| Selezionare il menù IMPOSTAZIONI                                                                                                    |         | CONFIGURAZIONE<br>IMPOSTAZIONI             |
| Entrare nel menù IMPOSTAZIONI<br><voce sottomenù=""> corrisponde all'ultima voce di<br/>menù con valore memorizzato</voce>                                                                                      |         | IMPOSTAZIONI<br><voce sottomenù=""></voce> |
| Selezionare il sottomenù OROLOGIO                                                                                                    |         | IMPOSTAZIONI<br>OROLOGIO                   |
| Entrare nel sottomenu OROLOGIO                                                                                                    |         | Lun 01-01-2000<br>00:10:30                 |
| Impostare il valore desiderato                                                                                                    |         | Mar 01-01-2000<br>00:10:30                 |
| Accettare l'impostazione. Il diplay mostra<br>lampeggiante il successivo parametro                                                                                                    |         | Mar 01-01-2000<br>00:10:30                 |
| Impostare il valore desiderato                                                                                                    |         | Mar 02-01-2000<br>00:10:30                 |
| Ripertere gli step precedenti per l'impostazione<br>completa di ORA e DATA, alla fine accettare la<br>selezione e il display in coda circolare torna a<br>visualizzare il menù di impostazione<br>dell'OROLOGIO |         | IMPOSTAZIONI<br>OROLOGIO                   |
| Per tornare al menù di CONFIGURAZIONE                                                                                                    |         | CONFIGURAZIONE<br>IMPOSTAZIONI             |

## Impostazione della lingua

E' possibile selezionare la lingua ITALIANA, INGLESE, FRANCESE, SPAGNOLA e RUSSA per la visualizzazione dei messaggi a display, per impostare la LINGUA seguire i passi di seguito illustrati:

| Sequenza Operazioni                                                                                                    | Premere | Display                                    |
|----------------------------------------------------------------------------------------------------|---------|--------------------------------------------|
| Per configurare la lingua di visualizzazione dei messaggi sul display.                                                     | START   | CONFIGURAZIONE<br>MISURA_1 (pH)            |
| Selezionare il menù IMPOSTAZIONI                                                                                           |         | CONFIGURAZIONE<br>IMPOSTAZIONI             |
| Entrare nel menù IMPOSTAZIONI<br><voce sottomenù=""> corrisponde all'ultima voce di<br/>menù con valore memorizzato</voce> |         | IMPOSTAZIONI<br><voce sottomenù=""></voce> |
| Selezionare il sottomenù LINGUA                                                                                            |         | IMPOSTAZIONI<br>LINGUA                     |
| Entrare nel sottomenu LINGUA<br>I valori correnti e memorizzati sono evidenziati<br>con un punto a destra del valore       |         | LINGUA<br>INGLESE ●                        |
| Impostare il valore desiderato (valore massimo<br>03:00)                                                                   |         | LINGUA<br>ITALIANO                         |
| Accettare l'impostazione. Il display torna a<br>mostrare in coda circolare il sottomenù di<br>impostazione                 |         | IMPOSTAZIONI<br>LINGUA                     |
| Per tornare al menù di CONFIGURAZIONE                                                                                      |         | CONFIGURAZIONE<br>IMPOSTAZIONI             |

### Reset

In caso di necessità è possibile effettuare un reset software per riportare lo strumento alle impostazioni di fabbrica. Vengono cancellate tutte le impostazioni fatte dall'utente.

| Sequenza Operazioni                                                                                                    | Premere | Display                                    |
|----------------------------------------------------------------------------------------------------|---------|--------------------------------------------|
| Per eseguire il REST dello strumento                                                                                       | START   | CONFIGURAZIONE<br>MISURA_1 (pH)            |
| Selezionare il menù IMPOSTAZIONI                                                                                           |         | CONFIGURAZIONE                             |
| Entrare nel menù IMPOSTAZIONI<br><voce sottomenù=""> corrisponde all'ultima voce di<br/>menù con valore memorizzato</voce> |         | IMPOSTAZIONI<br><voce sottomenù=""></voce> |
| Selezionare il sottomenù RESET                                                                                             |         | IMPOSTAZIONI<br>RESET                      |
| Entrare nel sottomenu <b>RESET</b><br>I valori correnti e memorizzati sono evidenziati<br>con un punto a destra del valore |         | RESET<br>NO ●                              |
| Scegliere il valore SI                                                                                                    |         | RESET<br>SI                                |
| Confermare la scelta SI<br>Il display torna al menù di configurazione. Con<br>lingua impostata INGLESE                     |         | CONFIGURATION<br>MEASURE_1 (pH)            |

## ALLARMI

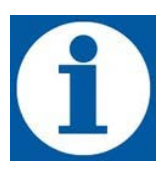

Lo strumento eControl ha la possibilità di monitorare il corretto funzionamento del sistema e segnalare alcune delle situazioni di allarme che si possono verificare; nello specifico, gli allarmi che possono essere rilevati sono i seguenti:

- Allarme di livello
- Allarme valore massimo
- Allarme valore minimo

Tutte le situazioni di allarme vengono segnalate mediante messaggio a display. In caso di più allarmi è possibile

visualizzarli con il tasti freccia e Può avvenire anche la commutazione del relè di allarme (REL5 contatti 12 e 13 fig.4) se abilitato, ove previsto, dai diversi menù di configurazione.

## Allarme livello

La sonda di livello a galleggiante segnala che è finito il liquido da dosare nel serbatoio. Lo strumento si blocca, segnalando lo stato di allarme. Connettere la sonda di livello alla morsettiera dello strumento (vedi fig. 4), e introdurla nel serbatoio contenente l'additivo che deve essere dosato. Al fine di evitare falsi allarmi dovuti ad oscillazioni del livello del liquido stesso l'allarme interviene con un ritardo di almeno 3 sec. È possibile associare una uscita relè all'allarme livello, vedi successivo paragrafo relativo alla programmazione.

### Impostazione allarme livello

Per abilitare l'allarme di livello seguire la sequenza di operazioni riportate. È possibile abilitare anche l'uscita del relè di allarme.

| Sequenza Operazioni                                                                                                    | Premere | Display                                    |
|----------------------------------------------------------------------------------------------------|---------|--------------------------------------------|
| Per configurare l'ALLARME di LIVELLO                                                                                                    | START   | CONFIGURAZIONE<br>MISURA_1 (pH)            |
| Selezionare il menù IMPOSTAZIONI                                                                                                    |         | CONFIGURAZIONE<br>IMPOSTAZIONI             |
| Entrare nel menù IMPOSTAZIONI<br><voce sottomenù=""> corrisponde all'ultima voce di<br/>menù con valore memorizzato</voce>                              |         | IMPOSTAZIONI<br><voce sottomenù=""></voce> |
| Selezionare il sottomenù ALLARMI (M#)                                                                                                    |         |                                            |
| Il simbolo # è sostituito da 1 e 2 rispettivamente<br>per strumenti a due canali di misura.                                                             |         | ALLARMI (M#)                               |
| Entrare nel sottomenu <b>ALLARMI (M#)</b><br><voce sottomenù=""> corrisponde all'ultima voce di<br/>menù con valore memorizzato</voce>                  |         | ALLARMI (M#)<br><voce sottomenù=""></voce> |
| Scegliere la voce A. LIVELLO                                                                                                    |         | ALLARMI (M#)<br>A. LIVELLO                 |
| Accettare l'impostazione. Il display mostra lo<br>stato ( <i>default DISABILITATO</i> ). Selezionare<br>ABILITA e accettare la selezione                |         | A. LIVELLO<br>DISABILITA ●                 |
| Il display mostra lo stato del relè. È possibile<br>abilitare l'uscita con il tasto freccia a destra o<br>lasciare l'impostazione di default DISABILITA |         | ABILITA RELE′<br>DISABILITA ●              |
| II display a coda circolare torna a mostrare il<br>menù ALLARMI (M#)                                                                                    |         | ALLARMI (M#)<br>A. LIVELLO                 |

La pressione del tasto riporta al menu superiore.

## Allarmi valore massimo e valore minimo

Lo strumento controlla il mantenimento del valori dei parametri elettrochimici dell'acqua (pH, Redox, Cl, ppm) entro i parametri impostati in fase di programmazione della apparecchiatura.

Durante il normale funzionamento del sistema potrebbero verificarsi delle anomalie ed i valori misurati potrebbero trovarsi al di fuori dalla condizione di normale funzionamento. È possibile impostare due soglie di allarme, rispettivamente "VALORE MASSIMO" e "VALORE MINIMO", superate le quali, è necessario l'intervento dell'operatore per analizzare la causa che ne ha determinato l'attivazione e ripristinare le corrette condizioni d'esercizio.

Comuni cause che possono generare tale situazione d'allarme possono essere:

- Mancanza di additivo all'interno del serbatoio di aspirazione;
- Perdite nel sistema di trattamento;
- Errata concentrazione dell'additivo dosato;
- Rottura del sensore

La condizione di allarme massimo o minimo comporta la disabilitazione di tutte le uscite relè.

#### Impostazione allarme valore massimo

Per abilitare l'allarme di valore massimo seguire la sequenza di operazioni riportate.

| Sequenza Operazioni                                                                                                    | Premere | Display                                    |
|----------------------------------------------------------------------------------------------------|---------|--------------------------------------------|
| Per configurare l'ALLARME di VALORE MAX                                                                                                  | START   | CONFIGURAZIONE<br>MISURA_1 (pH)            |
| Selezionare il menù IMPOSTAZIONI                                                                                                    |         | CONFIGURAZIONE<br>IMPOSTAZIONI             |
| Entrare nel menù IMPOSTAZIONI<br><voce sottomenù=""> corrisponde all'ultima voce di<br/>menù con valore memorizzato</voce>               |         | IMPOSTAZIONI<br><voce sottomenù=""></voce> |
| Selezionare il sottomenù ALLARMI (M#)<br>Il simbolo # è sostituito da 1 e 2 rispettivamente<br>per strumenti a due canali di misura.     |         | IMPOSTAZIONI<br>ALLARMI (M#)               |
| Entrare nel sottomenu <b>ALLARMI (M#)</b><br><voce sottomenù=""> corrisponde all'ultima voce di<br/>menù con valore memorizzato</voce>   |         | ALLARMI (M#)<br><voce sottomenù=""></voce> |
| Scegliere la voce A. VALORE MAX                                                                                                    |         | ALLARMI (M#)<br>A. VALORE MAX              |
| Accettare l'impostazione. Il display mostra lo<br>stato ( <i>default DISABILITATO</i> ). Selezionare<br>ABILITA e accettare la selezione |         | A. VALORE MAX<br>DISABILITA ●              |
| Il display mostra il valore. Impostare il valore desiderato                                                                              |         | VAL. MISURA MAX<br>14.00pH●                |
| Accettare l'impostazione e II display a coda<br>circolare torna a mostrare il sottomenù<br>ALLARMI (M#)                                  |         | ALLARMI (M#)<br>A. VALORE MAX              |

## Impostazione allarme valore minimo

Per abilitare l'allarme di valore massimo seguire la sequenza di operazioni riportate.

| Sequenza Operazioni                                                                                                    | Premere | Display                                    |
|----------------------------------------------------------------------------------------------------|---------|--------------------------------------------|
| Per configurare l'ALLARME di VALORE MIN                                                                                                  | START   | CONFIGURAZIONE<br>MISURA_1 (pH)            |
| Selezionare il menù IMPOSTAZIONI                                                                                                    |         | CONFIGURAZIONE<br>IMPOSTAZIONI             |
| Entrare nel menù IMPOSTAZIONI<br><voce sottomenù=""> corrisponde all'ultima voce di<br/>menù con valore memorizzato</voce>               |         | IMPOSTAZIONI<br><voce sottomenù=""></voce> |
| Selezionare il sottomenù ALLARMI (M#)                                                                                                    |         | IMPOSTAZIONI                               |
| Il simbolo # è sostituito da 1 e 2 rispettivamente<br>per strumenti a due canali di misura.                                              |         | ALLARMI (M#)                               |
| Entrare nel sottomenu <b>ALLARMI (M#)</b><br><voce sottomenù=""> corrisponde all'ultima voce di<br/>menù con valore memorizzato</voce>   |         | ALLARMI (M#)<br><voce sottomenù=""></voce> |
| Scegliere la voce A. VALORE MIN                                                                                                    |         | ALLARMI (M#)<br>A. VALORE MIN              |
| Accettare l'impostazione. Il display mostra lo<br>stato ( <i>default DISABILITATO</i> ). Selezionare<br>ABILITA e accettare la selezione |         | A. VALORE MIN<br>DISABILITA ●              |
| Il display mostra il valore. Impostare il valore<br>desiderato                                                                           |         | VAL. MISURA MIN<br>0.00pH●                 |
| Accettare l'impostazione e II display a coda<br>circolare torna a mostrare il sottomenù<br>ALLARMI (M#)                                  |         | ALLARMI (M#)<br>A. VALORE MIN              |

# MANUTENZIONE ORDINARIA

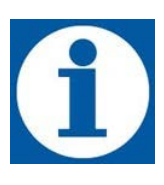

Una manutenzione ordinaria ed accurata, unitamente ad un controllo programmato, garantiscono nel tempo la conservazione ed il buon funzionamento degli impianti. Consigliamo pertanto di seguire i nostri consigli di manutenzione ordinaria e di stipulare un contratto di servizio ed assistenza programmata con un nostro Centro di Assistenza tecnica di Vostra fiducia.

Controllare almeno ogni 6 mesi il funzionamento dello strumento.

# INTERVENTI STRAORDINARI IN CASO DI GUASTI

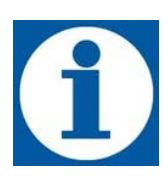

Tutti i componenti delle nostre forniture sono scelti e collaudati in base a rigidi principi di selezione e quindi garantiscono, per un lungo periodo, affidabilità e funzionalità ai nostri apparecchi.

## GUASTI ELETTRICI

### NESSUNA SEGNALAZIONE E NESSUNA VISUALIZZAZIONE A DISPLAY

• Controllare che lo strumento sia correttamente alimentato (presa di corrente e spina). Se lo strumento rimane inattivo rivolgersi ai nostri Centri di Assistenza.

## ERRATA MISURA

- Verificare attentamente la calibrazione. Se necessario effettuare un reset per tornare ai parametri di fabbrica.
- Verificare il corretto funzionamento della sonda.

## TABLE OF CONTENTS

| SAFETY STANDARDS                                                                                                    |                                                                                                    |
|----------------------------------------------------------------------------------------------------|----------------------------------------------------------------------------------------------------|
| <br>Warnings                                                                                                    |                                                                                                    |
| Symbols used in the manual                                                                                                    |                                                                                                    |
| GENERAL INSTRUCTIONS                                                                                                    |                                                                                                    |
| Transport and handling                                                                                                    |                                                                                                    |
| Risks                                                                                                    |                                                                                                    |
| Assembly                                                                                                    |                                                                                                    |
| Disassembly                                                                                                    |                                                                                                    |
| Warranty                                                                                                    |                                                                                                    |
| INFORMATION NOTE ECONTROL INSTRUMENT 2                                                                                                    | 51                                                                                                    |
| ECONTROL INSTRUMENT                                                                                                    |                                                                                                    |
| Operating principle                                                                                                    |                                                                                                    |
| Technical Specifications                                                                                                    |                                                                                                    |
| Reference Standards                                                                                                    |                                                                                                    |
| Operating functions:                                                                                                    |                                                                                                    |
| Additional functional principles:                                                                                                    |                                                                                                    |
| Overall dimensions                                                                                                    |                                                                                                    |
| INSTALLATION                                                                                                    | 54                                                                                                    |
| Introduction                                                                                                    |                                                                                                    |
| Equipment installation                                                                                                    |                                                                                                    |
| Electrical connection                                                                                                    |                                                                                                    |
|                                                                                                    |                                                                                                    |
| OPERATIONAL INSTRUCTIONS (COMMISSIONING)                                                                                                    | 55                                                                                                    |
| OPERATIONAL INSTRUCTIONS (COMMISSIONING)                                                                                                    |                                                                                                    |
| OPERATIONAL INSTRUCTIONS (COMMISSIONING)<br>Control Panel<br>DIAGRAM OF ELECTRICAL CONNECTIONS TO PERIPHERALS                                                                                                    |                                                                                                    |
| OPERATIONAL INSTRUCTIONS (COMMISSIONING)<br>Control Panel<br>DIAGRAM OF ELECTRICAL CONNECTIONS TO PERIPHERALS<br>ECONTROL INSTRUMENT INITIAL SETUP                                                                                                    |                                                                                                    |
| OPERATIONAL INSTRUCTIONS (COMMISSIONING)<br>Control Panel<br>DIAGRAM OF ELECTRICAL CONNECTIONS TO PERIPHERALS<br>ECONTROL INSTRUMENT INITIAL SETUP<br>Setup first measurement channel                                                                                                    | 55<br>55<br>56<br>57<br>57                                                                                                    |
| OPERATIONAL INSTRUCTIONS (COMMISSIONING)                                                                                                    | 55<br>55<br>56<br>57<br>57<br>57                                                                                                    |
| OPERATIONAL INSTRUCTIONS (COMMISSIONING)                                                                                                    | 55<br>55<br>56<br>57<br>57<br>57<br>57<br>57<br>57                                                                                                    |
| OPERATIONAL INSTRUCTIONS (COMMISSIONING)         Control Panel         DIAGRAM OF ELECTRICAL CONNECTIONS TO PERIPHERALS         ECONTROL INSTRUMENT INITIAL SETUP         Setup first measurement channel         Setup second measurement channel         PH MODE SETTINGS         Setting setpoint pH parameters                                                                                                    | 55<br>55<br>56<br>57<br>57<br>57<br>57<br>57<br>58                                                                                                    |
| OPERATIONAL INSTRUCTIONS (COMMISSIONING)         Control Panel         DIAGRAM OF ELECTRICAL CONNECTIONS TO PERIPHERALS         ECONTROL INSTRUMENT INITIAL SETUP         Setup first measurement channel         Setup second measurement channel         PH MODE SETTINGS         Setting setpoint pH parameters         pH Probe connection and calibration                                                                                                    | 55<br>55<br>56<br>57<br>57<br>57<br>57<br>57<br>58<br>58<br>60                                                                                           |
| OPERATIONAL INSTRUCTIONS (COMMISSIONING)         Control Panel         DIAGRAM OF ELECTRICAL CONNECTIONS TO PERIPHERALS         ECONTROL INSTRUMENT INITIAL SETUP         Setup first measurement channel         Setup second measurement channel         PH MODE SETTINGS         Setting setpoint pH parameters         pH Probe connection and calibration         RX MODE SETTINGS                                                                                                    | 55<br>                                                                                                    |
| OPERATIONAL INSTRUCTIONS (COMMISSIONING)         Control Panel         DIAGRAM OF ELECTRICAL CONNECTIONS TO PERIPHERALS         ECONTROL INSTRUMENT INITIAL SETUP         Setup first measurement channel         Setup second measurement channel         PH MODE SETTINGS         Setting setpoint pH parameters         pH Probe connection and calibration         RX MODE SETTINGS         Setting setpoint Rx parameters                                                                                                    | 55<br>55<br>56<br>57<br>57<br>57<br>57<br>57<br>58<br>58<br>58<br>60<br>62<br>62                                                                         |
| OPERATIONAL INSTRUCTIONS (COMMISSIONING)         Control Panel         DIAGRAM OF ELECTRICAL CONNECTIONS TO PERIPHERALS         ECONTROL INSTRUMENT INITIAL SETUP         Setup first measurement channel         Setup second measurement channel         PH MODE SETTINGS         Setting setpoint pH parameters         pH Probe connection and calibration         RX MODE SETTINGS         Setting setpoint Rx parameters         Rx probe connection and calibration                                                                                                    | 55<br>55<br>56<br>57<br>57<br>57<br>57<br>58<br>58<br>58<br>60<br>62<br>62<br>64                                                                         |
| OPERATIONAL INSTRUCTIONS (COMMISSIONING)         Control Panel         DIAGRAM OF ELECTRICAL CONNECTIONS TO PERIPHERALS         ECONTROL INSTRUMENT INITIAL SETUP         Setup first measurement channel         Setup second measurement channel         PH MODE SETTINGS         Setting setpoint pH parameters         pH Probe connection and calibration         RX MODE SETTINGS         Setting setpoint Rx parameters         Rx probe connection and calibration                                                                                                    | 55<br>55<br>56<br>57<br>57<br>57<br>57<br>57<br>58<br>58<br>60<br>60<br>62<br>62<br>62<br>64                                                             |
| OPERATIONAL INSTRUCTIONS (COMMISSIONING)         Control Panel         DIAGRAM OF ELECTRICAL CONNECTIONS TO PERIPHERALS         ECONTROL INSTRUMENT INITIAL SETUP         Setup first measurement channel         Setup second measurement channel         PH MODE SETTINGS         Setting setpoint pH parameters         pH Probe connection and calibration         RX MODE SETTINGS         Setting setpoint Rx parameters         Rx probe connection and calibration         CI MODE SETTINGS         Setting setpoint CI parameters                                                                                                    | 55<br>55<br>56<br>57<br>57<br>57<br>57<br>57<br>58<br>58<br>60<br>60<br>62<br>62<br>62<br>62<br>62<br>62<br>62                                           |
| OPERATIONAL INSTRUCTIONS (COMMISSIONING)         Control Panel         DIAGRAM OF ELECTRICAL CONNECTIONS TO PERIPHERALS         ECONTROL INSTRUMENT INITIAL SETUP         Setup first measurement channel         Setup second measurement channel         PH MODE SETTINGS         Setting setpoint pH parameters         pH Probe connection and calibration         RX MODE SETTINGS         Setting setpoint Rx parameters         Rx probe connection and calibration         CI MODE SETTINGS         Setting setpoint CI parameters         CI probe connection and calibration                                                                                                    | 55<br>55<br>56<br>57<br>57<br>57<br>57<br>57<br>58<br>58<br>58<br>58<br>60<br>62<br>62<br>62<br>62<br>62<br>62<br>62<br>62<br>62<br>62<br>62<br>62<br>62 |
| OPERATIONAL INSTRUCTIONS (COMMISSIONING)         Control Panel         DIAGRAM OF ELECTRICAL CONNECTIONS TO PERIPHERALS         ECONTROL INSTRUMENT INITIAL SETUP         Setup first measurement channel         Setup second measurement channel         PH MODE SETTINGS         Setting setpoint pH parameters         pH Probe connection and calibration         RX MODE SETTINGS         Setting setpoint Rx parameters         Rx probe connection and calibration         CI MODE SETTINGS         Setting setpoint CI parameters         CI probe connection and calibration                                                                                                    | 55<br>55<br>56<br>57<br>57<br>57<br>57<br>57<br>58<br>58<br>58<br>58<br>60<br>62<br>62<br>62<br>62<br>64<br>64<br>66<br>66<br>58                         |
| OPERATIONAL INSTRUCTIONS (COMMISSIONING)         Control Panel         DIAGRAM OF ELECTRICAL CONNECTIONS TO PERIPHERALS         ECONTROL INSTRUMENT INITIAL SETUP         Setup first measurement channel         Setup second measurement channel         PH MODE SETTINGS         Setting setpoint pH parameters         pH Probe connection and calibration         RX MODE SETTINGS         Setting setpoint Rx parameters         Rx probe connection and calibration         CI MODE SETTINGS         Setting setpoint CI parameters         CI probe connection and calibration         PPM MODE SETTINGS         Setting setpoint CI parameters         CI probe connection and calibration         PPM MODE SETTINGS         Setting setpoint CI parameters         CI probe connection and calibration         PPM MODE SETTINGS                                                                                                    | 55<br>55<br>56<br>57<br>57<br>57<br>57<br>57<br>58<br>58<br>58<br>58<br>60<br>62<br>62<br>62<br>62<br>62<br>62<br>62<br>62<br>62<br>62<br>62<br>62<br>62 |
| OPERATIONAL INSTRUCTIONS (COMMISSIONING)         Control Panel         DIAGRAM OF ELECTRICAL CONNECTIONS TO PERIPHERALS         ECONTROL INSTRUMENT INITIAL SETUP         Setup first measurement channel         Setup second measurement channel         PH MODE SETTINGS         Setting setpoint pH parameters         pH Probe connection and calibration         RX MODE SETTINGS         Setting setpoint Rx parameters         Rx probe connection and calibration         CI MODE SETTINGS         Setting setpoint CI parameters         CI probe connection and calibration         PPM MODE SETTINGS         Setting setpoint CI parameters         CI probe connection and calibration         PPM MODE SETTINGS         Setting setpoint CI parameters         CI probe connection and calibration         PPM MODE SETTINGS         Setting setpoint PPM parameters         PPM MODE SETTINGS         Setting setpoint pPM parameters         PPM probe connection and calibration | 55<br>55<br>56<br>57<br>57<br>57<br>57<br>57<br>58<br>58<br>60<br>58<br>60<br>62<br>62<br>62<br>62<br>62<br>62<br>62<br>62<br>62<br>62<br>62<br>62<br>62 |

| MEASURING CALIBRATION PH, RX, CL, PPMERRORE. IL SEGNALIBRO NON È DEFINITO. |
|----------------------------------------------------------------------------|
| <b>pH calibration</b> Errore. Il segnalibro non è definito.                |
| Redox (mV) calibration è definito.                                         |
| <b>CI (ppm) and ppm calibration</b> è definito.                            |
| SETTING THE REFENCE TEMPERATURE                                            |
| Manual setting                                                             |
| SETUP ANALOGIC OUTPUTS MA1 AND MA274                                       |
| PROGRAMMABLE TIMER FUNCTION DAILY AND WEEKLY76                             |
| Timer setup                                                                |
| Daily timer setup77                                                        |
| Weekly timer setup                                                         |
| SECONDARY FUNCTIONS OF THE ECONTROL INSTRUMENT                             |
| Level – Proximity (flow sensor)79                                          |
| PPM range setup                                                            |
| Activation delay81                                                         |
| Clock setting                                                              |
| Language setup                                                             |
| Reset                                                                      |
| ALARMS                                                                     |
| Level alarm                                                                |
| Level alarm setup                                                          |
| Maximum and minimum value alarms                                           |
| Setup maximum value alarm                                                  |
| Setup minimum value alarm                                                  |
| ROUTINE MAINTENANCE                                                        |
| UNSCHEDULED WORK IN THE EVENT OF A BREAKDOWN                               |
| ELECTRICAL FAULTS                                                          |

# SAFETY STANDARDS

### Warnings

Carefully read the warnings listed below as they provide important information regarding safe installation, use and maintenance. Store this manual carefully for future reference.

PLEASE NOTE: The measuring instrument is made to perfection. Its durability, electrical and mechanical reliability will be enhanced if it is correctly used.

WARNING: Any intervention or repair within the equipment must be carried out by qualified and authorised personnel. We disclaim all responsibility as a result of non-observance of this rule.

## Symbols used in the manual

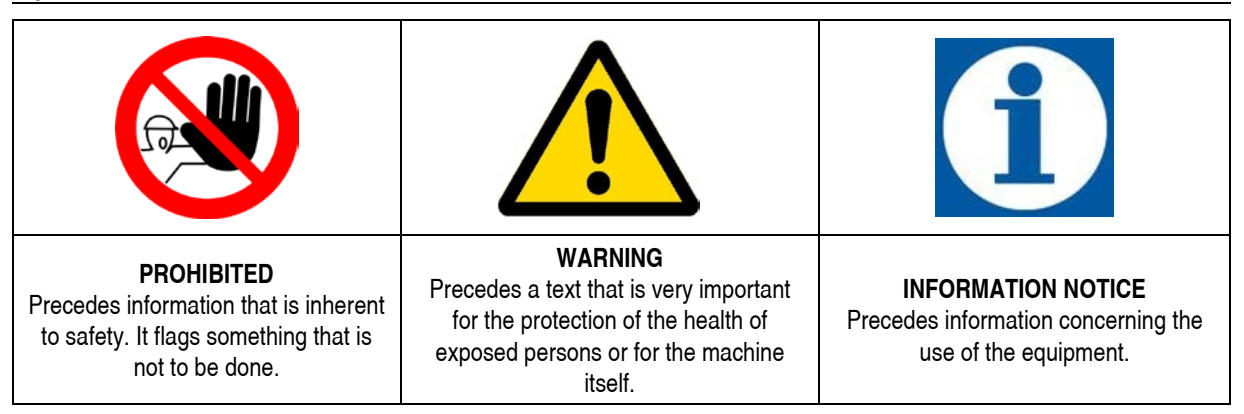

## **GENERAL INSTRUCTIONS**

## Transport and handling

Transport must be carried out with respect to the orientation shown on the packaging. Shipping carried out by whatever means, even if carriage paid to the buyer or recipient, is at the buyer's risk. A claim for missing materials must be received within 10 days of receipt of the goods, and within 30 days for defective goods. If the instrument has to be returned it must be agreed beforehand with authorised personnel or with the official distributor.

### Risks

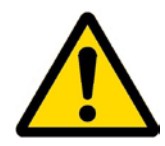

Once the packaging has been removed, check the equipment, and if in doubt do not use the equipment and consult with qualified personnel. The packaging materials (such as plastic bags, polystyrene, etc..) must not be left within reach of children as they are potential sources of danger.

Before connecting the equipment, make sure that the nameplate data corresponds to that of the power distribution network. The nameplate data is shown on the adhesive label attached to the equipment.

The electrical installation must comply with the rules in force in the country where the plant is installed.

The use of any electrical equipment involves the observance of some fundamental rules. In particular:

- do not touch the equipment with wet or damp hands or feet;
- do not operate the equipment with bare feet (e.g. swimming pool equipment);
- do not leave the equipment exposed to atmospheric agents (rain, sun, etc.)
- do not allow the instrument to be used by children or by an incapacitated person without supervision.

In case of failure and / or malfunction of the equipment, turn it off and do not tamper with it. For any repairs please contact our service centres and request the use of original spare parts. Failure to comply with the above may compromise the safety of the equipment.

If you decide to no longer use the installed equipment it is recommended to make it inoperative by disconnecting it from the power supply.

#### Assembly

All Etatron DS equipment is usually supplied already assembled. For greater clarity, you can consult the attachment at the bottom of the manual which illustrates an enlarged view of all the details with their nomenclature, so that you can have a complete picture of the equipment components.

#### Disassembly

For the dismantling of the equipment or before starting work on it:

Make sure that it is turned off electrically (both polarities) by disconnecting the connection cables from the contact points of the network through the opening of a phase switch with a minimum contact gap of 3 mm (Fig. 2).

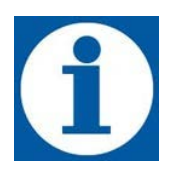

#### Warranty

2 years (excluding parts subject to normal wear). Improper use of the equipment invalidates the warranty.

The warranty is intended to be Ex Works or authorised distributors.

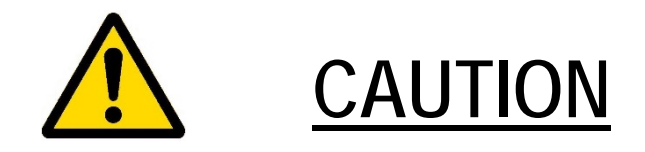

The eControl 2 controller can work in CL mode only if the CL probe is connected to the Chanel 1 (\*). The PH and RX/ORP probes can be connected ti both channels.

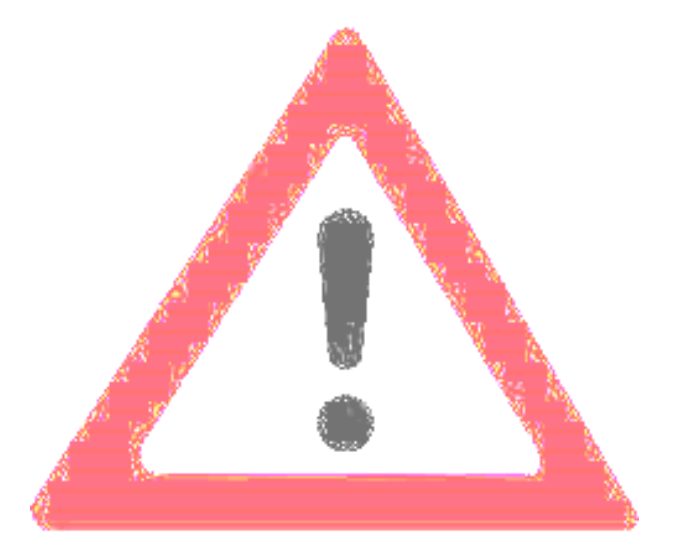

# **PROBES CONNECTIONS**

|              | Chanel 1     | Chanel 2     |
|--------------|--------------|--------------|
| pH Probe     | $\checkmark$ | ✓            |
| Rx/ORP Probe | $\checkmark$ | $\checkmark$ |
| CL Probe (*) | $\checkmark$ | NO           |

# ECONTROL INSTRUMENT

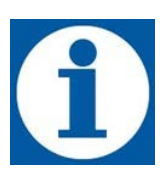

## Operating principle

The eControl instrument is a single or double instrument used for controlling the following parameters: pH, redox, chlorine, ppm. With respect to the measuring of chlorine or of other chemical species (ppm) use potentiostatic probes (with dynamics from 0 to -2V) and operates within the following measurement ranges:

- pH measurement 0,0
- RX measurementCI measurement

0,00 ÷ 14,00 -1000 ÷ +1400 mV

- surement
  - 0 ÷ 2, 0 ÷ 10, 0 ÷ 20, 0 ÷ 200 ppm
- ppm measurement

 $0 \div 2, 0 \div 10, 0 \div 20, 0 \div 200$ 

• Temperature measurement 0 ÷ 100 °C (PT100)

## **Technical Specifications**

- Equipment manufactured in accordance with EC standards.
- External casing made out of plastic material resistant to acid and temperature.
- Control panel protected with serigraphed film.
- Multi voltage power supply 100-250 V 50-60 Hz
- Degree of protection: IP65
- Environmental conditions: indoors, maximum altitude 2000 m, room temperature from 5 °C to 40 °C, maximum relative humidity 80% up to a maximum of 31 °C (decreasing linearly until it is reduced to 50% at 40 °C)
- Classification with respect to protection against direct contacts: CLASS I, the equipment is supplied with a protective conductor

## **Reference Standards**

The equipment complies with the following directives:

- 2006/95/EC: "Low voltage"
- 2004/108/EC: "Electromagnetic compatibility"

## **Operating functions:**

Depending on the version 4 different types of eControl instruments are available:

- 1-measurement version without milliampere output
- 2-measurement version without milliampere output
- 1-measurement version with milliampere output
- 2-measurement version with milliampere output

Each time it is turned on the equipment's display shows the version and release of the installed firmware.

## Additional functional principles:

| Function                     | Description                                                                                                    |
|------------------------------|----------------------------------------------------------------------------------------------------|
| PROXIMITY                    | It is possible to activate the input for connection to the proximity sensor which detects the passage<br>of the flow in the probe holder and the enables operation of the equipment.<br>Possibility of choosing between a contact normally open or closed.<br>Possibility of choosing for each measurement the level or proximity operation of the special input.                                                                                |
| LEVEL ALARM                  | Operational if enabled, the opening or closing of the contact on the level probe indicates the end of the additive in the tank; the instrument turns off the setpoint relays and shows an alarm on the display.<br>Possibility of choosing between a contact normally open or closed.<br>Possibility of choosing, for each measurement channel, the activation of the level alarm (it cannot be activated if the PROXIMITY function is enabled). |
| MINIMUM AND<br>MAXIMUM ALARM | Possibility of setting minimum and maximum thresholds on the measured quantity, which when exceeded causes the equipment to signal an alarm.<br>Possibility of choosing, for each measurement channel, activation of the minimum and maximum alarm.                                                                                                    |

| ACTIVATION<br>DELAY               | It defines the time, from when the measuring instrument is turned on, during which the instrument is not activated. This function is useful when sensors need a certain amount of time in order to carry out a reliable measurement.<br>Possibility of choosing, for each measurement channel, activation of this delay. |
|-----------------------------------|----------------------------------------------------------------------------------------------------|
| CLOCK                             | Possibility of setting date and time. These parameters are necessary when the timer (TIMER) mode is activated.                                                                                                    |
| TEMPERATURE<br>PROBE              | A PT100 two-wire temperature probe can be connected to the equipment.                                                                                                    |
| ALARM RELAY<br>SERVICES<br>OUTPUT | Activated by the menu of all the above alarms, allows for remote signalling of alarms. Features: 1 changeover - 250V a.c. 5A (resistive load) and 1° (inductive load).                                                                                                    |
| CURRENT<br>OUTPUT (mA)            | The instrument can be equipped with a current output for each measurement (4-20 mA) that is directly proportional to the measurement reading carried out by the instrument. Pressing the arrow key displays the current value on output.                                                                                 |
| TIMER                             | Weekly and daily timer. 16 cycles ON / OFF daily. Settable per minute.                                                                                                    |
| LANGUAGE                          | Language Selection menu. Italian / English                                                                                                    |
| RESET                             | Possibility of resetting to restore factory settings.                                                                                                    |

## **Overall dimensions**

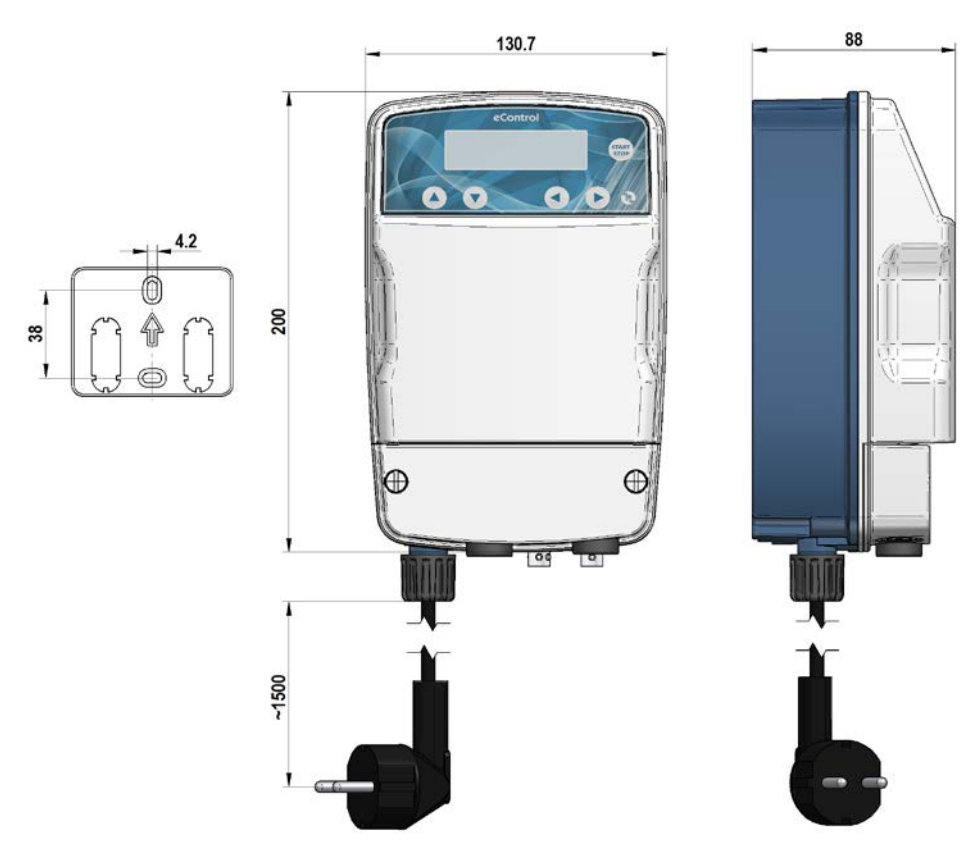

Fig. 1 – eControl instrument and plate for wall mounting (dimensions in mm.)

# INSTALLATION

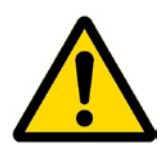

## Introduction

This section describes the steps for installing the equipment and the electrical wiring. Read these instructions carefully before beginning any activity.

Follow these guidelines during installation.

- Make sure that the equipment and all related devices are turned off before starting work.
- If you encounter abnormalities or warning signals, stop immediately. Only start work again when you are absolutely sure that you have removed the cause of the problem.
- Do not install the equipment in hazardous locations or in areas at risk of fire or explosion.
- Avoid electrical hazards. Never use damaged or defective equipment.

### Equipment installation

Install the equipment away from heat sources and in a dry place at a maximum ambient temperature of 40 °C. The minimum temperature is never lower than 0 °C. To fasten the equipment use the supplied screw anchors, or those most suited to the support type chosen.

### **Electrical connection**

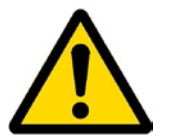

Comply with the rules in force in the various countries with respect to the electrical installation. If the power supply cable is devoid of a plug, the equipment must be connected to the mains supply via a double pole isolator switch with a minimum distance between contacts of 3 mm. Before accessing any of the connection devices, all supply circuits must be interrupted (Fig. 2).

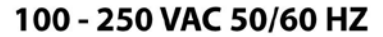

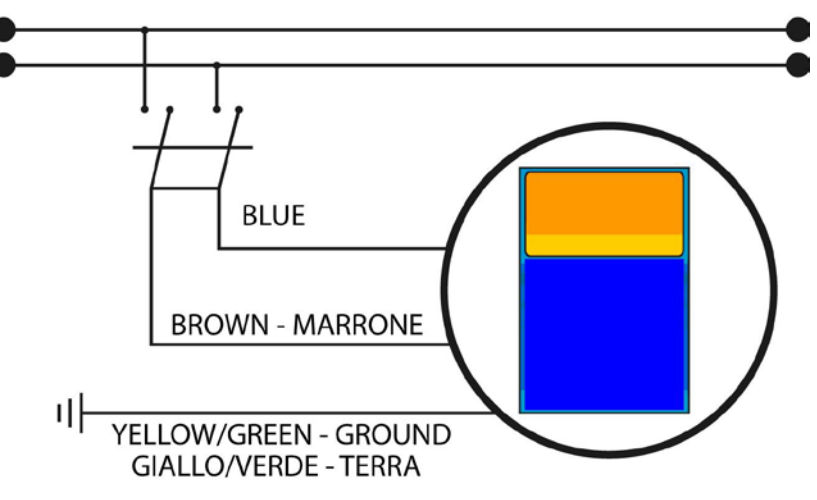

Fig. 2 – Electrical Connection

# **OPERATIONAL INSTRUCTIONS (COMMISSIONING)**

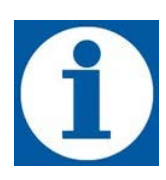

**Control Panel** 

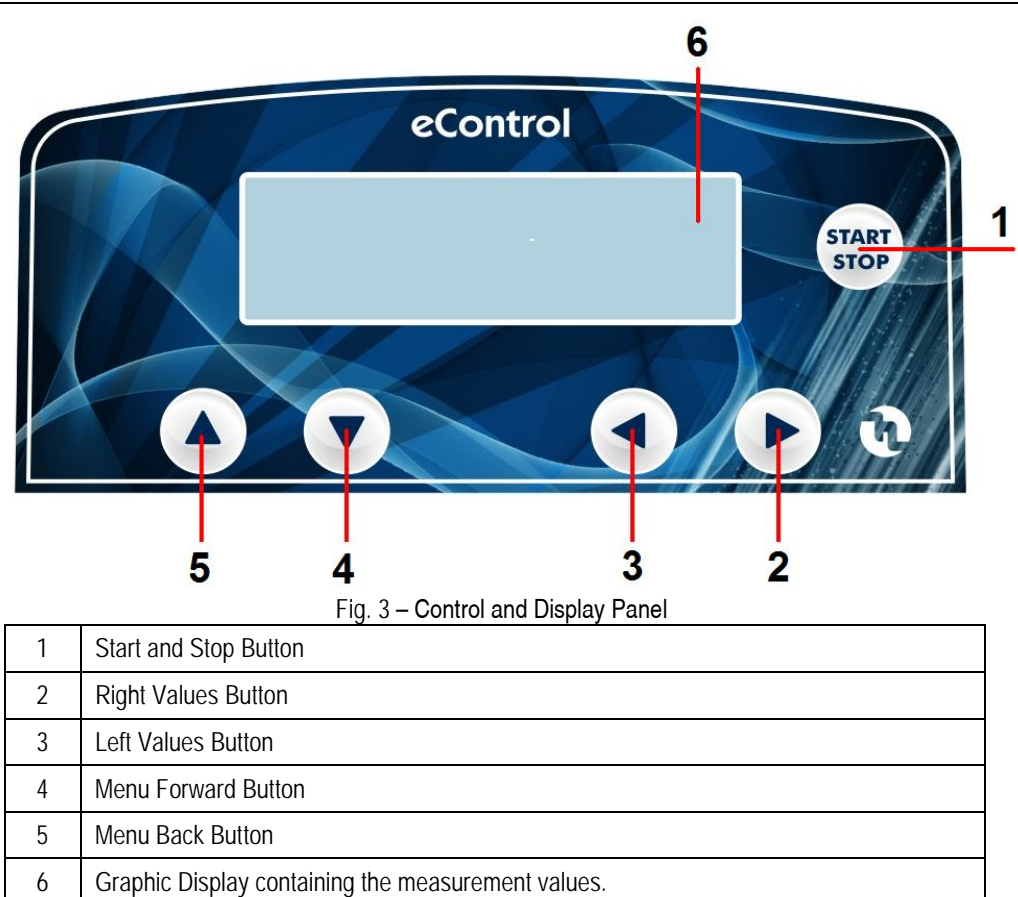

The display shows the M1 and M2 measurement values (for instruments with two channels). In measurement mode press the right and left arrow buttons to display the clock, temperature and any mA outputs.

# DIAGRAM OF ELECTRICAL CONNECTIONS TO PERIPHERALS

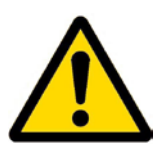

To connect the accessories and peripherals to the instrument remove the front cover "1", using a flat-tip screwdriver on the two plastic screws, to access the terminal board (see Fig. 4a).

The "3" terminal board features spring terminals (there are no screws) for quick connection of the cables: press with a small screwdriver at the "carved" square pin and insert the conductor previously stripped in the corresponding terminal. WARNING, do not overly tighten the screws, as this could damage the terminal board.

| J8 Terminal Board       |       |                                 |
|-------------------------|-------|---------------------------------|
| N° Terminal Description |       | Description                     |
| 1                       | Prox  | kimity Sensor/Level Input (-) 1 |
| 2                       | Prox  | kimity Sensor/Level Input (+) 1 |
| 3                       | PT1   | 00 Input (-)                    |
| 4                       | PT1   | 00 Input (+)                    |
| 5                       | mA1   | Output (-)                      |
| 6                       | mA1   | Output (+)                      |
| 7                       | Not   | Connected                       |
| 8                       | Not   | Connected                       |
| 9                       | Not   | Connected                       |
| 10                      | Pow   | er Supply -5V. Pot. Probes      |
| 11                      | Pow   | er Supply +5V Pot. Probes       |
| 12                      | Aları | m RL5 Relay (COM)               |
| 13                      | Aları | m RL5 Relay (NO)                |
| 14                      | SET   | 2 M1 RL2 Relay (COM)            |
| 15                      | SET   | 2 M1 RL2 Relay (NO)             |
| 16                      | SET   | 1 M1 RL1 Relay (COM)            |
| 17                      | SET   | 1 M1 RL1 Relay (NO)             |

The J6 and J7 terminals are mounted only on the 2-measurement version

| N° Terminal        |                                    | Description          |
|--------------------|------------------------------------|----------------------|
| J7 Terminal Board  |                                    |                      |
| 1                  | Proximity Sensor/Level Input (-) 2 |                      |
| 2                  | Proximity Sensor/Level Input (+) 2 |                      |
| 3                  | mA2                                | 2 Output (-)         |
| 4                  | mA2 Output (+)                     |                      |
| J13 Terminal Board |                                    |                      |
| 1                  | SET                                | 2 M2 RL4 Relay (COM) |
| 2                  | SET                                | 2 M2 RL4 Relay (NO)  |
| 3                  | SET                                | 1 M2 RL3 Relay (COM) |
| 4                  | SET                                | 1 M2 RL3 Relay (NO)  |

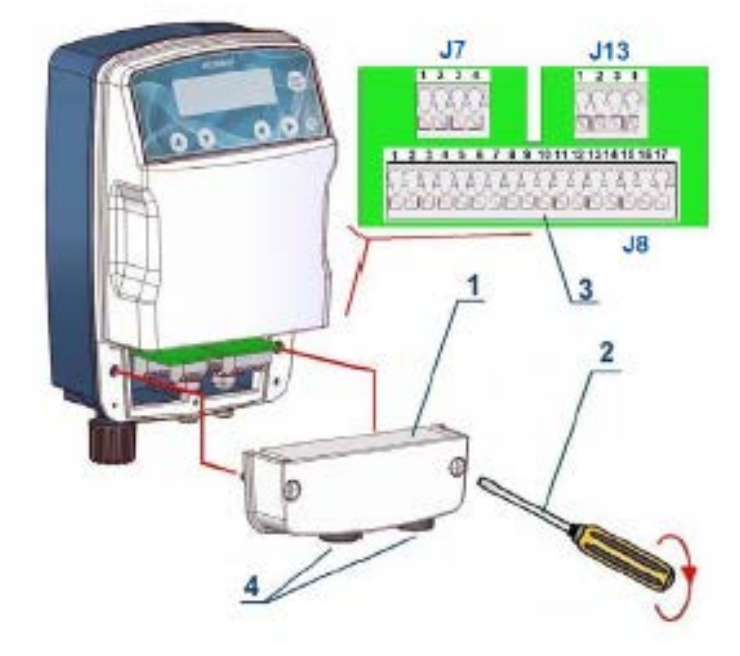

Fig. 4 - Terminal Board

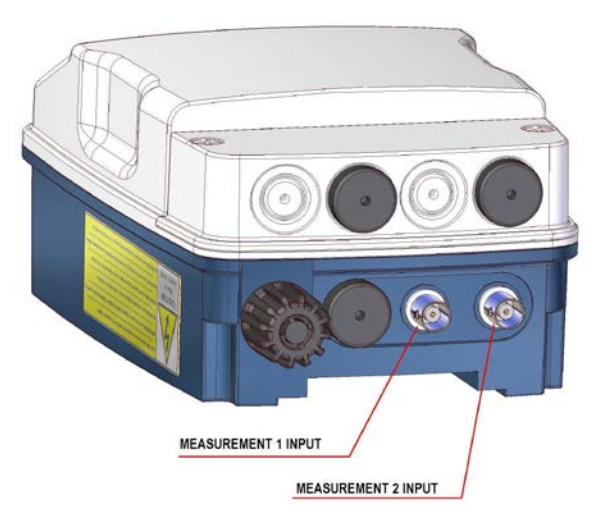

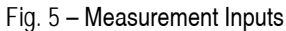

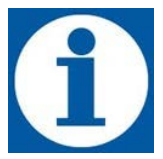

The connectors for the pH, RX, or CI probe are placed in the lower part of the equipment as shown in Fig. 5. In the case of instrument with a single measurement channel only the measurement 1 input BNC connector is present (Fig. 5). For twochannel measuring instrument setpoints associated with the second channel are identified respectively with SETPOINT 3 and 4.

# ECONTROL INSTRUMENT INITIAL SETUP

First of all it is necessary to select, for each measurement channel, one of the following operating modes:

- pH mode
- RX mode
- CI mode (eControl 2: only canale\_1)
- ppm Mode (eControl 2: only canale\_1)

## Setup first measurement channel

| Operation                                                                                                    | Button        | Display                         |
|----------------------------------------------------------------------------------------------------|---------------|---------------------------------|
| To configure the first measurement channel enter into configuration menu                                                                 | START         | CONFIGURATION<br>SETTINGS       |
| Select measurement channel one                                                                                                    |               | CONFIGURATION<br>MEASURE_1 (pH) |
| Enter the MEASURE 1 setup menu                                                                                                    |               | MEASURE_1 (pH)<br>pH MODE       |
| Select the type of measurement required, a choice of pH (default), RX, CI and PPM                                                        |               | MEASURE_1 (pH)<br>Rx MODE       |
| Confirm selection (es. Rx). Display shows<br>selected measure and goes to next<br>configuration setting of ETPOINT (see next<br>chapter) |               | MEASURE_1 (Rx)<br>SETPOINT 1    |
| Return to configuration menu or continue to configure the next step                                                                      | Press 2 times | CONFIGURATION<br>MEASURE_1 (Rx) |

## Setup second measurement channel

The same sequence of operations described above can be repeated to set the channel 2 in the instruments that are provided.

## **PH MODE SETTINGS**

In pH mode the eControl instrument must be connected to a pH sensor; when the setup menu is correctly configured the equipment ensures the intervention of the relays connected to the two setpoints.

The instrument automatically offsets the displayed value in reference to the value of the measured temperature (PT100) or as a reference it uses the value set manually by the user.

In the configuration menu of the pH mode you can carry out the following settings:

- Setpoint1 and Setpoint2 configuration (intervention mode and value)
- Hysteresis
- Intervention mode (MANUAL or PROPORTIONAL)
- Probe Configuration.
- Temperature setting (present if the MANUAL mode is enabled)

## Setting setpoint pH parameters

The following table shows the sequence of operations for setting the operating parameters of the pH measurement mode  $% \left( {{{\rm{T}}_{{\rm{T}}}} \right)$ 

| Operation                                                                                                    | Button | Display                         |
|----------------------------------------------------------------------------------------------------|--------|---------------------------------|
| To configure pH MEASURE SETPOINT enter<br>into configuration menu                                                                     | START  | M1 #.## pH<br>M2 #.## mV        |
| Select the channel assigned to the Ph<br>MEASURE (eg MEASUREMENT 1)                                                                   |        | CONFIGURATION<br>MEASURE_1 (pH) |
| Enter the MEASURE 1 setup menu                                                                                                    |        | MEASURE_1 (pH)<br>pH MODE       |
| Select SETPOINT 1<br>The sequence of the following operations is<br>common to both the SETPOINTS                                      |        | MEASURE_1 (pH)<br>SETPOINT 1    |
| Enter the SETPOINT 1 setup menu (default value 7.20)<br>The current values are stored and marked with a dot to the right of the value |        | SETPOINT VALUE<br>7.20 pH ●     |
| Increase or decrease the value in pH units                                                                                            |        | SETPOINT VALUE<br>7.10 pH       |
| Accept the setting. Display shows next parameter (default value ACID)                                                                 |        | OPERATION TYPE<br>ACID ●        |

Continued

continued

| Operation                                                                                                    | Button | Display                        |
|----------------------------------------------------------------------------------------------------|--------|--------------------------------|
| You can choose between ACID or ALKALINE                                                                                 |        | OPERATION TYPE<br>ALKALINE     |
| Accept the setting. Display shows next parameter ( <i>default value 0.10</i> )                                          |        | HYSTERESIS VALUE<br>0.10 pH •  |
| You can set a value of hysteresis in pH units                                                                           |        | HYSTERESIS VALUE<br>0.15 pH    |
| Accept the setting. Display shows next parameter ( <i>default value MANUAL</i> )                                        |        | OPERATION MODE<br>MANUAL ●     |
| You can choose between MANUAL or PROPORTIONAL                                                                           |        | OPERATION MODE<br>PROPORTIONAL |
| In case of choosing of PROPORTIONAL MODE you have to set the <b>PERIOD T</b> and the <b>ACTIVE TIME TOn</b> in seconds. |        | PERIOD (T)<br>0 sec ●          |
| You can set a value for <b>PERIOD T</b> between 0 and 300 sec. (Eg. 60 sec.)                                            |        | PERIOD (T)<br>60 sec           |
| Accept the setting. Display shows next parameter <b>ACTIVE TIME TOn</b>                                                 |        | ACTIVE TIME (TOn)<br>0 sec ●   |
| You can set a value for <b>ACTIVE TIME TOn</b><br>between 0 and previous setting of PERIOD T<br>(Eg. 20 sec.)           |        | ACTIVE TIME (TOn)<br>20 sec    |
| Accept the setting, display returns to show the SETPOINT 1 setup menu                                                   |        | MEASURE_1 (pH)<br>SETPOINT 1   |

The same procedure can be repeated to set the SETPOINT 2

Г

| Operation                                                                   | Button | Display                      |
|-----------------------------------------------------------------------------|--------|------------------------------|
| Select SETPOINT 2<br>Repeat the sequence of steps for setting<br>SETPOINT 2 |        | MEASURE_1 (pH)<br>SETPOINT 2 |

-

٦

### pH Probe connection and calibration

Sensors made from either glass or plastic material can be used. Connect the probe as shown in fig. 6

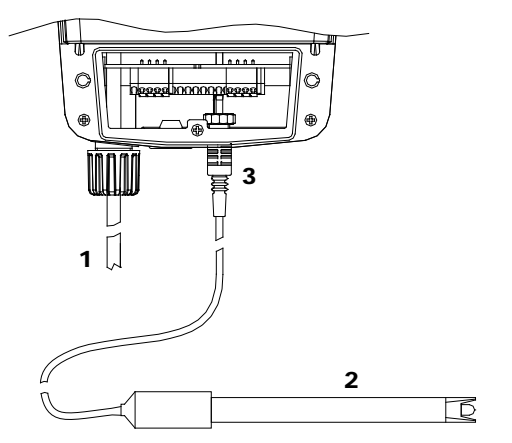

- 1. power supply cable
- 2. electrode
- 3. BNC connector

For instruments with two inputs the probes can be connected either to input 1 or input 2, only after the measurement channels have been configured in their respective configuration menus.

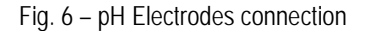

During the calibration, the pH value, shown on the left part of the display, is the measuring value of probe, while the value shown on the right part of the display is the value of the buffer solution to be used. These values are adjustable by the user by using the left or right arrows, depending on the buffer solution to be used.

To calibrate the controller which is incorporated into the pump, it is expected the calibration of two SET of measure.

- The calibration of the first point (set 1) for pH must be pH 7 (as default)
- Submerse the electrode in pH 7 buffer solution (default SET 1)
- Wait until the value on the left part of the display stabilizes
- Confirm with arrow down
- Submerse the electrode in pH 9 buffer solution (default SET 2)
- Confirm with arrow down

This section describes the procedure for calibration of the pH probe. To perform the operations described below is necessary to have two bottles of reference buffer solutions at pH 7 and pH 4 (or alternatively pH 9).

| Operation                                                           | Button | Display                         |
|---------------------------------------------------------------------|--------|---------------------------------|
| To calibrate pH probe enter into configuration menu                 | START  | M1 #.## pH<br>M2 #.## mV        |
| Select the channel assigned to the Ph<br>MEASURE (eg MEASUREMENT 1) |        | CONFIGURATION<br>MEASURE_1 (pH) |
| Enter the MEASURE 1 setup menu                                      |        | MEASURE_1 (pH)<br>pH MODE       |
| Select CALIBRATION                                                  |        | MEASURE_1 (pH)<br>CALIBRATION   |

| Accept the selection. The display shows the first calibration point ( <i>Default value 7.00 pH</i> )                                                                           |                                                                                                 | CALIB. SET1 (pH)<br>#.## 7.00                                              |
|----------------------------------------------------------------------------------------------------|-------------------------------------------------------------------------------------------------|----------------------------------------------------------------------------|
| The calibration process is done in two steps.<br>First you have to calibrate first point (SET1) and<br>the second point (SET 2)                                                |                                                                                                 | #.## is real time<br>instrument's reading                                  |
| Put the probe into 7,00 pH buffer solution and wait until the measure is stable                                                                                                |                                                                                                 | CALIB. SET1 (pH)<br>#.## 7.00                                              |
| It is not necessary to change the value to the<br>left of the display. This is the value that the<br>instrument I will take as a reference for the<br>calibration of the probe | 0<br>Only if you want<br>modify pH 7.00<br>reference value                                      | #.## is real time<br>instrument's reading                                  |
| When the measurement has stabilized, you can switch to the second calibration point                                                                                            |                                                                                                 | CALIB. SET2 (pH)<br>#.## 9.00<br>#.## is real time<br>instrument's reading |
| Put the probe into 9,00 pH buffer solution and wait until the measure is stable                                                                                                | Only if you want<br>modify pH 9.00<br>reference value, eg. If<br>you have a pH 4.00<br>solution | CALIB. SET2 (pH)<br>#.## 9.00<br>#.## is real time<br>instrument's reading |
| When the measurement has stabilized, you can switch to the next step The calibration procedure is completed and                                                                |                                                                                                 | MEASURE_1 (pH)<br>SETPOINT 1                                               |
| the display returns to the initial setup                                                                                                    |                                                                                                 |                                                                            |

Caution: If the calibration is not performed correctly, or is not carried out at all, the value measured by eControl can be affected by serious errors.

# **RX MODE SETTINGS**

In RX mode the eControl instrument must be connected to an RX sensor; when the programming menu is correctly configured, the equipment ensures the intervention of the relays connected to the two setpoints.

In the configuration menu of the RX mode you can carry out the following settings:

- Setpoint1 and Setpoint2 configuration (intervention mode and value)
- Hysteresis
- Intervention mode (MANUAL or PROPORTIONAL)
- Probe Configuration.

#### Setting setpoint Rx parameters

The following table shows the sequence of operations for setting the operating parameters of the measurement mode  $\mathsf{R}\mathsf{x}$ 

| Operation                                                                                                    | Button        | Display                         |
|----------------------------------------------------------------------------------------------------|---------------|---------------------------------|
| To configure Rx MEASURE SETPOINT enter into configuration menu                                                                             | START         | CONFIGURATION<br>MEASURE_2 (pH) |
| Select the channel assigned to the Rx<br>MEASURE (eg MEASUREMENT 2)                                                                        |               | CONFIGURATION<br>MEASURE_2 (Rx) |
| Enter the MEASURE 1 setup menu                                                                                                    | press 2 times | MEASURE_2(Rx)<br>MODE Rx        |
| Select SETPOINT 3<br>The sequence of the following operations is<br>common to both the SETPOINTS                                           |               | MEASURE_2 (Rx)<br>SETPOINT 3    |
| Enter the SETPOINT 3 setup menu (default<br>value 650)<br>The current values are stored and marked with a<br>dot to the right of the value |               | SETPOINT VALUE<br>650 mV •      |
| Increase or decrease the value in mV units                                                                                                 |               | SETPOINT VALUE<br>640 mV        |
| Accept the setting. Display shows next parameter (default value OXIDANT)                                                                   |               | OPERATION TYPE<br>OXIDANT ●     |

continued

continued

| Operation                                                                                                    | Button | Display                        |
|----------------------------------------------------------------------------------------------------|--------|--------------------------------|
| You can choose between OXIDANT or REDUCING                                                                              |        | OPERATION TYPE<br>REDUCING     |
| Accept the setting. Display shows next parameter ( <i>default value 10</i> )                                            |        | HYSTERESIS VALUE<br>10 mV •    |
| You can set a value of hysteresis in Mv units                                                                           |        | HYSTERESIS VALUE<br>6 mV       |
| Accept the setting. Display shows next parameter ( <i>default value MANUAL</i> )                                        |        | OPERATION MODE<br>MANUAL ●     |
| You can choose between MANUAL or PROPORTIONAL                                                                           |        | OPERATION MODE<br>PROPORTIONAL |
| In case of choosing of PROPORTIONAL MODE you have to set the <b>PERIOD T</b> and the <b>ACTIVE TIME TOn</b> in seconds. |        | PERIOD (T)<br>0 sec ●          |
| You can set a value for <b>PERIOD T</b> between 0 and 300 sec. (Eg. 60 sec.)                                            |        | PERIOD (T)<br>60 sec           |
| Accept the setting. Display shows next parameter <b>ACTIVE TIME TOn</b>                                                 |        | ACTIVE TIME (TOn)<br>0 sec ●   |
| You can set a value for <b>ACTIVE TIME TOn</b><br>between 0 and previous setting of PERIOD T<br>(Eg. 20 sec.)           |        | ACTIVE TIME (TOn)<br>20 sec    |
| Accept the setting, display returns to show the SETPOINT 3 setup menu                                                   |        | MEASURE_2 (Rx)<br>SETPOINT 3   |

The same procedure can be repeated to set the SETPOINT 4

| Operation                                                                   | Button | Display                                   |
|-----------------------------------------------------------------------------|--------|-------------------------------------------|
| Select SETPOINT 4<br>Repeat the sequence of steps for setting<br>SETPOINT 4 |        | MEASURE_2 (Rx)<br>SETPOINT <mark>4</mark> |

### Rx probe connection and calibration

Sensors made from glass or plastic material can be used, connect the probe as shown in fig. 7.

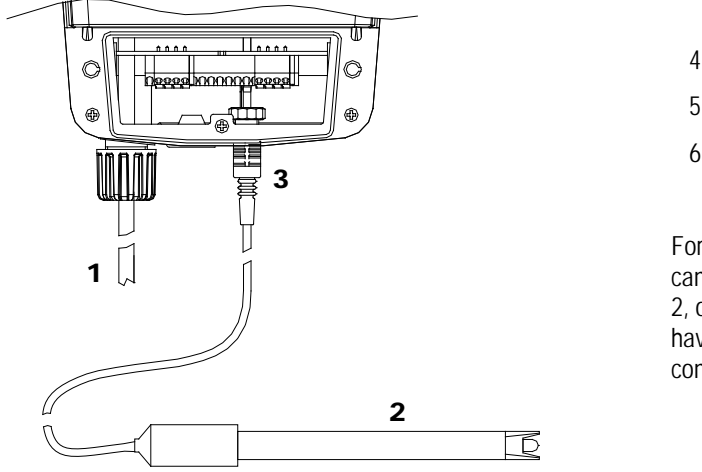

- 4. power supply cable
- 5. electrode
- 6. BNC connector

For instruments with two inputs the probes can be connected either to input 1 or input 2, only after the measurement channels have been configured in their respective configuration menus.

Fig. 7 – Collegamento elettrodo Rx

During the calibration, the Rx value, shown on the left part of the display, is the measuring value of probe, while the value with on the right part of the display is the value of the buffer solution to be used. These values are adjustable by the user by the left or right arrows, depending on the buffer solution to be used.

To calibrate the controller which is incorporated into the pump, it is expected the calibration of two SET of measure.

- Short circuit the BNC connector on the bottom of the pump: Use a copper wire to make contact between the inner pin and the cylindrical outside
- On the left part of the display, there will be a value equal to zero (default value set 1). Press the down arrow
- Submerse the electrode in Rx 650mV buffer solution (default value set 2)
- Wait until the value on the left part of the display stabilizes
- Confirm with arrow down

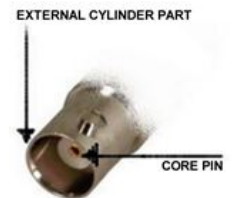

This section describes the procedure for calibration of the Rx probe. To perform the operations described below is necessary to have one bottle of reference buffer solutions at 650 mV

| Operation                                                           | Button        | Display                         |
|---------------------------------------------------------------------|---------------|---------------------------------|
| To calibrate Rx probe enter into configuration menu                 | START         | M1 #.## pH<br>M2 #.## mV        |
| Select the channel assigned to the Rx<br>MEASURE (eg MEASUREMENT 2) |               | CONFIGURATION<br>MEASURE_2 (Rx) |
| Enter the MEASURE 2 (Rx) setup menu                                 | press 2 times | MEASURE_2 (Rx)<br>Rx MODE       |
| Select CALIBRATION                                                  |               | MEASURE_2 (Rx)<br>CALIBRATION   |

| Accept the selection. The display shows the first calibration point ( <i>Default value 0.00 mV</i> )<br>The calibration process is done in two steps.<br>First you have to calibrate first point (SET1) and the second point (SET 2)                                 |                                                                                               | CALIB. SET1 (Rx)<br>#.## 0.00<br>#.## is real time<br>instrument's reading |
|----------------------------------------------------------------------------------------------------|-----------------------------------------------------------------------------------------------|----------------------------------------------------------------------------|
| Short circuit BNC input connector of Rx measure<br>Do not change the value to the right of the<br>display. This is the value that the instrument<br>I will take as a reference for the calibration of<br>the probe                                                   | Only if you want<br>modify 0 mV<br>reference value                                            | CALIB. SET1 (Rx)<br>#.## 0<br>#.## is real time<br>instrument's reading    |
| When the measurement has stabilized, you can switch to the second calibration point                                                                                                    |                                                                                               | CALIB. SET2 (Rx)<br>#.## 650<br>#.## is real time<br>instrument's reading  |
| Put the probe into 680 mV buffer solution and<br>wait until the measure is stable<br>It is not necessary to change the value to the<br>right of the display. This is the value that the<br>instrument I will take as a reference for the<br>calibration of the probe | Only if you want<br>modify 650 mV<br>reference value, eg. If<br>you have a 475 mV<br>solution | CALIB. SET2 (Rx)<br>#.## 650<br>#.## is real time<br>instrument's reading  |
| When the measurement has stabilized, you can<br>switch to the next step<br>The calibration procedure is completed and<br>the display returns to the initial setup                                                                                                    |                                                                                               | MEASURE_2 (Rx)<br>SETPOINT 3                                               |

Caution: If the calibration is not performed correctly, or is not carried out at all, the value measured by eControl can be affected by serious errors.

# **CI MODE SETTINGS**

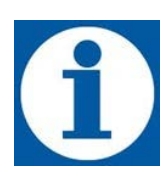

In CI mode the eControl instrument must be connected to a potentiostatic CI sensor; when the programming menu is correctly configured, the equipment ensures the intervention of the relays connected to the two setpoints.

In the configuration menu of the CI (ppm) mode you can carry out the following settings:

- Setpoint1 and Setpoint2 configuration (intervention mode and value)
- Hysteresis
- Intervention mode (MANUAL or PROPORTIONAL)
- Probe Configuration.

## Setting setpoint CI parameters

The following table shows the sequence of operations for setting the operating parameters of the measurement mode CI

| Operation                                                                      | Button        | Display                          |
|--------------------------------------------------------------------------------|---------------|----------------------------------|
| To configure CI MEASURE SETPOINT enter<br>into configuration menu              | START         | M1 #.## Clppm<br>M2 #.## mV      |
| Select the channel assigned to the CI<br>MEASURE (eg MEASUREMENT 1)            |               | CONFIGURATION<br>MEASURE_1 (CI)  |
| Enter the MEASURE 1 setup menu                                                 | press 2 times | MEASURE_1 (CI)<br>CI MODE        |
| Select SETPOINT 1                                                              |               |                                  |
| The sequence of the following operations is<br>common to both the SETPOINTS    |               | SETPOINT 1                       |
| Enter the <b>SETPOINT 1</b> setup menu ( <i>default</i> value 0.20)            |               |                                  |
| The current values are stored and marked with a dot to the right of the value  |               | 0.20 Clppm •                     |
| Increase or decrease the value in Clppm units                                  |               | SETPOINT VALUE<br>0.18 Clppm     |
| Accept the setting. Display shows next parameter (default value DIRECT)        |               | OPERATION TYPE<br>DIRECT ●       |
| You can choose between DIRECT or REVERSE                                       |               | OPERATION TYPE<br>REVERSE        |
| Accept the setting. Display shows next parameter ( <i>default value 0.05</i> ) |               | HYSTERESIS VALUE<br>0.05 Clppm ● |

| Operation                                                                                                    | Button | Display                        |
|----------------------------------------------------------------------------------------------------|--------|--------------------------------|
| You can set a value of hysteresis in Clppm units                                                                        |        | HYSTERESIS VALUE<br>0.04 Clppm |
| Accept the setting. Display shows next parameter (default value MANUAL)                                                 |        | OPERATION MODE<br>MANUAL ●     |
| You can choose between MANUAL or PROPORTIONAL                                                                           |        | OPERATION MODE<br>PROPORTIONAL |
| In case of choosing of PROPORTIONAL MODE you have to set the <b>PERIOD T</b> and the <b>ACTIVE TIME TOn</b> in seconds. |        | PERIOD (T)<br>0 sec ●          |
| You can set a value for <b>PERIOD T</b> between 0 and 300 sec. (Eg. 60 sec.)                                            |        | PERIOD (T)<br>60 sec           |
| Accept the setting. Display shows next parameter <b>ACTIVE TIME TOn</b>                                                 |        | ACTIVE TIME (TOn)<br>0 sec ●   |
| You can set a value for <b>ACTIVE TIME TOn</b><br>between 0 and previous setting of PERIOD T<br>(Eg. 20 sec.)           |        | ACTIVE TIME (TOn)<br>20 sec    |
| Accept the setting, display returns to show the SETPOINT 1 setup menu                                                   |        | MEASURE_1 (CI)<br>SETPOINT 1   |

The same procedure can be repeated to set the SETPOINT 2

| Operation                                           | Button | Display        |
|-----------------------------------------------------|--------|----------------|
| Select SETPOINT 2                                   |        | MEASURE 1 (CI) |
| Repeat the sequence of steps for setting SETPOINT 2 |        | SETPOINT 2     |

## CI probe connection and calibration

The Chlorine probe can be connected to the instrument using the dedicated cable: when the BNC is connected, the remaining two cables must be inserted into the cable sleeve and connected to the "inputs" terminal board of the instrument (see fig. 8 and fig. 4 terminal board).

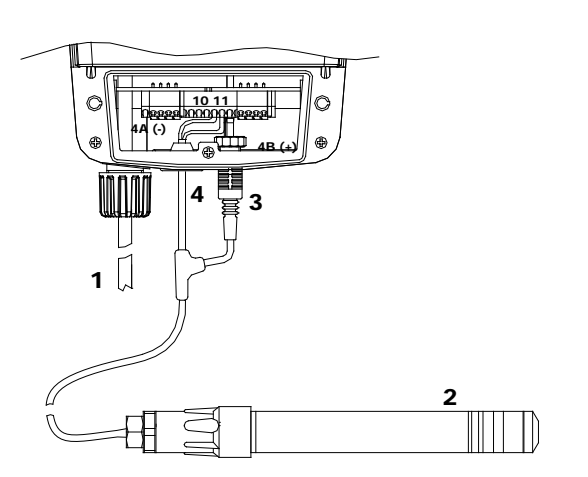

- 1. Pump power supply cable
- 2. CL probe
- 3. BNC Connector CL Probe
- 4. Power supply cable CL probe

Connect the power supply cables of the probe to terminals 10 (4A- negative - white) and 11 (4B – positive - brown) of the terminal board J8

For instruments with two inputs (eControl 2) probes must be connected only to input 1

Fig. 8 – Connection Cl (ppm) and PPM probes

During the calibration, the CI and/or ppm value, shown on the left part of the display, is the measuring value of probe, while value shown on the right part of the display is the value of the buffer solution to be used. These values are adjustable by the r by using the left or right arrows, depending on the buffer solution to be used.

To calibrate the controller which is incorporated into the pump, it is expected the calibration of two SET of measure.

Warning: This procedure assumes that the controller is connected to a working Chlorine probe which is installed on the system. The measurement should be made using the system water. Otherwise, the results may not be reliable.

- Enter the configuration menu by pressing the down arrow, to calibrate SET 1
- Install an "activated carbon filter" upstream of the system and slide the water inside it for about 30 minutes
- At stable value confirm with the down arrow
- For the second point (SET 2) use a photometer or a DPD system to measure the chlorine in the plant. Enter the
  read value, moving with the left and right arrows (which changes the value to the right of the display), confirm with
  arrow down.

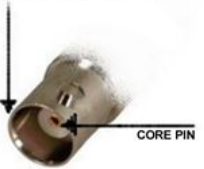

This section describes the procedure for calibrating the probe Chlorine. To perform the operations described below is necessary to have a measurement system of type DPD for the chlorine measurement reference

| Operation                                                           | Button | Display                         |
|---------------------------------------------------------------------|--------|---------------------------------|
| To calibrate CL probe enter into configuration menu                 | START  | M1 #.## CIppm<br>M2 #.## mV     |
| Select the channel assigned to the Cl<br>MEASURE (eg MEASUREMENT 1) |        | CONFIGURATION<br>MEASURE_1 (CI) |

| Enter the MEASURE 1 setup menu                                                                                                    | Press 2 times                                            | MEASURE_1 (CI)<br>CI MODE                                                  |
|----------------------------------------------------------------------------------------------------|----------------------------------------------------------|----------------------------------------------------------------------------|
| Select CALIBRATION                                                                                                    |                                                          | MEASURE_1 (CI)<br>CALIBRATION                                              |
| Accept the selection. The display shows the first calibration point ( <i>Default value 0.00 Clppm</i> )<br>The calibration process is done in two steps.<br>First you have to calibrate first point (SET1) and the second point (SET 2) |                                                          | CALIB. SET1 (CI)<br>#.## 0.00<br>#.## is real time<br>instrument's reading |
| Short circuit BNC input connector of CI measure<br>It is not necessary to change the value to the<br>left of the display. This is the value that the<br>instrument I will take as a reference for the<br>calibration of the probe       | Only if you want<br>modify 0.00 Clppm<br>reference value | CALIB. SET1 (CI)<br>#.## 0.00<br>#.## is real time<br>instrument's reading |
| When the measurement has stabilized, you can switch to the second calibration point                                                                                                    |                                                          | CALIB. SET2 (CI)<br>#.## 0.40<br>#.## is real time<br>instrument's reading |
| Put the probe in the solution of known concentration (eg, as measured by the DPD method) and wait until the measure is stable.<br>Set the value of known concentration                                                                  |                                                          | CALIB. SET2 (CI)<br>#.## 0.50<br>#.## is real time<br>instrument's reading |
| When the measurement has stabilized, you can<br>switch to the next step<br>The calibration procedure is completed and<br>the display returns to the initial setup                                                                       |                                                          | MEASURE_1 (CI)<br>SETPOINT 1                                               |

Caution: If the calibration is not performed correctly, or is not carried out at all, the value measured by eControl can be affected by serious errors.

# **PPM MODE SETTINGS**

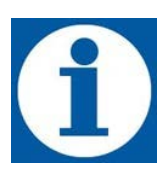

In ppm mode e the eControl instrument must be connected to a potentiostatic sensor to control certain chemical species; the equipment ensures the intervention of the relays connected to the two setpoints.

In the configuration menu of the PPM mode you can carry out the following settings:

- Setpoint1 and Setpoint2 configuration (intervention mode and value)
- Hysteresis
- Intervention mode (MANUAL or PROPORTIONAL)
- Probe Configuration.

## Setting setpoint ppm parameters

The following table shows the sequence of operations for setting the operating parameters of the measurement mode  $\ensuremath{\mathsf{PPM}}$ 

| Operation                                                                     | Button        | Display                          |
|-------------------------------------------------------------------------------|---------------|----------------------------------|
| To configure PPM MEASURE SETPOINT enter into configuration menu               | START         | M1 #.## ppm<br>M2 #.## mV        |
| Select the channel assigned to the Cl<br>MEASURE (eg MEASUREMENT 1)           |               | CONFIGURATION<br>MEASURE_1 (ppm) |
| Enter the MEASURE 1 setup menu (PPM)                                          | Press 2 times | MEASURE_1 (ppm)<br>ppm MODE      |
| Select SETPOINT 1                                                             |               | MEASURE 1 (ppm)                  |
| The sequence of the following operations is<br>common to both the SETPOINTS   |               | SETPOINT 1                       |
| Enter the <b>SETPOINT 1</b> setup menu ( <i>default value 0.20 ppm</i> )      |               | SETPOINT VALUE                   |
| The current values are stored and marked with a dot to the right of the value |               | 0.20 ppm ●                       |
| Increase or decrease the value in ppm units                                   |               | SETPOINT VALUE<br>0.18 ppm       |
| Accept the setting. Display shows next parameter (default value DIRECT)       |               | OPERATION TYPE<br>DIRECT ●       |
| You can choose between DIRECT or REVERSE                                      |               | OPERATION TYPE<br>REVERSE        |

continued

| Operation                                                                                                    | Button | Display                        |
|----------------------------------------------------------------------------------------------------|--------|--------------------------------|
| Accept the setting. Display shows next parameter ( <i>default value 0.05 ppm</i> )                                      |        | HYSTERESIS VALUE<br>0.05 ppm • |
| You can set a value of hysteresis in ppm units                                                                          |        | HYSTERESIS VALUE<br>0.04 ppm   |
| Accept the setting. Display shows next parameter ( <i>default value MANUAL</i> )                                        |        | OPERATION MODE<br>MANUAL ●     |
| You can choose between MANUAL or PROPORTIONAL                                                                           |        | OPERATION MODE<br>PROPORTIONAL |
| In case of choosing of PROPORTIONAL MODE you have to set the <b>PERIOD</b> T and the <b>ACTIVE TIME TOn</b> in seconds. |        | PERIOD (T)<br>0 sec ●          |
| You can set a value for <b>PERIOD T</b> between 0 and 300 sec. (Eg. 60 sec.)                                            |        | PERIOD (T)<br>60 sec           |
| Accept the setting. Display shows next parameter <b>ACTIVE TIME TOn</b>                                                 |        | ACTIVE TIME (TOn)<br>0 sec ●   |
| You can set a value for <b>ACTIVE TIME TOn</b><br>between 0 and previous setting of PERIOD T<br>(Eg. 20 sec.)           |        | ACTIVE TIME (TOn)<br>20 sec    |
| Accept the setting, display returns to show the SETPOINT 1 setup menu                                                   |        | MEASURE_1 (CI)<br>SETPOINT 1   |

The same procedure can be repeated to set the SETPOINT 2

| Operation                                              | Button | Display         |
|--------------------------------------------------------|--------|-----------------|
| Select SETPOINT 2                                      |        | MEASURE_1 (ppm) |
| Repeat the sequence of steps for setting<br>SETPOINT 2 |        | SETPOINT 2      |

## PPM probe connection and calibration

In the Etatron list you can check the availability of the different types of sensors. The probes for chemical species are connected to the instrument as shown in fig. 8

For specific calibration please refer to the chlorine calibration (see page 68)

Caution: only one potentiostatic probe can be connected to Econtrol Instrument channel 1

| Operation                                                                                                    | Button                                                 | Display                                                                     |
|----------------------------------------------------------------------------------------------------|--------------------------------------------------------|-----------------------------------------------------------------------------|
| To calibrate PPM probe enter into configuration menu                                                                                                    | START                                                  | M1 #.## ppm<br>M2 #.## mV                                                   |
| Select the channel assigned to the PPM<br>MEASURE (eg MEASUREMENT 1)                                                                                                    |                                                        | CONFIGURATION<br>MEASURE_1 (ppm)                                            |
| Enter the MEASURE 1 setup menu                                                                                                    | Press 2 times                                          | MEASURE_1 (ppm)<br>ppm MODE                                                 |
| Select CALIBRATION                                                                                                    |                                                        | MEASURE_1 (ppm)<br>CALIBRATION                                              |
| Accept the selection. The display shows the first calibration point ( <i>Default value 0.00 ppm</i> )<br>The calibration process is done in two steps.<br>First you have to calibrate first point (SET1) and the second point (SET 2)  |                                                        | CALIB. SET1 (ppm)<br>#.## 0.00<br>#.## is real time<br>instrument's reading |
| Short circuit BNC input connector of ppm<br>measure.<br>It is not necessary to change the value to the<br>left of the display. This is the value that the<br>instrument I will take as a reference for the<br>calibration of the probe | Only if you want<br>modify 0.00 ppm<br>reference value | CALIB. SET1 (ppm)<br>#.## 0.00<br>#.## is real time<br>instrument's reading |
| When the measurement has stabilized, you can switch to the second calibration point by pressing down arrow.                                                                                                    |                                                        | CALIB. SET2 (ppm)<br>#.## 0.40<br>#.## is real time<br>instrument's reading |
| Put the probe in the solution of known<br>concentration (eg, as measured by the DPD<br>method) and wait until the measure is stable.<br>Set the value of known concentration                                                           |                                                        | CALIB. SET2 (ppm)<br>#.## 0.50<br>#.## is real time<br>instrument's reading |

continued
continued

| Operation                                                                                                    | Button | Display                       |
|----------------------------------------------------------------------------------------------------|--------|-------------------------------|
| When the measurement has stabilized, you can<br>switch to the next step<br>The calibration procedure is completed and<br>the display returns to the initial setup |        | MEASURE_1 (ppm)<br>SETPOINT 1 |

Caution: If the calibration is not performed correctly, or is not carried out at all, the value measured by eControl can be affected by serious errors.

## SETTING THE REFENCE TEMPERATURE

It is possible to select one of the following operational modes:

- MANUAL the value set in the configuration menu by the user, is the reference parameter for the compensation of the pH value (factory setting 25°C).
- AUTOMATIC The value measured by the PT100 probe is the reference parameter for the compensation of the pH value.

By default temperature setting is AUTO, to switch to setting mode MANUAL follow the following steps (in the same menu and you can choose the unit of measurement for temperature between degrees C and degrees ° F).

It is possible, by pressing the button on the RUN screen, display the value of the temperature measured by the probe PT100

| Operation                                                                                                    | Button | Display                         |
|----------------------------------------------------------------------------------------------------|--------|---------------------------------|
| To configure temperature probe input                                                                                       | START  | CONFIGURATION<br>MEASURE_1 (pH) |
| Select SETTINGS menu                                                                                                    |        | CONFIGURATION<br>SETTINGS       |
| Enter the SETTINGS menu                                                                                                    |        | SETTINGS                        |
| <sub item="" menu=""> is the last menu item with<br/>stored value</sub>                                                    |        | <submenu item=""></submenu>     |
| Select the TEMPERATURE sub menu                                                                                            |        | SETTINGS<br>TEMPERATURE         |
| Enter the TEMPERATURE sub menu                                                                                             |        | TEMPERATURE                     |
| The current values are stored and marked with a dot to the right of the value                                              |        | MANUAL •                        |
| You can choose between AUTOMATIC or MANUAL                                                                                 |        | TEMPERATURE<br>AUTOMATIC        |
| Accept the setting. The display shows the next parameter <b>measurement unit</b> ( <i>default value</i> ° <i>Celsius</i> ) |        | TEMPERATURE<br>Celsius°C●       |

| You can choose between Celsius (°C) and Fahrenheit (°F)                                | TEMPERATURE<br>Fahrenheit (°F) |
|----------------------------------------------------------------------------------------|--------------------------------|
| Accept the value. The display returns, in a circolar queue, to the configuration menu. | SETTINGS<br>TEMPERATURE        |

#### Manual setting

When selecting the MANUAL mode, you can change the default value of 25  $^{\circ}$  C (77  $^{\circ}$  F) reference temperature within the configuration menu of the measure. The following is an example for channel 1. The procedure is also valid for channel 2

| Operation                                                                              | Button | Display                          |
|----------------------------------------------------------------------------------------|--------|----------------------------------|
| To set the temperature value                                                           | START  | CONFIGURATION<br>SETTINGS        |
| Select MEASURE 1 channel                                                               |        | CONFIGURATION<br>MEASURE_1 (pH)  |
| Enter the setup MEASUREMENT 1 menu                                                     |        | MEASURE_1 (pH)<br>pH MODE        |
| Enter the setup pH MODE submenu                                                        |        | MEASURE_1 (pH)<br>SETPOINT 1     |
| Select TEMPERATURE item                                                                |        | MEASURE_1 (pH)<br>TEMPERATURE    |
| The display shows the stored value                                                     |        | TEMPERATURE<br>25°C 77°F         |
| Select the required value                                                              |        | TEMPERATURE<br>30°C 84°F         |
| Accept the value. The display returns, in a circolar queue, to the configuration menu. |        | CONFIGURATION<br>SETPOINT 1 (pH) |

## SETUP ANALOGIC OUTPUTS MA1 AND MA2

The versions ST1-MA and ST2-MA of instrument are equipped with an analog output current of 4-20 mA, one for each measuring channel. (See Figure 4 - Terminal Board). The following procedure illustrates the different steps to follow for setting the parameters.

On version with two measurement channels can be associated to the two analog outputs amA1 mA2 either MEASUREMENTS 1 and 2. For example for an instrument pH (1) and Rx (2) is possible to associate mA1 reading Rx and mA2 to measure the pH reading and vice versa.

The following procedure illustrates the different steps to follow for setting the parameters. It uses the example of the configuration of mA1 associated with the measurement of pH. A similar procedure applies to configuration of mA2

| Operation                                                                                                    | Button | Display                           |
|----------------------------------------------------------------------------------------------------|--------|-----------------------------------|
| To set mA value output                                                                                                    | START  | CONFIGURATION<br>MEASURE_1 (pH)   |
| Select mA_OUTPUT_1 item                                                                                                    |        | CONFIGURATION                     |
| Between brackets is shown the measure currently associated with analog output                                                                          |        | mA_OUTPUT_1 (pH)                  |
| Enter the SET. REF. MEASURE menu configuration                                                                                                    |        | SET. REF MEASURE<br>MISURA_1 (pH) |
| Select or accept REF. MEASURE                                                                                                    |        | SET. REF MEASURE                  |
| The MEASURE 2 is Rx if the second channel has been set to Rx                                                                                           |        | MEASURE_2 (Rx)                    |
| Accept the setting. Display shows THOLD 1 setting (Default value 0.00 units of measurement selected). <i>In the example shown the measure is 1 pH</i>  |        | SET THOLD (1)<br>0.00 pH ●        |
| Set the required value                                                                                                    |        | SET THOLD (1)<br>4.00 pH          |
| Accept the setting. Display shows THOLD 2 setting (Default value 14.00 units of measurement selected). <i>In the example shown the measure is 2 pH</i> |        | SET THOLD (2)<br>14.00 pH ●       |
| Set the required value                                                                                                    |        | SET THOLD (1)<br>12.00 pH         |
| Accept the setting. The display shows the output lower value ( <i>default 4.00 mA</i> )                                                                |        | mA OUTPUT (1)<br>4.0 mA           |
| Set the required value                                                                                                    |        | mA OUTPUT (1)<br>4.2 mA           |
| Accept the value. The display shows the output upper value ( <i>default 20.00 mA</i> )                                                                 |        | mA OUTPUT (2)<br>20.0 mA          |
| Set required value                                                                                                    |        | mA OUTPUT (2)<br>13.8 mA          |

Accept the value. The display returns, in a circular queue, to the configuration menu.

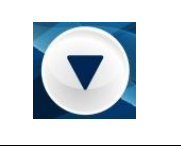

CONFIGURATION mA\_OUTPUT\_1 (pH)

You can display analogic output mA1 e ma2 value by pressing 2 time button on RUN screen.

## PROGRAMMABLE TIMER FUNCTION DAILY AND WEEKLY

The TIMER settings menu is present in all eControl instrument versions. The Timer menu function allows you to manage the instrument's operating status over all the set functions. The timer is structured in such a way that you can have 16 start (Instrument On) and Stop (Instrument not operating) cycles in a day. It is also possible to manage 16 cycles of start and stop for each day of the week. The following selections can be made:

- **DISABLE TIMER** •
- The timer is deactivate DAILY TIMER By enabling this selection, the user can choose 16 cycles of start and stop throughout • the day.
- TIMER SETTIMANALE By enabling this selection, the user can choose 16 cycles of start and stop, over single day of the week: Monday, Tuesday, etc..

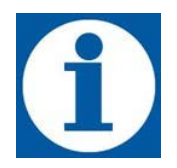

button you only display the date and time. If it During the intervention period of the timer by pressing the was enabled by mistake you may to disable the timer or perform a reset of the parameters.

#### Timer setup

To set the timer, perform the sequence of operations illustrated below:

| Operation                                           | Button | Display                         |
|-----------------------------------------------------|--------|---------------------------------|
| To set the TIMER                                    | START  | CONFIGURATION<br>MEASURE_1 (pH) |
| Select TIMER menu                                   |        | CONFIGURATION<br>TIMER          |
| Enter the TIMER setup menu Default setting DISABLE  |        | TIMER<br>DISABLE                |
| You can choose:<br>• DISABLE<br>• DAILY<br>• WEEKLY |        | TIMER<br>DAILY                  |

#### Daily timer setup

| From previous setting choose <b>TIMER</b> that you want to set.                                           |   | EVERYDAY <b>#01</b><br>00:00 - 00:00                                                                      |
|----------------------------------------------------------------------------------------------------|---|----------------------------------------------------------------------------------------------------|
| You can choose from #01 to #16                                                                            | 0 |                                                                                                    |
| Accept the selection. Es. timer #01.<br>The next sequence can be repeated for all the<br>remaining timer. |   | EVERYDAY #01<br>DISABLE •                                                                                 |
| Default setting DISABLE                                                                                   |   |                                                                                                    |
| Select ENABLE to accept the setting                                                                       |   | EVERYDAY #01<br>ENABLE                                                                                    |
| Set start time, hours and minutes. To move to minutes press DOWN ARROW                                    |   | EVERYDAY         #01           ON         00:00           EVERYDAY         #01           ON         01:10 |
| Accept the start time setting                                                                             |   | EVERYDAY #01<br>OFF 00:00                                                                                 |
| Set end time, hours and minutes                                                                           |   | EVERYDAY #01<br>OFF 02:00<br>EVERYDAY #01<br>OFF 02:10                                                    |
| Accept the settinf . The display shows TIMER<br>#01 setting                                               |   | EVERYDAY #01<br>• 01:10 - 02:10                                                                           |
| To move to the next timer.                                                                                | D | EVERYDAY #02<br>• 00:00 - 00:00                                                                           |
| To return to upper menu                                                                                   |   | TIMER<br>DAILY                                                                                            |

You can set up to 16 cycles of operation per day. For the daily timer setting follow the steps outlined below

#### Weekly timer setup

You can set up to 16 cycles of operation for each day of the week. For setting the timer weekly follow the steps outlined below

| From TIMER MENU select WEEKLY and accept                                                                |   | TIMER<br>WEEKLY                             |
|----------------------------------------------------------------------------------------------------|---|---------------------------------------------|
| Select the day of the week where you want to<br>enable the operating cycles and accept the<br>selection |   | WEEKLY<br>Mon                               |
| The next sequence of steps can be repeated for every day of the week                                    | e |                                             |
| From previous setting choose <b>TIMER</b> that you want to set.                                         |   | Mon #01<br>00:00 - 00:00                    |
| You can choose from #01 to #16                                                                          | e |                                             |
| Accept the selection. Es. timer #01.                                                                    |   |                                             |
| The next sequence can be repeated for all the remaining timer.                                          |   | Mon #01<br>DISABLE ●                        |
| Default setting DISABLE                                                                                 |   |                                             |
| Select ENABLE to accept the setting                                                                     |   | Mon #01<br>ENABLE                           |
|                                                                                                    |   | Mon #01                                     |
| Set start time, hours and minutes. To move to                                                           |   | ON 00:00                                    |
| minutes press DOWN ARROW                                                                                |   | Mon #01<br>ON 01:10                         |
|                                                                                                    |   |                                             |
| Accept the start time setting                                                                           |   | Mon         #01           OFF         00:00 |
|                                                                                                    |   |                                             |
|                                                                                                    |   | Mon         #01           OFF         02:00 |
| Set end time, hours and minutes                                                                         |   | Mon #01<br>OFFF 02:10                       |
|                                                                                                    |   |                                             |

| Accept the setting. The display shows TIMER #01 setting |     | Mon #01<br>• 01:10 - 02:10 |
|---------------------------------------------------------|-----|----------------------------|
| To move to the next timer.                              |     | Mon #02<br>• 00:00 - 00:00 |
| To return to upper menu                                 | e e | TIMER<br>WEEKLY            |

## SECONDARY FUNCTIONS OF THE ECONTROL INSTRUMENT

### Level - Proximity (flow sensor)

The instrument has the option of connecting a level or proximity sensor for each measurement channel. To configure this input, follow the sequence below

| Operation                                                                                                    | Button | Display                                 |
|----------------------------------------------------------------------------------------------------|--------|-----------------------------------------|
| To configure LEVEL PROBE / PROXIMITY (flow sensor ) input                                                                                                    | START  | CONFIGURATION<br>MEASURE_1 (pH)         |
| Select SETTING menu                                                                                                    |        | CONFIGURATION<br>SETTINGS               |
| Enter the SETTING menu<br><sub item="" menu=""> is the last menu item with<br/>stored value</sub>                                                                                                    |        | SETTINGS<br><submenu item=""></submenu> |
| Select LVL./PROXY. (M#) submenu                                                                                                    |        | SETTINGS                                |
| <i>#</i> symbol is da 1 e 2 rispettivamente for two channels instrument.                                                                                                    |        | LVL./PROXY (M#)                         |
| Enter the LVL./PROXY. (M#) submenu<br>The current values are stored and marked with a<br>dot to the right of the value                                                                                                    |        | PIN MODE<br>LEVEL ●                     |
| You can choice between LEVEL or PROXIMITY                                                                                                    |        | PIN MODE<br>PROXIMITY                   |
| Accept the setting. The display shows the next parameter <b>POLARITY</b> ( <i>Default value NORMALLY OPEN</i> )                                                                                                    |        | REMOTE POLARITY<br>NORMALLY OPEN ●      |
| You can choose between the values<br><b>NORM.OPEN</b> : Contact open functioning<br>instrument, the contact is closed the instrument<br>in stand-by mode.<br><b>NORM.CLOSED</b> : Contact open instrument in<br>stand-by mode, the contact is closed functioning<br>instrument. |        | REMOTE POLARITY<br>NORMALLY CLOSED      |
| Accept the value. The display returns, in a circular queue, to the configuration menu.                                                                                                    |        | SETTINGS<br>LVL./PROXY (M#)             |

Connection of the level sensor / proximity (flow) - 2 wires (See Fig. 4 - Terminal Board)

- MEASURE 1 connect with contact 1 and 2 of terminal board J8
- MEASURE 2 connect with contact 1 and 2 of terminal board J7

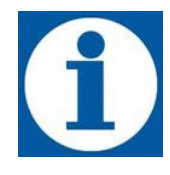

By connecting a floating sensor to the proximity/level connector, the instrument, in case of alarm, turns off the relay outputs and shows the type of alarm on the display. A special alarm relay can also be enabled.

In the case of proximity sensor (flow) alternatively connected to the level probe, the instrument goes into stand-by if it is not detected the passage of the flow of water in the probe holder. The display near the value of the measurement is displayed a letter P

#### PPM range setup

Depending on the type of probe installed, you can select the ppm measurement scale; the following ranges are available:

- 0 ÷ 2 ppm
- 0 ÷ 10 ppm
- 0 ÷ 20 ppm
- 0 ÷ 200 ppm

This setting is valid in both the CI and ppm configuration. Make sure that the full scale of the instrument's ppm measurement is compatible with the probe used in the respective setting menu. To configure the ppm scale follow the sequence below.

| Operation                                                                                                    | Button | Display                                 |
|----------------------------------------------------------------------------------------------------|--------|-----------------------------------------|
| To set PPM range                                                                                                    | START  | CONFIGURATION<br>MEASURE_1 (pH)         |
| Select SETTINGS menu                                                                                                    |        | CONFIGURATION<br>SETTINGS               |
| Enter the SETTINGS menu<br><sub item="" menu=""> is the last menu item with<br/>stored value</sub>                                                |        | SETTINGS<br><submenu item=""></submenu> |
| Select <b>PPM RANGE</b> . <b>(M#)</b> submenu<br>The # symbol is replaced by 1 and 2,<br>respectively, for two-channel measurement<br>instruments |        | SETTINGS<br>PPM RANGE (M#)              |
| Enter SCALA PPM RANGE submenu<br>The current values are stored and marked with a<br>dot to the right of the value                                 |        | PPM RANGE<br>0 ÷ 2 ●                    |
| You can choose between the values listed above                                                                                                    |        | PPM RANGE<br>0 ÷ 20                     |
| Accept the value. The display returns, in a circular queue, to the configuration menu.                                                            |        | SETTINGS<br>PPM RANGE (M#)              |

#### Activation delay

If there is a need to delay the operation of the instrument you can set a delay **hh:mm**. The time interval that can be set is **00:00** to **03:00**. You can set the delay of activation independently of each measuring channel. The following is the sequence of operations to be performed:

| Operation                                                                                                    | Button | Display                                 |
|----------------------------------------------------------------------------------------------------|--------|-----------------------------------------|
| To configure delay the operation of instrument                                                                                                    | START  | CONFIGURATION<br>MEASURE_1 (pH)         |
| Select SETTING menu                                                                                                    |        | CONFIGURATION<br>SETTINGS               |
| Enter the SETTINGS menu<br><sub item="" menu=""> is the last menu item with<br/>stored value</sub>                                                       |        | SETTINGS<br><submenu item=""></submenu> |
| Select <b>START DELAY. (M#)</b> submenu<br>The # symbol is replaced by 1 and 2,<br>respectively, for two-channel measurement<br>instruments              |        | SETTINGS<br>START DELAY (M#)            |
| Enter the <b>START DELAY</b> . (M#)<br>The current values are stored and marked with a<br>dot to the right of the value (00:00 default value<br>default) |        | START DELAY.(M#)<br>00:00 (hh:mm) ●     |
| Set the required value (maximum value 03:00)                                                                                                    |        | START DELAY (M#)<br>00:11 (hh:mm)       |
| Accept the value. The display returns, in a circular queue, to the configuration menu.                                                                   |        | SETTINGS<br>START DELAY (M#)            |

## Clock setting

CLOCK

DATE

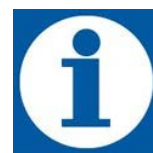

In some applications, there may be the need to program the activation or deactivation of the instrument, which is why the electronic device is equipped with a clock and calendar. The following settings can be carried out:

hh:mm – Day (Hour:minutes – MON/TUES/WED/THU/FRI/SAT/SUN) Day/Month/Year.

The time is shown on the display by pressing the key.

To set the current date and time, follow the steps below:

| Operation                                                                                                    | Button | Display                         |
|----------------------------------------------------------------------------------------------------|--------|---------------------------------|
| To configure TIME / DATE                                                                                                    | START  | CONFIGURATION<br>MEASURE_1 (pH) |
| Select SETTING menu                                                                                                    |        | CONFIGURATION<br>SETTINGS       |
| Enter the SETTINGS menu                                                                                                    |        | SETTINGS                        |
| <sub item="" menu=""> is the last menu item with stored value</sub>                                                                                                    |        | <submenu item=""></submenu>     |
| Select TIME/DATE item                                                                                                    |        | SETTINGS<br>TIME/DATE           |
| Enter the TIME/DATE submenu                                                                                                    |        | Mon 01-01-2000<br>00:10:30      |
| Set required value                                                                                                    |        | Thu 01-01-2000<br>00:10:30      |
| Accept the setting. The display show flashing next parameter                                                                                                    |        | Thu 01-01-2000<br>00:10:30      |
| Set the required value                                                                                                    |        | Thu 02-01-2000<br>00:10:30      |
| Repeat the above steps for setting complete<br>with TIME and DATE eventually accept your<br>selection and the display returns, in a circular<br>queue, setup menu TIME / DATE |        | SETTINGS<br>TIME/DATE           |
| To return to CONFIGURATION menu                                                                                                    |        | CONFIGURATION<br>SETTINGS       |

#### Language setup

It is possible to select ITALIAN, ENGLISH, FRENCH, SPANISH and RUSSIAN for the display messages, to set LANGUAGE follow the below sequence:

| Operation                                                                        | Button | Display                                 |
|----------------------------------------------------------------------------------|--------|-----------------------------------------|
| To set language for displayed messages<br>Default setting ENGLISH                | START  | CONFIGURATION<br>MEASURE_1 (pH)         |
| Select SETTINGS menu                                                             |        | CONFIGURATION<br>SETTINGS               |
| Enter the SETTINGS menu                                                          |        |                                         |
| <sub item="" menu=""> is the last menu item with stored value</sub>              |        | SETTINGS<br><submenu item=""></submenu> |
| Set LANGUAGE submenu                                                             |        | SETTINGS<br>LANGUAGE                    |
| Enter the LANGUAGE submenu                                                       |        | LANGUAGE                                |
| The current values are stored and marked with a dot to the right of the value    |        | ENGLISH •                               |
| Set the required value                                                           |        | LANGUAGE<br>ITALIANO                    |
| Accept the value. The display returns, in a circular queue, to the setting menu. |        | SETTINGS<br>LANGUAGE                    |
| To return to CONFIGURATION menu                                                  |        | CONFIGURATION<br>SETTINGS               |

#### Reset

If necessary a software reset can be performed that restores the instrument's factory settings. This action deletes all user settings.

| Operation                                                                     | Button | Display                                 |
|-------------------------------------------------------------------------------|--------|-----------------------------------------|
| To RESET the instrument                                                       | START  | CONFIGURATION                           |
| Only if instrument is in RUN mode                                             | STOP   | MISURA_1 (pH)                           |
| Select SETTINGS menu                                                          |        | CONFIGURATION<br>SETTINGS               |
| Enter the SETTINGS menu                                                       |        |                                         |
| <sub item="" menu=""> is the last menu item with stored value</sub>           |        | SETTINGS<br><submenu item=""></submenu> |
| Set RESET submenu                                                             |        | SETTINGS<br>RESET                       |
| Enter the sottomenu RESET                                                     |        | RESET                                   |
| The current values are stored and marked with a dot to the right of the value |        | NO •                                    |
| Select value YES                                                              |        | RESET<br>YES                            |
| Confirm your choice by YES                                                    |        |                                         |
| Display returns to CONFIGURATION menu, with<br>language set to ENGLISH.       |        | MEASURE_1 (pH)                          |

## ALARMS

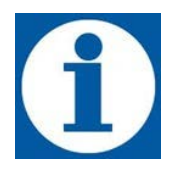

The eControl instrument has the ability to monitor the proper functioning of the system and signal some alarm situations that may occur. It can specifically detect the following alarms:

- Level alarm
- Maximum value alarm
- Minimum value alarm

All alarms conditions are signalled by a message on the display. The switching of the alarm relay may also occur (REL5 contacts 12 and 13 fig.4) if enabled, where applicable, by the different configuration menus. In the case of multiple alarms you can view them with the arrow keys.

#### Level alarm

The floating level sensor signals when the liquid to be dosed into the tank is finished. The instrument will stop, indicating the alarm status. Connect the level sensor to the instrument terminal board (see fig. 4), and introduce it into the tank containing the additive to be dosed. In order to prevent false alarms due to fluctuations in the liquid level itself, the alarm occurs with a delay of at least 3 sec. A relay output can be associated to the relay alarm, see the next paragraph related to programming.

#### Level alarm setup

To enable the level alarm follow the sequence of operations described. You can also enable the output of the alarm relay.

| Operation                                                                                                    | Button | Display                                            |
|----------------------------------------------------------------------------------------------------|--------|----------------------------------------------------|
| To configure LEVEL ALARM                                                                                                    | START  | CONFIGURATION<br>MEASURE_1 (pH)                    |
| Select SETTINGS menu                                                                                                    |        | CONFIGURATION<br>SETTINGS                          |
| Enter the SETTINGS menu                                                                                                    |        |                                                    |
| <sub item="" menu=""> is the last menu item with stored value</sub>                                                            |        | SETTINGS<br><submenu item=""></submenu>            |
| Select ALARMS. (M#) submenu                                                                                                    |        |                                                    |
| The # symbol is replaced by 1 and 2,<br>respectively, for two-channel instruments<br>measurement.                              |        | SETTINGS<br>ALARMS (M#)                            |
| Enter the ALLARS (M#) submenu                                                                                                  |        |                                                    |
| <sub item="" menu=""> is the last menu item with stored value</sub>                                                            |        | <pre>ALARMS (M#) <submenu item=""></submenu></pre> |
| Set LEVEL A. item                                                                                                    |        | ALARMS (M#)<br>LEVEL A.                            |
| Accept the setting. The display shows the status (default is DISABLED). Select <b>ENABLE</b> and accept the selection          |        | LEVEL A.<br>DISABLE ●                              |
| The display shows the status of the relay. You can enable output with the right arrow key or leave the default setting DISABLE |        | ENABLE RELAY<br>DISABLE ●                          |
| Accept the value. The display returns, in a circular queue, to the ALARM (M#) menu.                                            |        | ALARMS (M#)<br>LEVEL A.                            |

By pressing button you go into upper menu.

#### Maximum and minimum value alarms

The instrument controls the electrochemical parameters of the water (pH, Redox, Cl, ppm) within the parameters set during the programming phase of the equipment.

During normal operation of the system anomalies can bring the measured values outside the normal values. Two alarm thresholds can be set, respectively "MAXIMUM VALUE" and "MINIMUM VALUE". Once exceeded, the operator must intervene to analyse the cause that led to the activation of this alarm and to restore the correct operating conditions.

Common causes that can generate this alarm situation may be:

- Lack of additive within the suction tank;
- Losses in the treatment system;
- Incorrect concentration of additive dosed;
- Sensor breakage;

#### The condition of minimum or maximum alarm will disable all relay outputs

#### Setup maximum value alarm

To enable the maximum value alarm follow the sequence of operations described:

| Operation                                                                                                    | Button | Display                                 |
|----------------------------------------------------------------------------------------------------|--------|-----------------------------------------|
| To configure MAXIMUM VALUE ALARM                                                                                               | START  | CONFIGURATION<br>MEASURE_1 (pH)         |
| Select SETTINGS menu                                                                                                    |        | CONFIGURATION<br>SETTINGS               |
| Enter the SETTINGS menu                                                                                                    |        |                                         |
| <sub item="" menu=""> is the last menu item with stored value</sub>                                                            |        | SETTINGS<br><submenu item=""></submenu> |
| Select ALARMS. (M#) submenu                                                                                                    |        |                                         |
| The # symbol is replaced by 1 and 2,<br>respectively, for two-channel instruments<br>measurement.                              |        | SETTINGS<br>ALARMS (M#)                 |
| Enter the ALARMS (M#) submenu                                                                                                  |        | ALARMS (M#)                             |
| <sub item="" menu=""> is the last menu item with stored value</sub>                                                            |        | <submenu item=""></submenu>             |
| Set MAX VALUE A. item                                                                                                    |        | ALARMS (M#)<br>MAX VALUE A.             |
| Accept the setting. The display shows the status (default is DISABLED). Select ENABLE and accept the selection                 |        | MAX VALUE A.<br>DISABLE ●               |
| The display shows the status of the relay. You can enable output with the right arrow key or leave the default setting DISABLE |        | MEASURE MAX VAL<br>14.00pH●             |
| Accept the value. The display returns, in a circular queue, to the ALARM (M#) menu.                                            |        | ALARMS (M#)<br>MAX VALUE A.             |

#### Setup minimum value alarm

To enable the minimum value alarm follow the sequence of operations described:

| Operation                                                                                                    | Button | Display                                 |
|----------------------------------------------------------------------------------------------------|--------|-----------------------------------------|
| To configure MINIMUM VALUE ALARM                                                                                               | START  | CONFIGURATION<br>MEASURE_1 (pH)         |
| Select SETTINGS menu                                                                                                    |        | CONFIGURATION<br>SETTINGS               |
| Enter the SETTINGS menu                                                                                                    |        |                                         |
| <sub item="" menu=""> is the last menu item with stored value</sub>                                                            |        | SETTINGS<br><submenu item=""></submenu> |
| Select ALARMS. (M#) submenu                                                                                                    |        |                                         |
| The # symbol is replaced by 1 and 2,<br>respectively, for two-channel instruments<br>measurement.                              |        | SETTINGS<br>ALARMS (M#)                 |
| Enter the ALARMS (M#) submenu                                                                                                  |        | ALARMS (M#)                             |
| <sub item="" menu=""> is the last menu item with stored value</sub>                                                            |        | <submenu item=""></submenu>             |
| Set MIN VALUE A. item                                                                                                    |        | ALARMS (M#)<br>MIN VALUE A.             |
| Accept the setting. The display shows the status (default is DISABLED). Select ENABLE and accept the selection                 |        | MIN VALUE A.<br>DISABLE ●               |
| The display shows the status of the relay. You can enable output with the right arrow key or leave the default setting DISABLE |        | MEASURE MIN VAL<br>0.00pH●              |
| Accept the value. The display returns, in a circular queue, to the ALARM (M#) menu.                                            |        | ALARMS (M#)<br>MIN VALUE A.             |

## **ROUTINE MAINTENANCE**

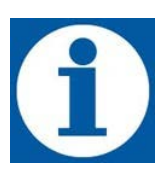

A thorough and routine maintenance, together with a scheduled inspection, ensures long preservation and good functioning of the systems We therefore recommend you follow our routine maintenance advice and to enter into a programmed service and assistance contract with one of our trusted Technical Support Centres.

At least every 6 months check the operation of the instrument.

## UNSCHEDULED WORK IN THE EVENT OF A BREAKDOWN

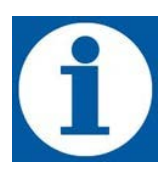

All components supplied by us are chosen and tested in accordance with strict selection principles and they therefore provide, over a long period of time, reliability and functionality to our equipment.

#### ELECTRICAL FAULTS

#### NO SIGNAL AND NOTHING ON THE DISPLAY

• Check that the instrument is correctly powered (socket and plug). If the instrument remains inactive, please contact one of our Customer Service Centres.

#### INCORRECT MEASUREMENT

- Carefully check the calibration. If necessary perform a reset to restore factory settings.
- Check the correct functioning of the probe.

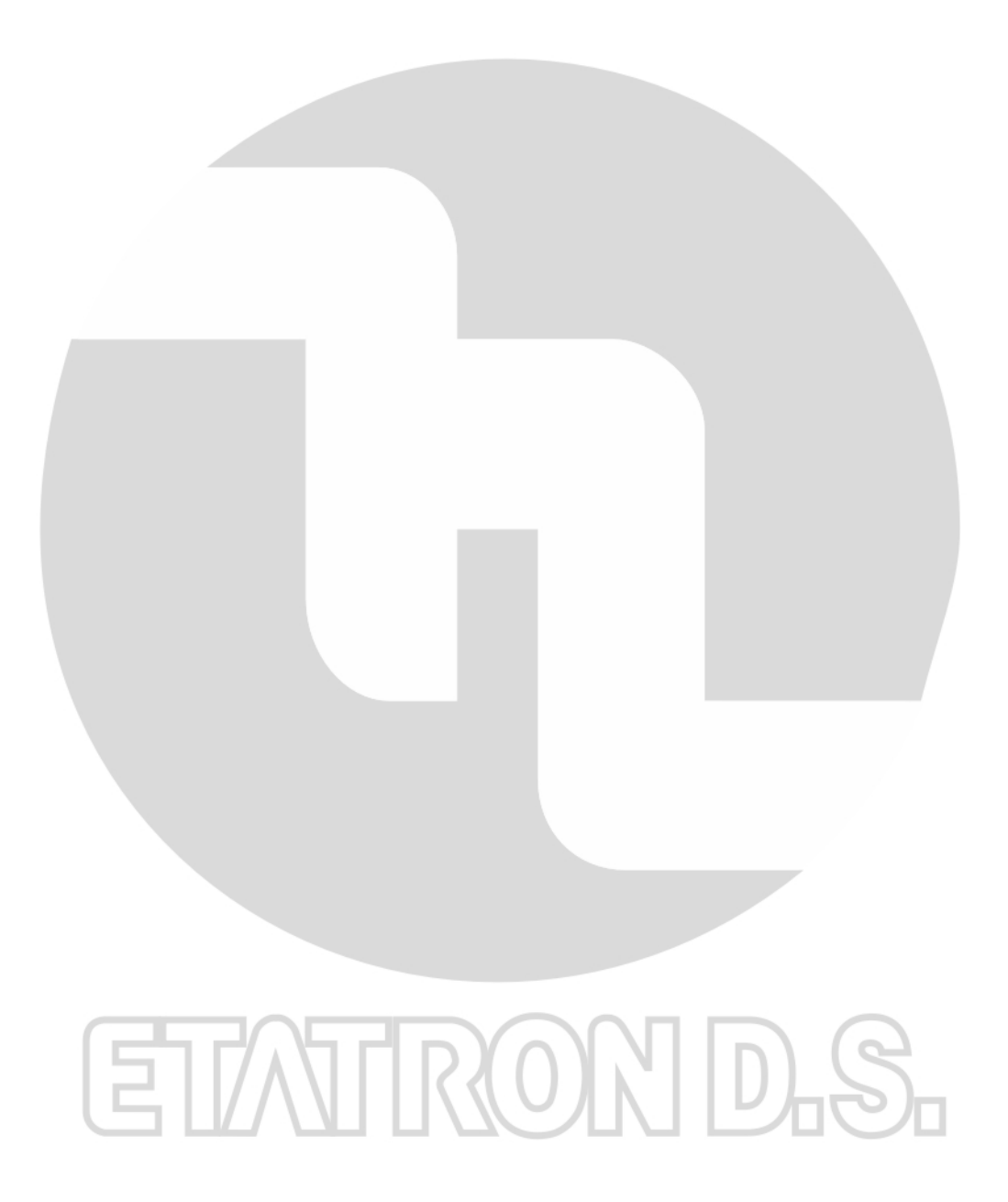

# ETATRON D.S.

HEAD OFFICE - ITALY Via dei Ranuncoli 53 - 00134 ROMA - ITALY

Phone +39 06 93 49 891 - Fax +39 06 93 43 924 e-mail: info@etatronds.com - web: www.etatronds.com

ITALY (BRANCH OFFICE) ETATRON D.S. Via Ghisalba, 13 20021 Ospiate di Bollate (MI) ITALY Phone +39 02 35 04 588 Fax +39 02 35 05 421

#### BRASIL

ETATRON do Brasil Rua Vidal de Negreiros, 108 Bairro Canindé - CEP 03033-050 SÃO PAULO SP BRASIL Phone/Fax +55 11 3228 5774

#### ETATRON FRANCE

1 Mail Gay Lussac 95000 Neuville Sur Oise Tel: +33 (0)1 34 48 77 15 Fax: +33 (0)1 78 76 73 95

#### ASIA ETATRON D.S. (Asia-Pacific) PTE Ltd 67 Ubi Crescent, #03-05 Techniques Centre Singapore 408560 Republic of Singapore Phone +65 67 43 79 59 Fax +65 67 43 03 97

RUSSIAN FEDERATION DOSING SYSTEMS 3-rd Mytishenskaya, 16/2 129626 Moscow RUSSIA Phone +7 495 787 1459 Fax +7 495 787 1459

#### USA - CANADA - MEXICO ETATRON AMERICA 1642 McGaw Avenue Irvine, CA 92614 USA Phone +1 949 251 8700 Fax +1 949 752 7867

UKRAINE 000 ETATRON - UKRAINE Soborna Street, 446 Rivne, 33024 Rivne Region UKRAINE Phone +380 36 26 10 681 Fax +380 36 26 22 033 ESPAÑA - ETATRON DOSIFICACION Y MEDICION S.L. Avda. Letxumboro 83 Pabellón 6 Irún (20305) ESPAÑA Phone +34 902 09 93 21 Fax +34 943 09 03 12 www.etatron.es

#### UNITED KINGDOM Etatron GB Lindum Business Park Station Road North Hykeham Lincoln, LN6 3QX UK Phone +44 (0) 1522 85 23 97 Fax +44 (0) 1522 50 03 77

COD. DMU00188ML1B (03-2015)